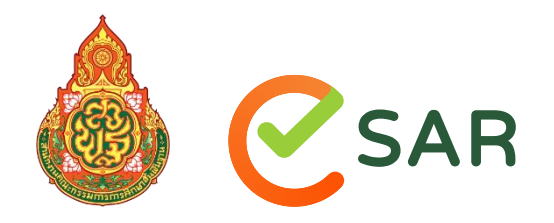

โครงการพัฒนาระบบการรายงานผลการประเมินตนเองของสถานศึกษาแบบอิเล็กทรอนิกส์ (e-SAR) สำนักทดสอบทางการศึกษา สำนักงานคณะกรรมการการศึกษาขั้นพื้นฐาน กระทรวงศึกษาธิการ

ระบบการรายงานผลการประเมินตนเองของสถานศึกษาแบบอิเล็กทรอนิกส์ (e-SAR) คู่มือการใช้งาน สำหรับสถานศึกษา

| ชื่อเอกสาร     | : | คู่มือการใช้งานระบบการรายงานผลการประเมินตนเองของสถานศึกษา<br>แบบอิเล็กทรอนิกส์ (e-SAR) |
|----------------|---|----------------------------------------------------------------------------------------|
| กลุ่มผู้ใช้งาน | : | สถานศึกษา                                                                              |
| เวอร์ชันที่    | : | 2.0                                                                                    |
| วันที่         | : | 31 มีนาคม 2565                                                                         |

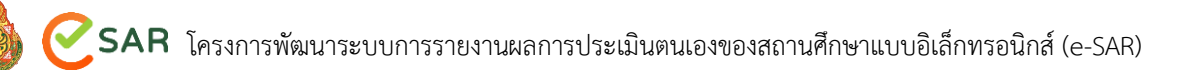

### สารบัญ

| ส่ว | านที่ 1 บา | 1นำ                                                       | 1  |
|-----|------------|-----------------------------------------------------------|----|
| ส่ว | มนที่ 2 กา | เรใช้งานระบบ                                              | 3  |
| 1.  | ภาพรวม     | การใช้งานระบบ                                             | 4  |
| 2.  | การลงท     | ะเบียนเข้าใช้งาน                                          | 5  |
| 3.  | การเริ่มต่ | วันใช้งานระบบ                                             | 11 |
|     | 3.1        | การเข้าใช้งานระบบ                                         | 11 |
|     | 3.2        | การ Reset รหัสผ่าน                                        | 12 |
|     | 3.3        | หน้าหลักระบบ e-SAR                                        | 12 |
|     | 3.4        | การจัดการจัดการข้อมูลผู้ใช้รายบุคคล                       | 14 |
|     | 3.5        | การดาวน์โหลดคู่มือการใช้งาน                               | 16 |
|     | 3.6        | การออกจากระบบ                                             | 16 |
|     | 3.7        | การแจ้งปัญหาการใช้งาน                                     | 16 |
| 4.  | ข้อมูลสถ   | านศึกษา                                                   | 19 |
| 5.  | การส่ง S   | AR                                                        | 23 |
|     | 5.1        | การค้นหาข้อมูล                                            | 25 |
|     | 5.2        | การส่งรายงานประเมินตนเอง                                  | 27 |
|     | 5.3        | การแก้ไขการส่งรายงานประเมินตนเอง                          |    |
|     | 5.4        | การตรวจสอบข้อมูลการส่งรายงานการประเมินตนเอง               |    |
| 6.  | การลงท     | ะเบียนและข้อมูลการประเมินภายนอก                           |    |
|     | 6.1        | การลงทะเบียนประเมินคุณภาพการศึกษาภายนอกของสถานศึกษา       |    |
| 7.  | รายงานเ    | เละแดชบอร์ด                                               |    |
|     | 7.1        | รายงานข้อมูลสถานศึกษา                                     | 41 |
|     | 7.2        | ประวัติการส่งรายงานการประเมินตนเอง                        | 45 |
|     | 7.3        | รายงานการลงทะเบียนประเมินคุณภาพการศึกษาภายนอกของสถานศึกษา |    |

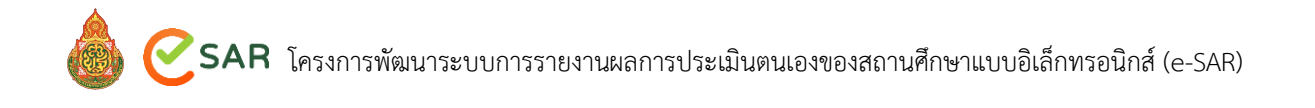

# ส่วนที่ 1 บทนำ

## ส่วนที่ 1 บทนำ

ด้วย กระทรวงศึกษาธิการ ได้มีการปฏิรูประบบการประเมินและการประกันคุณภาพการศึกษา โดยมีนโยบายปรับปรุงมาตรฐานและประเด็นพิจารณาให้สะท้อนถึงคุณภาพอย่างแท้จริง กำหนดเกณฑ์และ รายการประเมินในลักษณะองค์รวม (Holistic) เน้นการประเมินตามสภาพจริงที่ไม่ยุ่งยาก เพื่อลดภาระการ จัดทำเอกสารที่ใช้ในการประเมิน ปรับกระบวนทัศน์ในการประเมินที่มีเป้าหมายเพื่อการพัฒนาบนพื้นฐาน บริบทของสถานศึกษา มีการประกาศใช้กฎกระทรวงการประกันคุณภาพการศึกษา พ.ศ. 2561 ในการ ปรับปรุงระบบ หลักเกณฑ์ และวิธีการประกันคุณภาพการศึกษาเพื่อให้มีกลไกการปฏิบัติที่เอื้อต่อการ ดำเนินการตามมาตรฐานการศึกษาของแต่ละระดับ และเกิดประสิทธิภาพในการพัฒนาคุณภาพการศึกษา และประกาศใช้มาตรฐานการศึกษา ระดับปฐมวัย ระดับการศึกษาขั้นพื้นฐาน และระดับการศึกษาขั้น พื้นฐานศูนย์การศึกษาพิเศษ ประกาศ ณ วันที่ 6 สิงหาคม พ.ศ. 2561 เพื่อเป็นหลักในการเทียบเคียง สำหรับสถานศึกษา หน่วยงานต้นสังกัด และสำนักงานเขตพื้นที่การศึกษาทั้งประถมศึกษาและมัธยมศึกษา ในการพัฒนา ส่งเสริม สนับสนุน กำกับดูแล และติดตามตรวจสอบคุณภาพการศึกษา

สำนักงานคณะกรรมการการศึกษาขั้นพื้นฐาน โดยสำนักทดสอบทางการศึกษาได้ดำเนินการ สนับสนุนและส่งเสริม ให้ระบบการประเมินและการประกันคุณภาพภายในของสถานศึกษา มีความเข้มแข็ง และให้เกิดการพัฒนาอย่างต่อเนื่อง และให้สถานศึกษามีความพร้อมรับการประเมินคุณภาพภายนอกรอบสี่ ตามกฎกระทรวงการประกันคุณภาพการศึกษา พ.ศ. 2561 จากสำนักงานรับรองมาตรฐานและประเมิน คุณภาพการศึกษา (องค์การมหาชน) หรือ สมศ. โดยสำนักงานเขตพื้นที่การศึกษาในฐานะที่เป็นหน่วยงาน ต้นสังกัดของสถานศึกษาที่มีหน้าที่ให้คำปรึกษา ช่วยเหลือ และแนะนำสถานศึกษา เพื่อให้การประกัน คุณภาพการศึกษาของสถานศึกษาพัฒนาอย่างต่อเนื่อง พร้อมทั้งจัดส่งรายงานการประเมินตนเองของ สถานศึกษา และประเด็นต่าง ๆ ที่ต้องการให้มีการประเมินผลและติดตามตรวจสอบให้แก่สำนักงานรับรอง มาตรฐานและประเมินคุณภาพการศึกษา (องค์การมหาชน) เพื่อใช้เป็นข้อมูลและแนวทางในการประเมิน คุณภาพภายนอกต่อไป ประกอบกับ สำนักงานรับรองมาตรฐานและประเมินคุณภาพการศึกษา (องค์การ มหาชน) มีแนวคิดที่พัฒนาระบบประเมินโดยใช้ผลการประเมินคุณภาพภายในของสถานศึกษาไปเชื่อมโยง กับการประเมินคุณภาพภายนอก ผ่านระบบสารสนเทศเพื่อการประเมินคุณภาพภายนอก (Automated QA) ของ สมศ. ดังนั้น หากจะมีระบบการรายงานผลการประเมินตนเองของสถานศึกษาแบบอิเล็กทรอนิกส์ (e-SAR) ของสำนักงานคณะกรรมการการศึกษาขึ้นพื้นฐานก็สามารถที่เชื่อมโยงข้อมูลกันได้

สถานศึกษาต้องจัดทำรายงานผลการประเมินตนเองของสถานศึกษาในช่วงสิ้นปีการศึกษา เพื่อ แสดงให้เห็นถึงผลการพัฒนาคุณภาพการศึกษาตามมาตฐานการศึกษาของสถานศึกษา และส่งรายงานผล การประเมินตนเองให้กับสำนักงานเขตพื้นที่การศึกษาที่กำกับดูแลสถานศึกษานั้น ๆ ทำการวิเคราะห์ สังเคราะห์ รายงานผลการประเมินตนเอง จากนั้นจึงส่งข้อมูลผลการประเมินตนเองของสถานศึกษามายัง สำนักงานคณะกรรมการการศึกษาขั้นพื้นฐาน แต่เนื่องจากที่ผ่านมาการส่งรายงานผลการประมินตนเอง ของสถานศึกษายังไม่ครบ ขาดความเชื่อมโยงในการจัดส่งระหว่างสำนักงานเขตพื้นที่การศึกษาและ สำนักงานคณะกรรมการการศึกษาขั้นพื้นฐาน ทำให้ระบบการรายงานผลการประเมินตนเองของ สถานศึกษา ไม่เกิดประสิทธิภาพเท่าที่ควร เกิดภาระในการประสานงานติดต่อกับสำนักงานเขตพื้นที่ การศึกษาที่เป็นต้นสังกัดของสถานศึกษานั้น

ดังนั้น เพื่อให้หน่วยงานต้นสังกัดมีข้อมูลการรายงานผลการประเมินตนเองของสถานศึกษาแบบ อิเล็กทรอนิกส์ (e-SAR) สำนักงานเขตพื้นที่การศึกษาและสำนักงานคณะกรรมการการศึกษาขั้นพื้นฐาน สามารถวิเคราะห์ข้อมูลผ่านระบบ ลดการใช้กระดาษ สอดคล้องกับการประหยัดพลังงานในภาคราชการ สามารถวิเคราะห์ข้อมูลได้ทุกที่ทุกเวลา เป็นไปตามแผนพัฒนารัฐบาลดิจิทัลของประเทศไทย ที่จะพัฒนา ระบบการทำงานของราชการให้เกิดการบูรณาการการทำงานด้วยการใช้เทคโนโลยีเชื่อมโยงการทำงานที่ สอดคล้องกันระหว่างสถานศึกษา สำนักงานเขตพื้นที่การศึกษา และสำนักงานคณะกรรมการการศึกษาขั้น พื้นฐานด้วยระบบเทคโนโลยี โดยข้อมูลสารสนเทศการรายงานผลการประเมินตนเองของสถานศึกษา (SAR) ดังกล่าว สำนักงานรับรองมาตรฐานและประเมินคุณภาพการศึกษา (องค์การมหาชน) สามารถ นำไปใช้เป็นข้อมูลระบบสารสนเทศเพื่อการประเมินคุณภาพภายนอก ซึ่งจะเป็นประโยชน์ต่อการประกัน คุณภาพภายในของสถานศึกษา และทำให้เกิดความพร้อมรับการประเมินคุณภาพภายนอกต่อไป

ด้วยเหตุดังกล่าวข้างต้น สำนักทดสอบทางการศึกษา สำนักงานคณะกรรมการการศึกษาขั้น พื้นฐาน จึงเห็นควรจัดจ้างที่ปรึกษาหรือหน่วยงานที่มีความเชี่ยวชาญและประสบการณ์ด้านการพัฒนา ระบบการรายงานผลการประเมินตนเองของสถานศึกษาแบบอิเล็กทรอนิกส์ (e-SAR) และมีระบบการ แสดงผลแดชบอร์ด (Dashboard) บนเว็บไซต์ที่สามารถนำเสนอข้อมูลการรายงานผลการประเมินตนเอง แบบสรุป และนำข้อมูลดังกล่าวไปใช้ในการวางแผนพัฒนาต่อไป

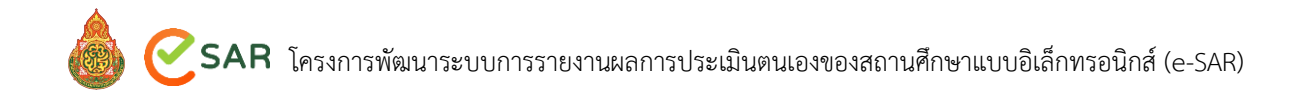

# ส่วนที่ 2 การใช้งานระบบ

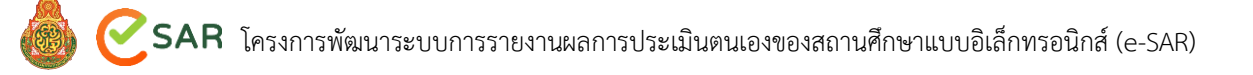

### ส่วนที่ 2 การใช้งานระบบ

ในส่วนที่ 2 การใช้งานระบบนั้น จะประกอบไปด้วยหัวข้อ ดังนี้

- 1. ภาพรวมการใช้งานระบบ
- 2. การลงทะเบียนเข้าใช้งานของสถานศึกษา
- 3. การเริ่มต้นการใช้งานระบบ
- 4. ข้อมูลสถานศึกษา
- 5. การส่ง SAR
- 6. การลงทะเบียนและข้อมูลการประเมินภายนอก
- 7. รายงานและแดชบอร์ด

### 1. ภาพรวมการใช้งานระบบ

ในส่วนการใช้งานของสำนักทดสอบทางการศึกษา มีกระบวนงานที่เกี่ยวข้อง ดังนี้

- 1. ลงทะเบียนเข้าใช้งานในแต่ละปี
- 2. ล็อกอินและยืนยันสิทธิ์เข้าใช้งาน
- 3. จัดการข้อมูลผู้ใช้รายบุคคล
- 4. จัดการข้อมูลแต่ละสถานศึกษา
- 5. จัดการข้อมูล SAR และส่งผลการประเมินแต่ละสถานศึกษา
- 6. ตรวจสอบประวัติการส่งข้อมูล SAR แต่ละสถานศึกษา
- 7. ลงทะเบียนการประเมินภายนอก
- 8. ดูผลการลงทะเบียนการประเมินภายนอก

### 2. การลงทะเบียนเข้าใช้งาน

เมื่อต้องการลงทะเบียนเข้าใช้งานระบบครั้งแรก ให้เข้าที่หน้า https://pr-esar.obec.go.th คลิก เมนู ระบบ e-SAR และคลิก เข้าสู่ระบบ ดังภาพ

| € SAR                                                                                                    |                                                                                                    |
|----------------------------------------------------------------------------------------------------|----------------------------------------------------------------------------------------------------|
| หน้าแรก <mark>ระบบ e-SAR</mark> ข่าวระบบ e-SAR ข่าวประชาสัมพันธ์ ผู่มีอการใช้งานระบบ                                                                                                    | คำถามที่หอบ่อย แจ้งปัญหา                                                                                                    |
| ระบบ e-SAR                                                                                                    |                                                                                                    |
| ระบบการรายงานผลการประเมินตนเองของสถานศึกษาแบบอิเล็กทรอนิกส์ (e-SAF<br>สถานศึกษาใช้ในการรายงานผลการประเมินตนเองของสถานศึกษา พร้อมทั้งสามา                                                                                                    | R) เป็นระบบที่                                                                                                    |
| เอกสารรายงานฉบับสมบูรณ์ผ่านทางระบบ โดยสำนักงานเขตพื้นที่การศึกษา สำนั                                                                                                    | มักพดสอบทางการ                                                                                                    |
| ศึกษา และสำนักงานส่วนกลางสามารถตรวจสอบข้อมูลการรายงานผลได้ และระบ                                                                                                    | 114211250                                                                                                    |
| U U                                                                                                    |                                                                                                    |
| วิเคราะห์ ประมวลผล สรุปผล และออกรายงานสถิติผลการประเมินตนเองของสถาน<br>มากราย การสี่วน เกม สาวา เรื่อน ๆ นี้สายการถึง และการประเมินตนเองของสถาน                                                                                                    | นศึกษาตาม                                                                                                    |
| วิเคราะห์ ประมวลผล สรุปผล และออกรายงานสถิติผล <sup>ิ</sup> การประเมินตนเองของสถาน<br>มาตรฐานการศึกษาของสถานศึกษา ที่สามารถจำแนกตามระดับคุณภาพตามมาต<br>ภาพรวม รายมาตรฐาน และรายงานอื่น ๆ ที่เกี่ยวข้องได้                                                                                        | นศึกษาตาม<br>เรฐานการศึกษาทั้ง                                                                                                    |
| วิเคราะห์ ประมวลผล สรุปผล และออกรายงานสถิติผลการประเมินตนเองของสถาน<br>มาตรฐานการศึกษาของสถานศึกษา ที่สามารถจำแนกตามระดับคุณภาพตามมาต<br>ภาพรวม รายมาตรฐาน และรายงานอื่น ๆ ที่เกี่ยวข้องได้                                                                                                    | นศึกษาตาม<br>มรฐานการศึกษาทั้ง                                                                                                    |
| วิเคราะห์ ประมวลผล สรุปผล และออกรายงานสถิติผลการประเมินตนเองของสถาน<br>มาตรฐานการศึกษาของสถานศึกษา ที่สามารถจำแนกตามระดับคุณภาพตามมาต<br>ภาพรวม รายมาตรฐาน และรายงานอื่น ๆ ที่เกี่ยวข้องได้                                                                                                    | มศึกษาตาม<br>กรฐานการศึกษาทั้ง                                                                                                    |
| วิเคราะห์ ประมวลผล สรุปผล และออกรายงานสถิติผลการประเมินตนเองของสถาน<br>มาตรฐานการศึกษาของสถานศึกษา ที่สามารถจำแนกตามระดับคุณภาพตามมาต<br>ภาพรวม รายมาตรฐาน และรายงานอื่น ๆ ที่เกี่ยวข้องได้<br>เข้าสู่ระบบ ผู่มือการใช้งานร                                                                      | มศึกษาตาม<br>มรฐานการศึกษาทั้ง<br>เระบบ                                                                                                    |
| วิเคราะห์ ประมวลผล สรุปผล และออกรายงานสถิติผลการประเมินตนเองของสถาน<br>มาตรฐานการศึกษาของสถานศึกษา ที่สามารถจำแนกตามระดับคุณภาพตามมาต<br>ภาพรวม รายมาตรฐาน และรายงานอื่น ๆ ที่เกี่ยวข้องได้<br>เข้าสู่ระบบ                                                                                       | มศึกษาตาม<br>เรฐานการศึกษาทั้ง<br>เระบบ                                                                                                    |
| วิเคราะห์ ประมวลผล สรุปผล และออกรายงานสถิติผลการประเมินตนเองของสถาน<br>มาตรฐานการศึกษาของสถานศึกษา ที่สามารถจำแนกตามระดับคุณภาพตามมาต<br>ภาพรวม รายมาตรฐาน และรายงานอื่น ๆ ที่เกี่ยวข้องได้<br>เข้าสู่ระบบ ผู้มือการใช้งานะ                                                                      | มศึกษาตาม<br>เรฐานการศึกษาทั้ง<br>เระบบ                                                                                                    |
| วิเคราะห์ ประมวลผล สรุปผล และออกรายงานสถิติผลการประเมินตนเองของสถาน<br>มาตรฐานการศึกษาของสถานศึกษา ที่สามารถจำแนกตามระดับคุณภาพตามมาต<br>ภาพรวม รายมาตรฐาน และรายงานอื่น ๆ ที่เกี่ยวข้องได้<br>เข้าสู่ระบบ ผู้มือการใช้งานร<br>สำนักของอบทากรศึกษา                                               | มีสิศษาตาม<br>เรฐานการศึกษาทั้ง<br>เระบบ<br>ติดต่อเรา<br>© 319 อาคาร สพร. 3 ขั้น 6 กระทรวงศึกษาธิการ                                                                                   |
| วิเคราะห์ ประมวลผล สรุปผล และออกรายงานสถิติผล้ารประเมินตนเองของสถาน<br>มาตรฐานการศึกษาของสถานศึกษา ที่สามารถจำแนกตามระดับคุณภาพตามมาต<br>ภาพรวม รายมาตรฐาน และรายงานอื่น ๆ ที่เกี่ยวข้องได้<br>เข้าสู่ระบบ<br>ผู้มือการใช้งานร<br>สำนักหลอบทางการศึกษา<br>สำนักหลอบทางการศึกษา                   | มศึกษาตาม<br>เรฐานการศึกษาทั้ง<br>เระบบ<br>ติดต่อเรา<br>(> 319 อาคาร สพฐ. 3 ขั้น 6 กระทรวงศึกษาธิการ<br>ถนบราชศำเนินนอก ขอดุสิต กรุงเทพ 10800                                          |
| วิเคราะห์ ประมวลผล สรุปผล และออกรายงานสถิติผลการประเมินตนเองของสถาน<br>มาตรฐานการศึกษาของสถานศึกษา ที่สามารถจำแนกตามระดับคุณภาพตามมาต<br>ภาพรวม รายมาตรฐาน และรายงานอื่น ๆ ที่เกี่ยวข้องได้<br>เข้าสู่ระบบ<br>ผู้มือการใช้งานร<br>ศินักทดสอบทางการศึกษา<br>สำนักงานคณะกรรมการการศึกษาขั้นพื้นฐาน | มศึกษาตาม<br>กรฐานการศึกษาทั้ง<br>เระบบ<br>ติดต่อเรา<br>๏ 319 อาคาร สพฐ. 3 จั้น 6 กระทรวงศึกษาธิการ<br>ถนนราชดำนินนอก เขตดุลิต กรุงเทพ 10300<br>€ 02-288-6767-8<br>☑ qa obec@gmail.com |

### ภาพที่ 1 การเข้าสู่ระบบ e-SAR

### จะเข้าสู่หน้า Login ดังภาพ

| Car                                                                                                    |        |
|----------------------------------------------------------------------------------------------------|--------|
| 2 รื่อยู่ใช้งาน<br>กรุณากรอกร้อยู่ใช้งาน                                                                                                    |        |
| ราไหล่าน       Image: Constraint of the second second | SCHOOL |
| ເຫັກສູ່ຈະບນ                                                                                                    |        |
| สีมราศัสดำน ?                                                                                                    |        |
|                                                                                                    |        |

ภาพที่ 2 หน้า Login

|      | จอภาพ/ฟิลด์    | รายละเอียด                                                     |
|------|----------------|----------------------------------------------------------------|
| Logi | 'n             |                                                                |
| 1    | ชื่อผู้ใช้งาน  | ระบุชื่อผู้ใช้งาน                                              |
| 2    | รหัสผ่าน       | ระบุรหัสผ่าน                                                   |
| 3    | ข้อมูล Captcha | ระบุข้อมูล Captcha ในกรณีที่ต้องการเปลี่ยนข้อมูล Captcha ให้กด |
|      |                | ปุ่มเปลี่0ยน 🥵 💴                                               |
| 4    |                | กด เข้าสู่ระบบ เพื่อเข้าสู่ระบบต่อไป                           |

เมื่อผู้ใช้งานลงทะเบียนเข้าใช้งานครั้งแรก จะปรากฏหน้าจอให้ทำการ Update ข้อมูลผู้ใช้ให้เป็น ปัจจุบัน โดยกด ตกลง เพื่อใช้ข้อมูลที่มีอยู่เดิมเพื่อปรับปรุงข้อมูลเพิ่ม หรือยกเลิก เพื่อยกเลิกการใช้ข้อมูล เดิมในการลงทะเบียนปรับปรุงข้อมูล ดังภาพ

| *<br>ลงทะเบียนเข้าใช้งาน<br> | ของสถานศึกษา                                                                 |                                                                                  |    |          |
|------------------------------|------------------------------------------------------------------------------|----------------------------------------------------------------------------------|----|----------|
| ข้อมูลส่วนบุคคล              |                                                                              |                                                                                  |    |          |
| คำนำหน้าชื่อ '               | เลือกข้อมูล                                                                  | *                                                                                |    | $\frown$ |
| ชื่อ "                       |                                                                              | นามสกุล *                                                                        |    |          |
| ตำแหน่ง ไ                    |                                                                              |                                                                                  |    |          |
| Email                        |                                                                              | $(\cdot)$                                                                        | j  |          |
| รหัสผ่านใหม่                 |                                                                              |                                                                                  | •] |          |
| ข้อมูลสถานศึกษา              | รหัสผ่านใหม่ต้องมี<br>- ตัวอักษรภาเ<br>- ตัวอักษรภาเ ข้อมู<br>- ตัวเลข (0-9) | มูลปัจจุบันเป็นของ โปรดใส่ชื่อ โปรดใส่นามสกุล<br>ใช้ข้อมูลที่มีอยู่เดิมหรือไม่ ? |    |          |
| ชื่อผู้บริหารสถานศึกษ        | n                                                                            | ตกลง ยกเลิก                                                                      |    | คน       |
|                              |                                                                              |                                                                                  | _  | 🖬 บันทึก |

ภาพที่ 3 การยืนยันการลงทะเบียนเข้าใช้งานระบบครั้งแรก

จะปรากฏหน้าจอลงทะเบียนเข้าใช้งานของสถานศึกษา ดังภาพ

| ข้อมูลส่วนบุคคล                                                                                                    |                                                                                                    |                                                           |                                                  |                                           |         |    |          |
|----------------------------------------------------------------------------------------------------|----------------------------------------------------------------------------------------------------|-----------------------------------------------------------|--------------------------------------------------|-------------------------------------------|---------|----|----------|
| คำนำหน้าชื่อ *                                                                                                    | นาย × -                                                                                                    |                                                           |                                                  |                                           |         |    | $\frown$ |
| ชื่อ *                                                                                                    | โปรดใส่ชื่อ                                                                                                    |                                                           | นามสกุล *                                        | โปรดใส่นามสกุล                            |         |    |          |
| ตำแหน่ง *                                                                                                    | ตำแหน่ง                                                                                                    |                                                           | วันเดือนปีเกิด *                                 | วัน เดือน ปี                              | <b></b> |    |          |
| Email *                                                                                                    |                                                                                                    | ι                                                         | เบอร์โทรศัพท์มือถือ *                            |                                           |         |    |          |
| รหัสผ่านใหม่ *                                                                                                    |                                                                                                    | 0                                                         | ยืนยันรหัสผ่านใหม่ *                             |                                           | 0       |    |          |
| รา<br>ข้อมูลสถานศึกษา<br>ส่อยับธิรรรอวบอีกษา                                                                                                    | สัสผ่านใหม่ต้องมีความยาว 8 ตัวอ่<br>- ตัวอักษรภาษาอังกฤษพิมพ์ใ<br>- ตัวอักษรภาษาอังกฤษพิมพ์เอ<br>- ตัวเลข (0-9)                | อักษรขึ้นไป แส<br>หญ่ (A-Z)<br>ร์ก (a-z)                  | ละประกอบด้วย                                     | จำนวนผันริษาร *                           | 0       |    | 1        |
| รา<br>ข้อมูลสถานศึกษา<br>ชื่อผู้บริหารสถานศึกษา                                                                                                    | สัสผ่านใหม่ต้องมีความยาว 8 ตัวอ่<br>- ตัวอักษรภาษาอังกฤษพิมพ์ใ<br>- ตัวอักษรภาษาอังกฤษพิมพ์ไ<br>- ตัวเลข (0-9)                 | อักษรขึ้นไป แส<br>หญ่ (A-Z)<br>ร่ก (a-z)                  | ละประกอบด้วย                                     | จำนวนผู้บริหาร *                          | 0       | ศา | ı        |
| รา<br>ข้อมูลสถานศึกษา<br>ชื่อผู้บริหารสถานศึกษา<br><u>ระดับปฐมวัย</u>                                                                                       | สัสผ่านใหม่ต้องมีความยาว 8 ตัวอ่<br>- ตัวอักษรภาษาอังกฤษพิมพ์ใ<br>- ตัวอักษรภาษาอังกฤษพิมพ์เอ<br>- ตัวเลข (0-9)                | อักษรขึ้นไป แส<br>หญ่ (A-Z)<br>ร่ก (a-z)                  | ละประกอบด้วย<br>]                                | จำนวนผู้บริหาร *                          | 0       | PI |          |
| รา<br><b>ข้อมูลสถานศึกษา</b><br>ชื่อผู้บริหารสถานศึกษา<br><u>ระดับปรุมวัย</u><br>จำนวนครูผู้สอน *                                                           | หัสผ่านใหม่ต้องมีความยาว 8 ตัวเ<br>- ตัวอักษรภาษาอังกฤษพิมพ์ใ<br>- ตัวอักษรภาษาอังกฤษพิมพ์เ<br>- ตัวเลข (0-9)                  | อักษรขึ้นไป แส<br>หญ่ (A-Z)<br>ถ่ก (a-z)<br>คน            | ละประกอบด้วย<br>)<br>จำนวนบุคลากรทา              | จำนวนผู้บริหาร *                          | 0       | คา | 1        |
| รา<br>ข้อมูลสถานศึกษา<br>ชื่อผู้บริหารสถานศึกษา<br><u>ระดับปรูมวัย</u><br>จำนวนครูผู้สอน *<br>จำนวนนักเรียน *                                               | สัสผ่านใหม่ต้องมีความยาว 8 ตัว:<br>- ตัวถ้าษรภาษาอังกฤษพิมพ์ใ<br>- ตัวถ้าษรภาษาอังกฤษพิมพ์เล<br>- ตัวเลข (0-9)<br>ตัวเลข (0-9) | อักษรขึ้นไป แส<br>หญ่ (A-Z)<br>in (a-z)<br>คน<br>คน       | ละประกอบด้วย<br>)<br>จำนวนบุคลากรทา              | จำนวนผู้บริหาร *                          | 0       | P1 | 1        |
| รา<br><b>ข้อมูลสถานศึกษา</b><br>ชื่อผู้บริหารสถานศึกษา<br><u>ระดับปฐมวัย</u><br>จำนวนครูผู้สอน *<br>จำนวนครูผู้สอน *<br>จำนวนนักเรียน *                     | หัสผ่านใหม่ต้องมีความยาว 8 ตัวอ่<br>- ตัวอักษรภาษาอังกฤษพิมพ์ใ<br>- ตัวอักษรภาษาอังกฤษพิมพ์เร<br>- ตัวเลข (0-9)<br>            | อักษรขึ้นไป แส<br>หญ่ (A-Z)<br>in (a-z)<br>คน<br>คน       | ละประกอบด้วย<br>)<br>จำนวนบุคลากรหา              | จำนวนผู้บริหาร * 🗌<br>งการศึกษาอื่น ๆ * 🗌 | 0       | คา | 1        |
| รา<br>ข้อมูลสถานศึกษา<br>ชื่อผู้บริหารสถานศึกษา<br><u>ระดับปฐมวัย</u><br>จำนวนครูผู้สอน *<br>จำนวนนักเรียน *<br><u>ระดับขั้นพื้นฐาน</u><br>จำนวนครูผู้สอน * | หัสผ่านใหม่ต้องมีความยาว 8 ตัวเ<br>- ตัวถ้าษรกาษาอังกฤษพิมพ์ใ<br>- ตัวถ้าษรกาษาอังกฤษพิมพ์เ<br>- ตัวเลข (0-9)                  | รักษรขึ้นไป แะ<br>หญ่ (A-Z)<br>in (a-z)<br>คน<br>คน<br>คน | ละประกอบด้วย<br>จำนวนบุคลากรทา<br>จำนวนบุคลากรทา | จำนวนผู้บริหาร *                          | 0       | P1 | ı        |

### ภาพที่ 4 ลงทะเบียนเข้าใช้งานของสถานศึกษา

|     | จอภาพ/ฟิลด์             | รายละเอียด                                               |
|-----|-------------------------|----------------------------------------------------------|
| ลงท | ะเบียนเข้าใช้งานของสถาน | ศึกษา                                                    |
|     | ข้อมูลส่วนบุคคล         |                                                          |
| 1   | คำนำหน้าชื่อ            | ระบุ คำนำหน้าชื่อ                                        |
| 2   | ชื่อ                    | ระบุ ชื่อผู้ใช้                                          |
| 3   | นามสกุล                 | ระบุ นามสกุลผู้ใช้                                       |
| 4   | ตำแหน่ง                 | ระบุ ตำแหน่ง                                             |
| 5   | วันเดือนปีเกิด          | ระบุ วันเดือนปีเกิด                                      |
| 6   | Email                   | ระบุ Email                                               |
| 7   | เบอร์โทรศัพท์มือถือ     | ระบุ เบอร์โทรศัพท์มือถือ                                 |
| 8   | รหัสผ่านใหม่            | ระบุ รหัสผ่านใหม่                                        |
|     |                         | หมายเหตุ                                                 |
|     |                         | รหัสผ่านใหม่ต้องมีความยาว 8 ตัวอักษรขึ้นไป และประกอบด้วย |
|     |                         | - ตัวอักษรภาษาอังกฤษพิมพ์ใหญ่ (A-Z)                      |
|     |                         | - ตัวอักษรภาษาอังกฤษพิมพ์เล็ก (a-z)                      |

|    | จอภาพ/ฟิลด์            | รายละเอียด                                                                                                    |
|----|------------------------|----------------------------------------------------------------------------------------------------|
|    |                        | - ตัวเลข (0-9)                                                                                                    |
| 9  | ยืนยันรหัสผ่านใหม่     | ระบุ รหัสผ่านใหม่อีกครั้ง                                                                                                    |
|    | ข้อมูลสถานศึกษา        |                                                                                                    |
| 10 | ชื่อผู้บริหารสถานศึกษา | ระบุ ชื่อผู้บริหารสถานศึกษา                                                                                                    |
| 11 | จำนวนผู้บริหาร         | ระบุ จำนวนผู้บริหาร                                                                                                    |
|    | ระดับปฐมวัย            |                                                                                                    |
| 12 | จำนวนครูผู้สอน         | ระบุ จำนวนครูผู้สอน                                                                                                    |
| 13 | จำนวนนักเรียน          | ระบุ จำนวนนักเรียน                                                                                                    |
| 14 | จำนวนบุคลากรทาง        | ระบุ จำนวนบุคลากรทางการศึกษาอื่น ๆ                                                                                                    |
|    | การศึกษาอื่น ๆ         |                                                                                                    |
|    | ระดับขั้นพื้นฐาน       |                                                                                                    |
| 15 | จำนวนครูผู้สอน         | ระบุ จำนวนครูผู้สอน                                                                                                    |
| 16 | จำนวนนร.               | ระบุ จำนวนนักเรียน                                                                                                    |
| 17 | จำนวนบุคลากรทาง        | ระบุ จำนวนบุคลากรทางการศึกษาอื่น ๆ                                                                                                    |
|    | การศึกษาอื่น ๆ         |                                                                                                    |
|    |                        | เมื่อทำการกรอกข้อมูลลงทะเบียนเข้าใช้งานของสถานศึกษาเรียบร้อย                                                                                                    |
|    |                        | แล้ว จะปรากฏข้อมูล ดังรูปภาพ โดยในกรณีที่ข้อมูลที่กรอกถูกต้อง                                                                                                    |
|    |                        | จะมีเครื่องหมาย ถูก 🗸                                                                                                    |
|    |                        | ลงทะเบียนเข้าใช้งานของสถานศึกษา                                                                                                    |
|    |                        | Sugarduppad         winnerwise         winnerwise <tr< th=""></tr<> |

| จอภาพ/ฟิลด์ | รายละเอียด                                                                                                    |
|-------------|----------------------------------------------------------------------------------------------------|
|             | หรือ เมื่อผู้ใช้งานระบุข้อมูลไม่ครบที่ช่องไหน จะมีการแจ้งเตือนใน                                                                                         |
|             | ช่องที่กรอกไม่ถูกต้อง ดังภาพ                                                                                                    |
|             | ข้อมูลส่วนบุคคล                                                                                                    |
|             | คำนำหน้าชื่อ * นางสาว × -                                                                                                    |
|             | รื่อ *<br>กรุณากรอกร้อผู้ได้งาน นามสกุล *<br>กรุณากรอกนามสกุล                                                                                            |
|             | ตำแหน่ง * ครูข้านาญการ 🗸 วันเดือนปีเกิด * 🧖 เดือน ปี 🛈 🇰<br>กรุณากรอกวันเดือนปีเกิด                                                                      |
|             | Email * เบอร์โทรศัพท์มือถือ *                                                                                                    |
|             | รหัสผ่านใหม่ * 🛛 🕢 อื่นอันรหัสผ่านใหม่ * 🖓 🕢                                                                                                    |
|             | รหัสผ่านใหม่สืองมีความยาว 8 ตัวอักษรขึ้นไป และประกอบด้วย<br>- ตัวอักษรกาษาอังกฤษพิมพ์ไหญ่ (A-Z)<br>- ตัวอักษรกาษาอังกฤษพิมพ์เล็ก (a-Z)<br>- ตัวเลข (0-9) |
|             |                                                                                                    |
| 18          | เมื่อทำการกรอกข้อมูลลงทะเบียนเข้าใช้งานของสถานศึกษาเรียบร้อย                                                                                             |
|             | ้แล้ว กด บันทึก เพื่อบันทึกข้อมูล                                                                                                    |

ระบบจะแสดงการบันทึกข้อมูลการลงทะเบียนเข้าใช้งานของสถานศึกษาสำเร็จ ดังภาพ

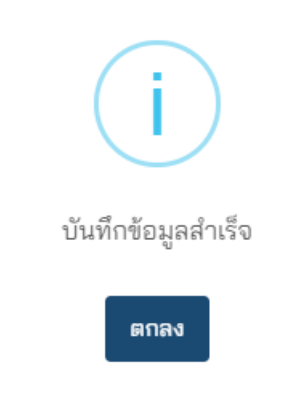

ภาพที่ 5 การบันทึกการลงทะเบียนเข้าใช้งานของสถานศึกษา

เมื่อลงทะเบียนเข้าใช้งานสำเร็จแล้ว จะปรากฎหน้าหลักของระบบ e-SAR สำหรับกลุ่มผู้ใช้งาน สถานศึกษา ดังภาพ โดยระบบจะแสดงรายงานภาพรวมข้อมูลต่าง ๆ รวมถึงเมนูตามสิทธิ์การใช้งาน ดัง ภาพ

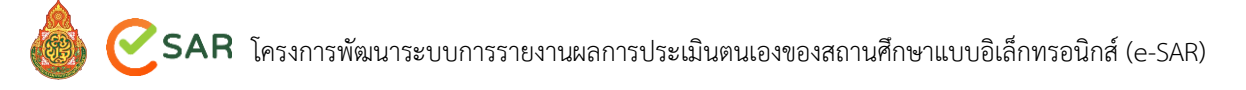

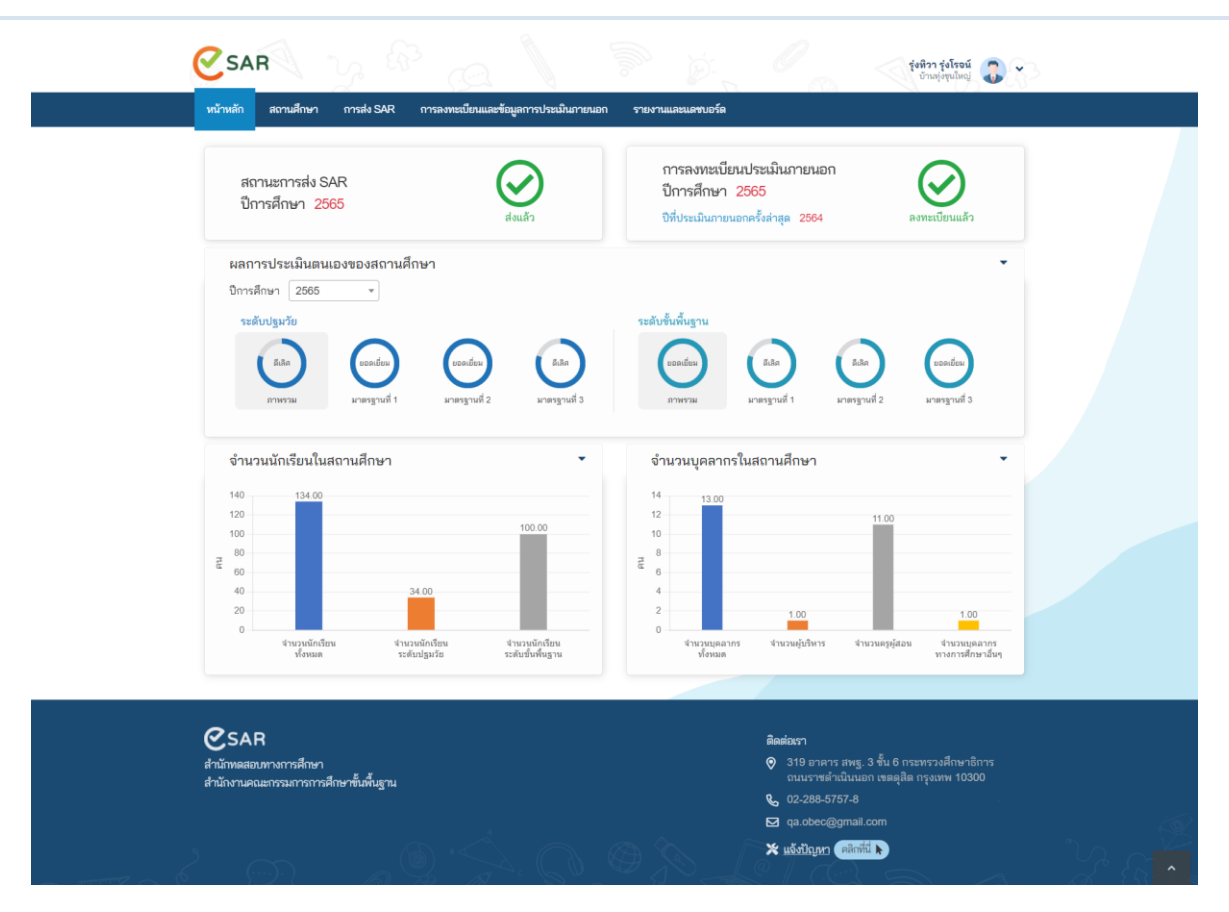

ภาพที่ 6 หน้าแรกของสถานศึกษา

### 3. การเริ่มต้นใช้งานระบบ

### 3.1 การเข้าใช้งานระบบ

เมื่อต้องการเข้าใช้งานระบบ ให้เข้าที่หน้า https://pr-esar.obec.go.th คลิกเมนู ระบบ e-SAR และคลิก เข้าสู่ระบบ ดังภาพ

| แรก ระบบ eSAR ข่าวระบบ eSAR ข่าวประชาสัมพันธ์ สู่มือการใช้งานระบบ คำอามที่พบบ่อย<br>IU e-SAR<br>การรายงานผลการประเมินตนเองของสถานศึกษาแบบอิเล็กทรอนิกส์ (e-SAR) เป็นระบบที่                                                                                                    | แร้งปัญหา                                                                          |
|----------------------------------------------------------------------------------------------------|------------------------------------------------------------------------------------|
| เบ e-SAR<br>การรายงานผลการประเมินตนเองของสถานศึกษาแบบอิเล็กทรอนิกส์ (e-SAR) เป็นระบบที่                                                                                                    |                                                                                    |
| ศึกษาใช้ในการรายงานผลการประเมินตนเองของสถานศึกษา พร้อมทังสามารถจัดส่งไฟล์<br>เรรายงานฉบับสมบูรณ์ผ่านทางระบบ โดยสำนักงานเขตพื้นที่การศึกษา สำนักทดสอบทางการ<br>และสำนักงานส่วนกลางสามารถตรวจสอบข้อมูลการรายงานผลได้ และระบบสามารถ<br>ะห์ ประมวลผล สรุปผล และออกรายงานสถิติผลการประเมินตนเองของสถานศึกษาตาม<br>ฐานการศึกษาของสถานศึกษา ที่สามารถจำแนกตามระดับคุณภาพตามมาตรฐานการศึกษาทั้ง |                                                                                    |
| วม รายมาตรฐาน และรายงานอื่น ๆ ที่เกี่ยวข้องได้<br>เข้าสู่ระบบ<br>ผู้มือการใช้งานระบบ                                                                                                    |                                                                                    |
| SAR                                                                                                    | ติดต่อเรา                                                                          |
| ทดสอบทางการศึกษา<br>งงานคณะกรรมการการศึกษาขั้นพื้นฐาน                                                                                                    | 319 อาคาร สพฐ. 3 ชั้น 6 กระทรวงศึกษาธการ<br>ถนนราชดำเนินนอก เขตดุสิต กรุงเทพ 10300 |
|                                                                                                    | <b>&amp;</b> 02-288-5757-8                                                         |
|                                                                                                    | ☑ qa.obec@gmail.com                                                                |

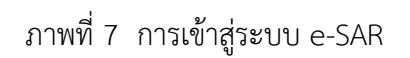

จะเข้าสู่เว็บไซต์ e-SAR URL: https://esar.obec.go.th โดยจะปรากฎหน้า Login ดังภาพ

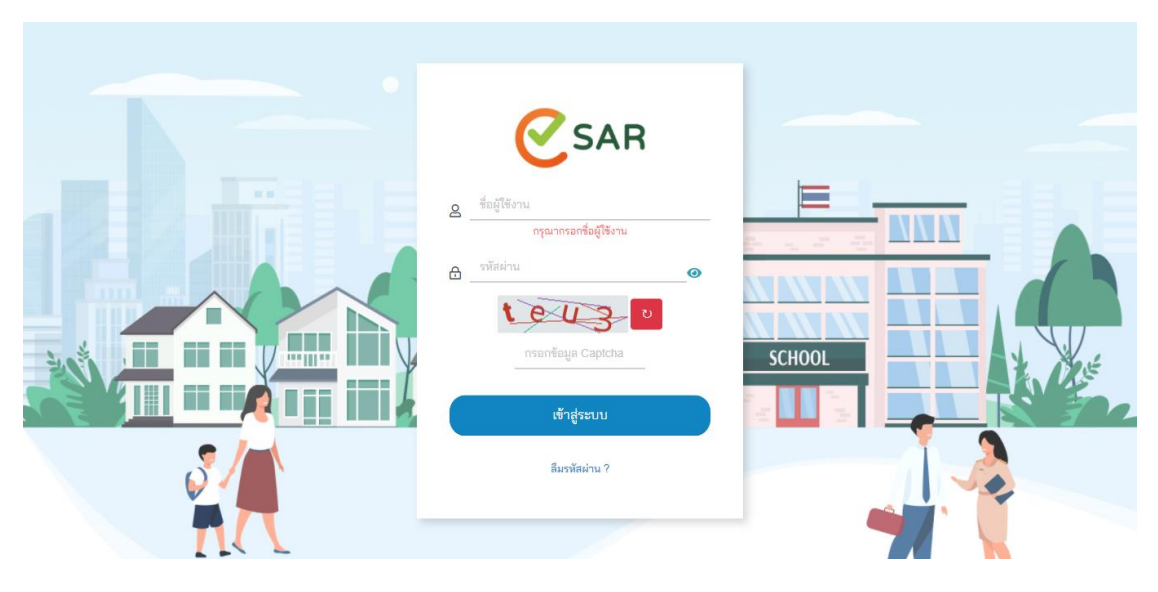

ภาพที่ 8 หน้า Login

|      | จอภาพ/ฟิลด์    | รายละเอียด                                                                        |
|------|----------------|-----------------------------------------------------------------------------------|
| Logi | 'n             |                                                                                   |
| 1    | ชื่อผู้ใช้งาน  | ระบุชื่อผู้ใช้งาน                                                                 |
| 2    | รหัสผ่าน       | ระบุรหัสผ่าน                                                                      |
| 3    | ข้อมูล Captcha | ระบุข้อมูล Captcha ในกรณีที่ต้องการเปลี่ยนข้อมูล Captcha ให้กด<br>ปุ่มเปลี่ยน 🗩 💌 |
| 4    |                | กด เข้าสู่ระบบ เพื่อเข้าสู่ระบบต่อไป                                              |

### 3.2 การ Reset รหัสผ่าน

ในกรณีที่ลืมรหัสผ่านสำหรับเข้าสู่ระบบ ให้กด ลืมรหัสผ่าน <sup>ลืมรหัสผ่าน</sup>? จะเข้าสู่หน้าการ Reset รหัสผ่านใหม่ ให้กรอก EMAIL จากนั้น กดยืนยัน เพื่อให้ทางระบบ E-SAR ส่งลิงก์ให้ ผ่าน EMAIL เพื่อยืนยันตัวตน หรือกด ยกเลิก เพื่อยกเลิกการ Reset รหัสผ่าน ดังภาพ

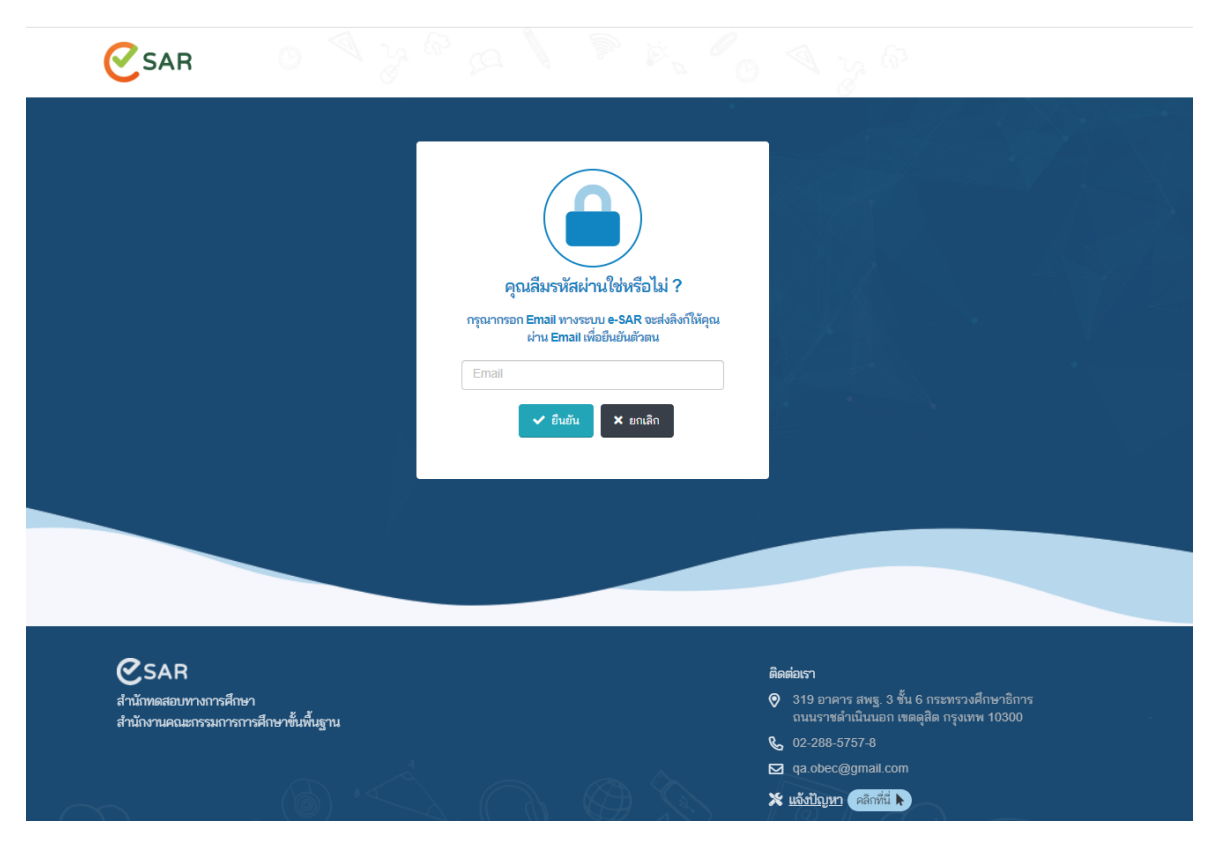

ภาพที่ 9 หน้า Reset รหัสผ่าน

### 3.3 หน้าหลักระบบ e-SAR

เมื่อเข้าสู่ระบบแล้ว จะปรากฎหน้าหลักของระบบ e-SAR สำหรับกลุ่มผู้ใช้งาน สถานศึกษา โดย ระบบจะแสดงรายงานภาพรวมข้อมูลต่าง ๆ รวมถึงเมนูตามสิทธิ์การใช้งาน ดังภาพ

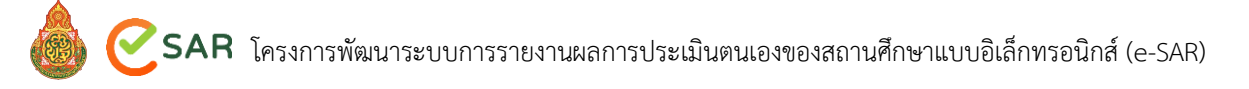

| <complex-block><complex-block><complex-block><complex-block><complex-block></complex-block></complex-block></complex-block></complex-block></complex-block> | SAR<br>หน้าหลัก สถานสึกษา การส่ง SAR การลงทธนียนและข้อมูลการประเมินเกาะก                                                                             | รุ่งหิวารุ่งโรชน์<br>อ้านสุรรุปไหน่ 🕡 🗸                                                                |
|----------------------------------------------------------------------------------------------------|----------------------------------------------------------------------------------------------------|----------------------------------------------------------------------------------------------------|
| <figure></figure>                                                                                                    | สถานะการส่ง SAR<br>ปีการศึกษา 2565                                                                                                    | การลงทะเบียนประเมินภายนอก<br>ปีการศึกษา 2565<br>ปีที่ประมีนภายนอกครั้งส่าสุด 2564 ลงทะเบียนแล้ว        |
| <figure></figure>                                                                                                    | ผสการประเมินตนเองของสถานศึกษา<br>บิกรศึกษา 2565 *<br>ระดับปรูมวัย<br>โลลิ<br>ภาพรม เอกร์น เอกร์น เอกร์น เลือก<br>มาตรรนที่ 1 เอกรรนที่ 2 เอกรรนที่ 3 | ระธับรับที่บฐาน<br>โอกซีซ<br>ภาษามี มาตรฐานที่ 1 มาตรฐานที่ 2 มาตรฐานที่ 3                             |
| <ul> <li></li></ul>                                                                                                    | จำนวนนักเรียนในสถานศึกษา                                                                                                    | <b>จำนวนบุคลากรโนสถานศึกษา</b><br>14<br>15<br>10<br>10<br>10<br>10<br>10<br>10<br>10<br>10<br>10<br>10 |
| v 02-288-5757-8<br>☑ qa.obec@gmail.com                                                                                                    | €SAR<br>สำนักทดสอบทางการศึกษา<br>สำนักงานคณะการฉสากรากรศึกษาขึ้นขึ้นฐาน                                                                              | สีดส่องรา                                                                                              |

ภาพที่ 10 หน้าแรกของกลุ่มผู้ใช้งาน สถานศึกษา

ในส่วนของรายงานที่หน้าหลักนั้น เป็นรายงานรูปแบบแดชบอร์ด ซึ่งมีรายละเอียดรายงาน ดังนี้

- 1. สถานะการส่ง SAR
- 2. สถานะการลงทะเบียนประเมินภายนอก
- 3. ผลการประเมินตนเองของสถานศึกษา
- 4. จำนวนนักเรียนในสถานศึกษา
- 5. จำนวนบุคลากรในสถานศึกษา

### 3.4 การจัดการจัดการข้อมูลผู้ใช้รายบุคคล

เมื่อต้องการจัดการข้อมูลผู้ใช้รายบุคคล ให้คลิกที่เมนู ข้อมูลผู้ใช้งาน ดังภาพ

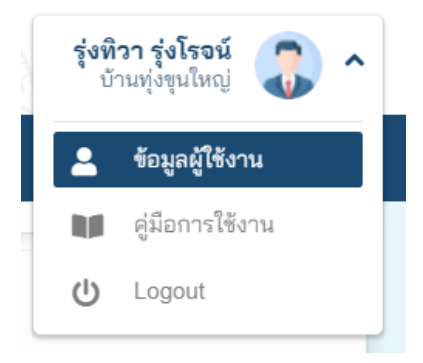

ภาพที่ 11 การเข้าเมนูข้อมูลผู้ใช้รายบุคคล

### จะเข้าสู่หน้าจอ จัดการข้อมูลผู้ใช้งานดังภาพ

| <ul> <li>สารจัดการข้อมูลผู้ใช้งาน</li> <li>จัดการข้อมูลผู้ใช้งาร</li> </ul> | < กรรัฐการข้อมูลผู้ใช้งาน / แก้ไข<br>โดการข้อมูลผู้ใช้งาน |                       |                 |          |          |  |
|-----------------------------------------------------------------------------|-----------------------------------------------------------|-----------------------|-----------------|----------|----------|--|
| ข้อมูลผู้ใช้ระบบ                                                            |                                                           |                       |                 |          |          |  |
| Username                                                                    | sc1034710014                                              | 🔒 เปลี่ยนรหัสผ่าน     |                 |          |          |  |
| กลุ่มผู้ใช้งาน *                                                            | สถานศึกษา                                                 |                       |                 |          |          |  |
| สถานศึกษา                                                                   | บ้านทุ่งขุนใหญ่                                           |                       |                 |          |          |  |
| ข้อมูลส่วนบุคคล                                                             |                                                           |                       |                 |          |          |  |
| คำนำหน้าชื่อ *                                                              | นาย 🗙 👻                                                   |                       |                 |          |          |  |
| ชื่อ *                                                                      | รุ่งทิวา                                                  | นามสกุล *             | รุ่งโรจน์       |          |          |  |
| ตำแหน่ง *                                                                   | ครูชำนาญการพิเศษ                                          | วันเดือนปีเกิด * 🤇    | 8 พ.ค. 2513 🗸 🛱 |          |          |  |
| Email *                                                                     | rungtiwa.t@gmail.com                                      | เบอร์โทรศัพท์มือถือ * | 0881234567      |          |          |  |
|                                                                             |                                                           |                       |                 | 🖬 บันทึก | 🗙 ยกเลิก |  |

### ภาพที่ 12 จัดการข้อมูลผู้ใช้งาน

|      | จอภาพ/ฟิลด์       | รายละเอียด                                                                                                    |  |
|------|-------------------|----------------------------------------------------------------------------------------------------|--|
| จัดก | ารข้อมูลผู้ใช้งาน |                                                                                                    |  |
|      | ข้อมูลผู้ใช้ระบบ  |                                                                                                    |  |
| 1    | Username          | แสดง Username<br>ในกรณีที่ต้องการเปลี่ยนรหัสผ่าน ให้คลิก เปลี่ยนรหัสผ่าน<br><b>๔</b> เป <sub>ลี่ยนรหัสผ่าน<br/>จะเข้าสู่หน้าเปลี่ยนรหัสผ่าน</sub> |  |

คู่มือการใช้งานระบบการรายงานผลการประเมินตนเองของสถานศึกษาแบบอิเล็กทรอนิกส์ (e-SAR) สถานศึกษา

|    | จอภาพ/ฟิลด์         | รายละเอียด                                      |                                                                                                    |  |
|----|---------------------|-------------------------------------------------|----------------------------------------------------------------------------------------------------|--|
|    |                     | เปลี่ยนรหัสผ่าน                                 | x                                                                                                    |  |
|    |                     | รหัสผ่า                                         | นเดิม *                                                                                                    |  |
|    |                     | รหัสผ่า                                         | นใหม่ *                                                                                                    |  |
|    |                     | ยืนยันรหัสผ่า                                   | มใหม่ *                                                                                                    |  |
|    |                     | รทัสผ่านใหม<br>- ตัวอัก<br>- ตัวอัก<br>- ตัวเลข | เดืองมีความยาว 8 ตัวอักษรขึ้นไป และประกอบด้วย<br>ษรภาษาอังกฤษพิมพ์ใหญ่ (A-Z)<br>ษรภาษาอังกฤษพิมพ์เล็ก (a-z)<br>(0-9) |  |
|    |                     |                                                 | <b>บันทึก</b> ปิด                                                                                                    |  |
|    |                     | ฟิลด์                                           | รายละเอียด                                                                                                    |  |
|    |                     | รหัสผ่านเดิม                                    | ระบุ รหัสผ่านเดิม                                                                                                    |  |
|    |                     | รหัสผ่านใหม่                                    | ระบุ รหัสผ่านใหม่ตามเงื่อนไข                                                                                         |  |
|    |                     | ยืนยันรหัสผ่านใหม่                              | ยืนยันระหัสผ่านใหม่                                                                                                  |  |
|    |                     |                                                 | จากนั้น กด บันทึก เพื่อทำการบันทึก หรือ                                                                              |  |
|    |                     |                                                 | กด ปิด เพื่อยกเลิกการเปลี่ยนรหัสผ่าน                                                                                 |  |
|    |                     |                                                 |                                                                                                    |  |
| 2  | กลุ่มผู้ใช้งาน      | แสดงกลุ่มผู้ใช้งาน                              |                                                                                                    |  |
| 3  | สถานศึกษา           | แสดง ชื่อสถานศึกษา                              |                                                                                                    |  |
|    | ข้อมูลส่วนบุคคล     |                                                 |                                                                                                    |  |
| 4  | คำนำหน้าชื่อ        | ระบุ คำนำหน้าชื่อ ที่ต้                         | องการแก้ไข                                                                                                    |  |
| 5  | ชื่อ                | ระบุ ชื่อ ที่ต้องการแก้ไข                       |                                                                                                    |  |
| 6  | นามสกุล             | ระบุ นามสกุล ที่ต้องการแก้ไข                    |                                                                                                    |  |
| 7  | ตำแหน่ง             | ระบุ ตำแหน่ง ที่ต้องการแก้ไข                    |                                                                                                    |  |
| 8  | วันเดือนปีเกิด      | ระบุ วันเดือนปีเกิด ที่ต้องการแก้ไข             |                                                                                                    |  |
| 9  | Email               | ระบุ Email ที่ต้องการแก้ไข                      |                                                                                                    |  |
| 10 | เบอร์โทรศัพท์มือถือ | ระบุ เบอร์โทรศัพท์มือถือ ที่ต้องการแก้ไข        |                                                                                                    |  |
| 11 |                     | กด บันทึก เพื่อบันทึกจ่                         | ้อมูล หรือกด ยกเลิก เพื่อยกเลิกการบันทึก                                                                             |  |
|    |                     | ข้อมูล                                          |                                                                                                    |  |

### 3.5 การดาวน์โหลดคู่มือการใช้งาน

เมื่อต้องการดาวน์โหลดคู่มือการใช้งาน ให้กดที่ข้อมูลผู้ใช้งานระบบ จากนั้นเลือก คู่มือการใช้งาน เพื่อทำการดาวน์โหลดคู่มือการใช้งานของกลุ่มการใช้งานที่เกี่ยวข้อง ดังภาพ

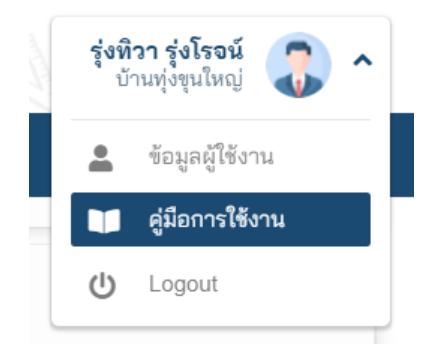

ภาพที่ 13 การดาวน์โหลดคู่มือการใช้งานระบบ

#### 3.6 การออกจากระบบ

เมื่อต้องการออกจากระบบ ให้กดที่ข้อมูลผู้ใช้งานระบบ จากนั้นเลือก Logout เพื่อทำการออก จากระบบ ดังภาพ

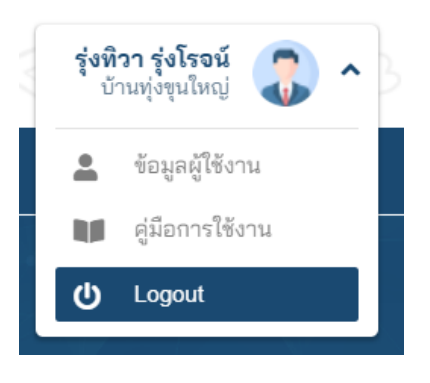

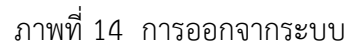

### 3.7 การแจ้งปัญหาการใช้งาน

เมื่อต้องการแจ้งปัญหาการใช้งานระบบ ให้คลิกที่เมนู แจ้งปัญหา เข้าสู่การแจ้งปัญหา ดังภาพ

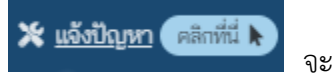

| <b>⊘</b> SAR                      |                         |                |           |            |  |
|-----------------------------------|-------------------------|----------------|-----------|------------|--|
| หน้าแรก ระบบ E-SAR ข่าวประชาสัมพั | นธ์ คู่มือการใช้งานระบบ | คำถามที่พบบ่อย | แจ้งปัญหา |            |  |
| แจ้งปัญหา                         |                         |                |           |            |  |
| ชื่อ-นามสกุล *                    |                         |                |           |            |  |
| ชื่อผู้ใช้งาน (Username)          |                         |                |           |            |  |
| หมายเลขโทรศัพท์                   |                         |                |           |            |  |
| อีเมล *                           |                         |                |           |            |  |
| กลุ่มผู้ใช้งาน                    | เลือกข้อมูล             |                | •         |            |  |
| ประเภทปัญหา *                     | เลือกข้อมูล             |                | ~         |            |  |
| รายละเอียด                        |                         |                |           |            |  |
|                                   |                         |                |           |            |  |
|                                   | gb×                     | 2              |           |            |  |
| Captcha *                         | กรอกข้อมูล Captcha      |                |           |            |  |
|                                   |                         |                | 🖬 บันทึ่ง | า 🗙 ยกเลิก |  |

### ภาพที่ 15 การแจ้งปัญหาการใช้งาน

|      | จอภาพ/ฟิลด์     |                       | รายละเอียด                               |
|------|-----------------|-----------------------|------------------------------------------|
| แจ้ง | แจ้งปัญหา       |                       |                                          |
| 1    | ชื่อ-นามสกุล    | ระบุ ชื่อ-นามสกุลผู้  | งู้แจ้งปัญหา                             |
| 2    | ชื่อผู้ใช้งาน   | ระบุ ชื่อผู้ใช้งาน (เ | Jsername) ของระบบ e-SAR                  |
|      | (Username)      |                       |                                          |
| 3    | หมายเลขโทรศัพท์ | ระบุ หมายเลขโทร       | ศัพท์ ที่ต้องการให้เจ้าหน้าที่ติดต่อกลับ |
| 4    | อีเมล           | ระบุ อีเมล            |                                          |
| 5    | กลุ่มผู้ใช้งาน  | ระบุ กลุ่มผู้ใช้งาน   |                                          |
|      |                 | กลุ่มผู้ใช้งาน        | – เลือกข้อมูล                            |
|      |                 | ะเภทปัญหา *           | สถานศึกษา                                |
|      |                 | รายละเอียด            | สำนักงานเขตพื้นที่การศึกษา               |
|      |                 |                       | สำนักงานส่วนกลาง                         |
|      |                 |                       | สมศ.                                     |
|      |                 |                       | สำนักทดสอบทางการศึกษา                    |
|      |                 |                       | ผู้ดูแลระบบ ▼                            |

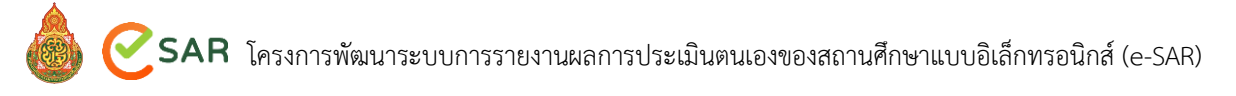

|   | จอภาพ/ฟิลด์ | รายละเอียด                                                        |
|---|-------------|-------------------------------------------------------------------|
| 6 | ประเภทปัญหา | ระบุ ประเภทปัญหา                                                  |
|   |             | ประเภทปัญหา * 📃 – เลือกข้อมูล                                     |
|   |             | รายละเอียด ไม่สามารถล็อกอินเข้าใช้งาน 🄶                           |
|   |             | การจัดการข้อมูลต่าง ๆ                                             |
|   |             | การส่ง SAR                                                        |
|   |             | การลงทะเบียนประเมินภายนอก                                         |
|   |             | การส่งรายงานของ สพท.                                              |
|   |             | Captcha *ດາຽນີ້ອາຊຸດາວແລະຄານນີ້ອີສັດນອ                            |
| 7 | รายละเอียด  | ระบุ รายละเอียด                                                   |
| 8 | Captcha     | ระบุ Captcha                                                      |
| 9 |             | กด บันทึก เพื่อบันทึกข้อมูลการแจ้งปัญหา หรือกด ยกเลิก เพื่อยกเลิก |
|   |             | การแจ้งปัญหา                                                      |

4. ข้อมูลสถานศึกษา

| จัดการข้อมูลสถานศึกษา  |   |                                           |
|------------------------|---|-------------------------------------------|
| วัตถุประสงค์           | : | เพื่อจัดการจัดการข้อมูลสถานศึกษา          |
| กระบวนงานที่เกี่ยวข้อง | : | กระบวนการทำงาน จัดการข้อมูลแต่ละสถานศึกษา |
| การเข้าเมนู            | : | ข้อมูลสถานศึกษา                           |

เมื่อกดเมนู จะปรากฏหน้าจอ ดังภาพ

| ข้อมูลพื้นฐาน                  |                                   |                          |                              | •   |
|--------------------------------|-----------------------------------|--------------------------|------------------------------|-----|
| รหัสสถานศึกษา 10 หลัก "        | 1034710014                        |                          |                              |     |
| รหัสสถานศึกษา 8 หลัก (SMIS) "  | 34010047                          | รหัสสถานศึกษา 6 ห        | หลัก (OBEC) " 710014         |     |
| ชื่อสถานศึกษา "                | บ้านหุ่งขุนใหญ่                   |                          |                              |     |
| ชื่อสถานศึกษา (EN)             |                                   |                          |                              |     |
| สำนักงานเขตพื้นที่การศึกษา     | สำนักงานเขตพื้นที่การศึกษาประถ    | ามศึกษาอุบสราชธานี เขต 1 | × ×                          |     |
| ประเภทสถานศึกษา                | สำนักงานเขตพื้นที่การศึกษาประถ    | นมศึกษา (สพป.) × -       |                              |     |
| ขนาดสถานศึกษา "                | ขนาดเล็ก                          | х т                      |                              |     |
| ระดับขึ้นที่เปิดสอน            | ปฐมวัย+ป.1-ป.6 (อนุบาล 1-ประเ     | วมศึกษา 6) × ~           |                              |     |
| ระดับสถานภาพสถานศึกษา          | ระดับการศึกษาขั้นพื้นฐาน (ทั่วไป) | ) × -                    |                              |     |
| บริบทสถานศึกษา                 | – เลือกข้อมูล –                   | -                        |                              |     |
| สถานภาพสถานศึกษา *             | สำเนินการ                         | × • สถานะโรงเรียน        | สยายโอกาส * ไม่ใช่           | х - |
| วันที่ก่อตั้งสถานศึกษา         | 1 ม.ศ. 2443                       | ✓ 🗰                      |                              |     |
| ชื่อผู้บริหารสถานศึกษา         |                                   |                          |                              |     |
| จำนวนผู้บริหาร "               | 0 🗸 Ru                            | จำนวนพ้อง                | เรียนทั้งหมด * 0 ท้อง        |     |
| ระสับปฐมวัย                    |                                   |                          |                              |     |
| จำนวนครูผู้สอน "               | 12 🗸 คน                           | จำนวนบุคลากรทางกา        | เรศึกษาอื่น ๆ * 1 🗸 คน       |     |
| จำนวนนักเรียนระดับปฐมวัย       | 100 🗸 Ru                          |                          |                              |     |
| จำนวนนักเรียนขึ้นอนุษาล        | a.1 *                             | D.2 *                    | a.3 *                        |     |
|                                | 0 V Ru                            | 18 V Pu                  | 10 V Ru                      |     |
| <u>ระดับขึ้นพื้นฐาน</u>        |                                   |                          |                              |     |
| จำนวนครูผู้สอน                 | 0 <b>v</b> Ru                     | จำนวนบุคลากรทางกา        | เรศึกษาอื่น ๆ ้ 0 🗸 คน       |     |
| จำนวนนักเรียนระดับขันพื้นฐาน " | 0 <b>v</b> Ru                     | 1.01                     | 101                          |     |
|                                | 8 🗸 Ru                            | 15 V PL                  | 19 V.                        |     |
| จำนวนนักเรียนชั่นประถม         | ป.4 *                             | J.5 *                    | ul.6 *                       |     |
|                                | 15 V Ru                           | 16 🗸 Ru                  | 27 🗸 Piu                     |     |
| ที่ตั้งสถานศึกษา               |                                   |                          |                              |     |
|                                |                                   | 4 C.                     |                              |     |
| บ้านเลขที                      | ਸਮੁੰ                              | ที่ 3                    | บ้าน                         |     |
| 456                            | ถน                                | น แองสมพ                 |                              |     |
| ภูมภาค กาคตะวันออ              | กเฉยงเ × - จึงหวัด                | อุบลราชชานิ × +          | อาเสอ/เขต ใม้องอุบตราชธานี × | •   |
| สาบล/แขวง หมองขอม              | × - รหัสไปรษณีย์                  | 34000                    |                              |     |
| เมอราทรศพท์ "                  | ເນວຣ໌ໂທຣສາ                        | s [                      | เบอรมอตอ                     |     |
| DINR -                         | เว็บไซ                            | 01 104 771717            | Pacebook                     |     |
| ละสอูล 15.298128               | ຊູຍູເບັດ                          |                          | <b>A</b>                     |     |
| ทลงภูมศาสตร หนราบ              |                                   |                          | х т                          |     |
| ทสน ทราชพลตู                   | × - 1997                          | N                        |                              |     |
| 30111                          |                                   |                          |                              |     |
|                                | _                                 |                          |                              |     |
|                                | 0                                 |                          |                              |     |
|                                |                                   |                          |                              |     |
|                                |                                   | 7 ·                      |                              |     |
|                                | Noi                               | 20000                    |                              |     |
|                                | II OVI                            | nage.                    |                              |     |
|                                |                                   |                          |                              |     |

ภาพที่ 16 ข้อมูลผู้ใช้งาน

|      | จอภาพ/ฟิลด์            | รายละเอียด                         |
|------|------------------------|------------------------------------|
| จัดก | ารข้อมูลสถานศึกษา      |                                    |
|      | ข้อมูลพื้นฐาน          |                                    |
| 1    | รหัสสถานศึกษา 10       | ระบุ รหัสสถานศึกษา 10 หลัก         |
|      | หลัก                   |                                    |
| 2    | รหัสสถานศึกษา 8 หลัก   | ระบุ รหัสสถานศึกษา 8 หลัก (SMIS)   |
|      | (SMIS)                 |                                    |
| 3    | รหัสสถานศึกษา 6 หลัก   | ระบุ รหัสสถานศึกษา 6 หลัก (OBEC)   |
|      | (OBEC)                 |                                    |
| 4    | ชื่อสถานศึกษา          | ระบุ ชื่อสถานศึกษา                 |
| 5    | ชื่อสถานศึกษา (EN)     | ระบุ ชื่อสถานศึกษา (EN)            |
| 6    | สำนักงานเขตพื้นที่     | ระบุ สำนักงานเขตพื้นที่การศึกษา    |
|      | การศึกษา               |                                    |
| 7    | ประเภทสถานศึกษา        | ระบุ ประเภทสถานศึกษา               |
| 8    | ขนาดสถานศึกษา          | ระบุ ขนาดสถานศึกษา                 |
| 9    | ระดับชั้นที่เปิดสอน    | ระบุ ระดับชั้นที่เปิดสอน           |
| 10   | ระดับสถานภาพ           | ระบุ ระดับสถานภาพสถานศึกษา         |
|      | สถานศึกษา              |                                    |
| 11   | บริบทสถานศึกษา         | ระบุ บริบทสถานศึกษา                |
| 12   | สถานภาพสถานศึกษา       | ระบุ สถานภาพสถานศึกษา              |
| 13   | สถานะโรงเรียนขยาย      | ระบุ สถานะโรงเรียนขยายโอกาส        |
|      | โอกาส                  |                                    |
| 14   | วันที่ก่อตั้งสถานศึกษา | ระบุ วันที่ก่อตั้งสถานศึกษา        |
| 15   | วัน เดือน ปี           | ระบุ วัน เดือน ปี                  |
| 16   | ชื่อผู้บริหารสถานศึกษา | ระบุ ชื่อผู้บริหารสถานศึกษา        |
| 17   | จำนวนผู้บริหาร         | ระบุ จำนวนผู้บริหาร                |
| 18   | จำนวนห้องเรียนทั้งหมด  | ระบุ จำนวนห้องเรียนทั้งหมด         |
|      | ระดับปฐมวัย            | ในกรณีที่มีการสอนระดับปฐมวัย       |
| 19   | จำนวนครูผู้สอน         | ระบุ จำนวนครูผู้สอน                |
| 20   | จำนวนบุคลากรทาง        | ระบุ จำนวนบุคลากรทางการศึกษาอื่น ๆ |
|      | การศึกษาอื่น ๆ         |                                    |

|    | จอภาพ/ฟิลด์                | รายละเอียด                                           |
|----|----------------------------|------------------------------------------------------|
| 21 | จำนวนนักเรียนระดับ         | ระบุ จำนวนนักเรียนระดับปฐมวัย                        |
|    | ปฐมวัย                     |                                                      |
| 22 | จำนวนนร.ชั้นอนุบาล         | ระบุ จำนวนนร.ชั้นอนุบาล ในระดับชั้น อ.1 อ.2 อ.3      |
|    |                            | a.1* a.2* a.3*                                       |
|    |                            | 30 V AU 40 AU 50 AU                                  |
|    | ระดับขั้นพื้นฐาน           | ในกรณีที่การสอนระดับขั้นพื้นฐาน                      |
| 23 | จำนวนครูผู้สอน             | ระบุ จำนวนครูผู้สอน                                  |
| 24 | จำนวนบุคลากรทาง            | ระบุ จำนวนบุคลากรทางการศึกษาอื่น ๆ                   |
|    | การศึกษาอื่น ๆ             |                                                      |
| 25 | จำนวนนักเรียนระดับขั้น<br> | ระบุ จำนวนนักเรียนระดับขั้นพื้นฐาน                   |
|    | พื้นฐาน<br>                | A/                                                   |
| 26 | จำนวนนร.ชั้นประถม          | ระบุ จำนวนนร.ชั้นประถม ในระดับชั้น ป.1-ป.6           |
|    |                            | ป.1 * ป.2 * ป.3 *                                    |
|    |                            | จำนวนนร.ชั้นประถม ป.4 * ป.5 * ป.6 *                  |
|    | 9 94 94                    |                                                      |
| 27 | จำนวนนร.ชั้นมัธยม          | ระบุ จำนวนนร.ชั้นมัธยม ในระดับชั้น ม.1-ม.6           |
|    |                            | ม.1* ม.2* ม.3*<br>0 คน 0 คน 0 คน                     |
|    |                            | จำนวนนร.ขันม่ธยม<br>ม.4* ม.5* ม.6*<br>0 คน 0 คน 0 คน |
|    | ข้อมอนต์ ชื่ออาเสือมอ      |                                                      |
|    | ขอมูลทศงสถานทกษา           | 2 v 4                                                |
| 28 | บานเลขท<br>เส่             | ระบุ บานเลขท                                         |
| 29 | หมู่ที่                    | ระบุ หมูท์                                           |
| 30 | บ้าน                       | ระบุ บ้าน                                            |
| 31 | ซอย                        | ระบุ ซอย                                             |
| 32 | ถนน                        | ระบุ ถนน                                             |
| 33 | ภูมิภาค                    | ภูมิภาค                                              |
| 34 | จังหวัด                    | ระบุ จังหวัด                                         |
| 35 | อำเภอ/เขต                  | ระบุ อำเภอ/เขต                                       |
| 36 | ตำบล/แขวง                  | ระบุ ตำบล/แขวง                                       |
| 37 | รหัสไปรษณีย์               | ระบุ รหัสไปรษณีย์                                    |
| 38 | เบอร์โทรศัพท์              | ระบุ เบอร์โทรศัพท์                                   |

คู่มือการใช้งานระบบการรายงานผลการประเมินตนเองของสถานศึกษาแบบอิเล็กทรอนิกส์ (e-SAR) สถานศึกษา

|    | จอภาพ/ฟิลด์       | รายละเอียด                                                                                                    |  |
|----|-------------------|----------------------------------------------------------------------------------------------------|--|
| 39 | เบอร์โทรสาร       | ระบุ เบอร์โทรสาร                                                                                                    |  |
| 40 | เบอร์มือถือ       | ระบุ เบอร์มือถือ                                                                                                    |  |
| 41 | อีเมล             | ระบุ อีเมล                                                                                                    |  |
| 42 | เว็บไซต์          | ระบุ เว็บไซต์                                                                                                    |  |
| 43 | Facebook          | ระบุ Facebook                                                                                                    |  |
| 44 | ละติจูด           | ระบุ ละติจูด                                                                                                    |  |
| 45 | ลองจิจูด          | ระบุ ลองจิจูด                                                                                                    |  |
|    |                   | หมายเหตุ                                                                                                    |  |
|    |                   | ในกรณีที่ต้องการระบุ ละติจูด ลองจิจูดใหม่ ให้คลิกที่ 穐 เพื่อเปิด                                                                                                    |  |
|    |                   | งอัง และ เกิดของสถานศึกษา                                                                                                    |  |
|    | - 12              | สองจิฐล*       โม้         1:ปีค Google Maps         1:ปีค Google Maps         3:สังการที่ส่วนสังหลัง         1:ปีค Google Maps         3:สังการที่ส่วนสังหลัง         1:ปีค Google Maps         3:สังการที่ส่วนสังหลัง         1:ปีค Google Maps         3:สังการที่ส่วนสังหลัง         1:ปีค Google Maps         1:ปีค Google Maps         1:ปีค Go |  |
| 46 | ที่ตั้งภูมิศาสตร์ | ระบุ ที่ตั้งภูมิศาสตร์                                                                                                    |  |
| 47 | ที่ดิน            | ระบุ ที่ดิน                                                                                                    |  |
| 48 | ไร่รวม            | ระบุ จำนวนไร่รวม                                                                                                    |  |
| 49 | รูปภาพ            | เลือกรูปภาพโรงเรียนที่ต้องการเพิ่มเข้าสู่ระบบ                                                                                                    |  |
| 50 |                   | กด บันทึก เพื่อบันทึกข้อมูล หรือกด ยกเลิก เพื่อยกเลิกการบันทึก                                                                                                    |  |
|    |                   | ข้อมูล                                                                                                    |  |

### 5. การส่ง SAR

| การส่งรายงานการประเมินต | นเส | 94                                                                                                    |
|-------------------------|-----|----------------------------------------------------------------------------------------------------|
| วัตถุประสงค์            | :   | เพื่อจัดการจัดการข้อมูลการส่งรายงานการประเมินตนเอง                                                                                       |
| กระบวนงานที่เกี่ยวข้อง  | :   | กระบวนการทำงาน จัดการข้อมูล SAR และส่งผลการประเมินแต่ละ<br>สถานศึกษา<br>กระบวนการทำงาน ตรวจสอบประวัติการส่งข้อมูล SAR แต่ละ<br>สถานศึกษา |
| การเข้าเมนู             | :   | การส่ง SAR                                                                                                    |

### เมื่อกดเมนู จะปรากฏหน้าจอ ดังภาพ

|                     | $\sim$           | 124              | ×                 |             | 7 "            | 2      | (212)            |                 | UU . |
|---------------------|------------------|------------------|-------------------|-------------|----------------|--------|------------------|-----------------|------|
| หน้าหลัก สถานศึกษา  | การส่ง SAR       | การลงทะเบียนและ  | ข้อมูลการประเมินเ | กายนอก ราย  | งานและแดชบอร์ด |        |                  |                 |      |
| 🐔 / การส่ง SAR      |                  |                  |                   |             |                |        |                  |                 |      |
|                     | <b>.</b>         |                  |                   |             |                |        |                  |                 |      |
| การสงรายงานการเ     | ประเมนตนเอ       | 34               |                   |             |                |        |                  |                 |      |
|                     |                  |                  |                   |             |                |        |                  |                 | _    |
| ค้นหา               |                  |                  |                   |             |                |        |                  |                 | •    |
| สีออาสีอาเอลี่      | 1500801          | 10               |                   | ปีออรชื่อเม | ลั้มสอ เลือดไ  | 10110  |                  |                 |      |
| บการคกษาเร          | มตน เลยาาของุ    | Ча —             | Ť                 | บการคกษา    | ลนสุด เสยาก    | ากที่น | Ť                |                 |      |
|                     |                  |                  |                   |             |                |        |                  |                 |      |
|                     |                  |                  |                   |             |                |        | 🕰 ดันหา 🗠 เ      | ล้างข้อมูล<br>, |      |
|                     |                  |                  |                   |             |                |        |                  |                 |      |
|                     |                  |                  | _                 |             |                |        |                  |                 |      |
| ข้อมูลการส่งรายงานเ | การประเมินตนเอ   | งง 🕂 เพิ่มข้อมูล |                   |             |                |        |                  |                 |      |
|                     |                  | สถานศึก          | เษา               | สพ          | и.             | สพ     | ığ.              |                 |      |
| ล้ำดับ จั<br>       | ปีการศึกษา<br>↑↓ | ปฐมวัย           | ขั้นพื้นฐาน       | ปฐมวัย      | ขั้นพื้นฐาน    | ปฐมวัย | ์<br>ขั้นพื้นฐาน | การจัดการ       |      |
|                     |                  |                  |                   |             |                |        |                  |                 |      |
|                     |                  |                  |                   | ไม่พบข้อมูล |                |        |                  |                 |      |
|                     |                  |                  |                   | U           |                |        |                  |                 |      |
|                     |                  |                  |                   |             |                |        |                  |                 |      |
|                     |                  |                  |                   |             |                |        |                  |                 |      |

### ภาพที่ 17 หน้าหลักการส่งรายงานการประเมินตนเอง

### จากภาพ มีรายละเอียด ดังนี้

| จอภาพ/ฟิลด์                | รายละเอียด                                        |
|----------------------------|---------------------------------------------------|
| การส่งรายงานการประเมินตนเส | 94                                                |
| ค้นหา                      | ส่วนแสดงการค้นหาข้อมูลการส่งรายงานการประเมินตนเอง |
| ข้อมูลการส่งรายงานการ      | การแสดงข้อมูลการส่งรายงานการประเมินตนเอง          |
| ประเมินตนเอง               |                                                   |

| จอภาพ/ฟิลด์  | รายละเอียด                                                                                                    |
|--------------|----------------------------------------------------------------------------------------------------|
| 1 ลำดับ      | แสดง ลำดับ                                                                                                    |
| 2 ปีการศึกษา | แสดง ปีการศึกษา                                                                                                    |
| 3 สถานศึกษา  | แสดง สถานะการส่งข้อมูล SAR โดยแบ่งเป็น ปฐมวัย และ ขั้นพื้นฐาน                                                                                                    |
|              | ข้อมูลการส่งรายงานการประเมินตนเอง                                                                                                    |
|              | สำลับ ปีการศึกษา : ปฐมรัย ชั้นพื้มฐาน ปฐมรัย ชั้นพื้นฐาน ปฐมรัย ชั้นพื้นราย<br>1 2564 <u>ส่งแล้ว</u> ส่งแล้ว<br>เป็นกราย ไม่เก็บขอบ เก็บขอบ เก็บขอบ เก็บขอบ                             |
|              |                                                                                                    |
|              | 3 2562 <u>ส่งแล้ว</u> <u>ส่งแล้ว</u><br>25 ก.ค. 2892 25 ก.ค. 2892<br>เหลาาปารเมิน คลเการปารเมิน                                                                                         |
|              | โดยผู้ใช้งาน สามารถกดที่ ส่งแล้ว <u>ส่งแล้ว</u> เพื่อตรวจสอบ                                                                                                    |
|              | เอกสารรายงานการประเมินตนเอง หรือกด ผลการประเมิน                                                                                                    |
|              | ผลการประเมิน เพื่อตรวจสอบผลการประเมินตนเองของสถานศึกษา                                                                                                    |
| 4 สพท.       | แสดง การพิจารณาเห็นชอบจาก สพท. โดยแบ่งเป็น ปฐมวัย และ ขั้น                                                                                                    |
|              | พื้นฐาน                                                                                                    |
|              | ข้อมูลการส่งรายงานการประเมินตนเอง                                                                                                    |
|              | ลำลับ ปีการศึกษา <mark>สถานศึกษา สพท. สพฐ.</mark><br>การจัลการ<br>1. ปฐมวัย ชั้นพื้นฐาน ปฐมวัย ชั้นพื้นฐาน ปฐมวัย ชั้นพื้นฐาน                                                           |
|              | 1 2564 <u>ส่งหลัก</u> เส่งหลัก<br>281.ค. 2504 231.ค. 2504 103.ค. 2504 103.ค. 2504 231.ค. 2504 231.ค. 2504<br>เมษาการประเมิน                                                             |
|              | 2 2563 <u>ส่งแล้ว</u> เส่งแล้ว<br>251.ค. 2593 25.ค. 2593 10 ค.ศ. 2593 10 ค.ศ. 2593 10 ค.ศ. 2593 10 ค.ศ. 2593 10 ค.ศ. 2593 10 ค.ศ. 2593 10 ค.ศ. 2593                                     |
|              | 3 2562 <u>ส่งแล้ว</u> <u>ส่งแล้ว</u><br>25 ก.ล. 2882 25 ก.ล. 2882<br>หลารประเมื่น<br>หลารประเมื่น<br>ร.ส. ราชประเมื่น<br>10 ล.ล. 2882 10 ล.ค. 2882 10 ล.ค. 2882 10 ล.ค. 2882            |
| 5 สพฐ.       | แสดง การพิจารณาเห็นชอบจาก สพฐ โดยแบ่งเป็น ปฐมวัย และ ขั้น                                                                                                    |
|              | พื้นฐาน                                                                                                    |
|              | ข้อมูลการส่งรายงานการประเมินตนเอง                                                                                                    |
|              | ดำดับ บิการศึกษา สถานศึกษา สพท. สพฐ.<br>การจัดการ<br>1. 1. ปฐมวัย ขึ้นพื้นฐาน ปฐมวัย ขึ้นพื้นฐาน ปฐมวัย ขึ้นพื้นฐาน                                                                     |
|              | 1 2564 <u>ส่งแล้ว</u> เส่งแล้ว เห็นขอบ ไม่เห็นขอบ เห็นขอบ เห็นขอบ เห็นขอบ เห็นขอบ เข้นขอบ เข้นขอบ เข้นขอบ เข้นขอบ 🕞<br>28 ก.ต. 2564 23 ก.ต. 2564 10 ต.ต. 2564 28 ต.ต. 2564 28 ต.ต. 2564 |
|              | 2 2563 <u>ส่งแล้ว</u> เริ่มเล้า<br>25 ก.ล. 2563 25 ก.ล. 2563 10 ล.ศ. 2563 10 ล.ศ. 2563 10 ล.ศ. 2563 10 ล.ศ. 2563 10 ล.ศ. 2563 10 ล.ศ. 2563                                              |
|              | 3 2562 <u>ส่งหลัว ส่งหลัว</u><br>25 ก.ค. 2692 25 ก.ค. 2582<br>เหตราชประเมื่น<br>หลุดราชประเมื่น<br>ร.ศ. 2562 10 ค.ค. 2562 10 ค.ค. 2562 10 ค.ค. 2562                                     |
| 6 การจัดการ  | แสดง ความคิดเห็น เมื่อกด ไอคอนความคิดเห็น ᄀ จะแสดง                                                                                                    |
|              | ความคิดเห็น                                                                                                    |

| จอภาพ/ฟิลด์ | รายละเอียด                                                                                                  |  |
|-------------|----------------------------------------------------------------------------------------------------|--|
|             | ความคิดเห็น ×                                                                                               |  |
|             | สำนักงานเขตพื้นที่การศึกษาประถมศึกษากาฬสินธุ์ เขต <b>2</b> (13 เม.ย. 2565 ,<br>02:15)<br>" Approve By Tam " |  |
|             | สำนักทดสอบทางการสึกษา (13 เม.ย. 2565 , 02:18)<br>" Approve By Tarn 2 "                                      |  |
|             | สำนักงานเขตพื้นที่การศึกษาประถมศึกษากาฬสินธุ์ เขต 2 (13 เม.ย. 2565 ,<br>02:20)<br>" Approve By Tam 3 "      |  |
|             | ปิด                                                                                                    |  |

### 5.1 การค้นหาข้อมูล

เมื่อต้องการค้นหาข้อมูลการส่งรายงานการประเมินตนเอง ให้ระบุรายละเอียดที่ ค้นหา และทำ การค้นหาข้อมูล ตามภาพ

| ค้นหา              |             |   |                   |             |                      | • |
|--------------------|-------------|---|-------------------|-------------|----------------------|---|
| ปีการศึกษาเริ่มต้น | เลือกข้อมูล | * | ปีการศึกษาสิ้นสุด | เลือกข้อมูล | •                    |   |
|                    |             |   |                   |             | Q คันหา 🕭 ล้างข้อมูล |   |

### ภาพที่ 18 การค้นหาข้อมูลการส่งรายงานการประเมินตนเอง

|     | จอภาพ/ฟิลด์            | รายละเอียด                                                   |
|-----|------------------------|--------------------------------------------------------------|
| การ | ค้นหา การส่งรายงานการป | ระเมินตนเอง                                                  |
| 1   | ปีการศึกษาเริ่มต้น     | ระบุ ปีการศึกษาเริ่มต้น                                      |
| 2   | ปีการศึกษาสิ้นสุด      | ระบุ ปีการศึกษาสิ้นสุด                                       |
| 3   |                        | กด ค้นหา เพื่อค้นหาข้อมูล หรือกดล้างข้อมูล เพื่อล้างการเลือก |
|     |                        | เงื่อนไขการค้นหา                                             |

### จะปรากฏรายละเอียดการส่งรายงานการประเมินตนเอง ดังภาพ

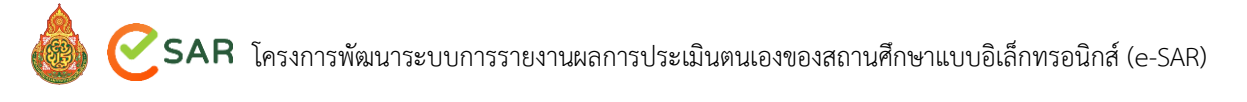

|        |        |                          | สถานศี                                         | ึกษา                                           | สพา                     | и.                         | สพ                      | ą.                      |           |
|--------|--------|--------------------------|------------------------------------------------|------------------------------------------------|-------------------------|----------------------------|-------------------------|-------------------------|-----------|
| ล่าดับ | 1<br>1 | ปี <b>การศึกษา</b><br>↑↓ | ปฐมวัย                                         | ขั้นพื้นฐาน                                    | ปฐมวัย                  | ขั้นพื้นฐาน                | ปฐมวัย                  | ขั้นพื้นฐาน             | การจัดการ |
| 1      |        | 2564                     | <u>ส่งแล้ว</u><br>28 ก.ศ. 2564<br>ผลการประเมิน | <u>ส่งแล้ว</u><br>28 ก.ค. 2564<br>ผลการประเมิน | เห็นชอบ<br>10 ส.ค. 2564 | ไม่เห็นชอบ<br>10 ส.ค. 2564 | เห็นชอบ<br>26 ส.ค. 2564 | เห็นชอบ<br>26 ส.ค. 2564 |           |

### ภาพที่ 19 รายละเอียดค้นหาการส่งรายงานการประเมินตนเอง

|       | จอภาพ/ฟิลด์             | รายละเอียด                                                                                                    |
|-------|-------------------------|----------------------------------------------------------------------------------------------------|
| ข้อมู | ุลการส่งรายงานการประเมิ | ันตนเอง                                                                                                    |
| 1     | ลำดับ                   | แสดง ลำดับ                                                                                                    |
| 2     | ปีการศึกษา              | แสดง ปีการศึกษาที่ทำการส่งรายงานการประเมินตนเอง                                                                                                    |
| 3     | สถานศึกษา               | แสดง สถานะการส่งข้อมูล SAR โดยแบ่งเป็น ปฐมวัย และ ขั้นพื้นฐาน                                                                                                    |
|       |                         | สถานศึกษา           ปฐมวัย         ขั้นพื้นฐาน           ส่งแล้ว         ส่งแล้ว           25 ก.ค. 2564         25 ก.ค. 2564           ผลการประเมิน         ผลการประเมิน |
|       |                         | โดยผู้ใช้งาน สามารถกดที่ ส่งแล้ว <mark>ส่งแล้ว</mark> เพื่อตรวจสอบ                                                                                                    |
|       |                         | ้<br>เอกสารรายงานการประเมินตนเอง หรือกด ผลการประเมิน                                                                                                    |
|       |                         | ผลการประเมิน เพื่อตรวจสอบผลการประเมินตนเองของสถานศึกษา                                                                                                    |
| 4     | สพท.                    | แสดง การพิจารณาเห็นชอบจาก สพท. โดยแบ่งเป็น ปฐมวัย และ ขั้น<br>พื้นฐาน                                                                                                    |
|       |                         | สพท.                                                                                                    |
|       |                         | <u>ปฐมวัย ชันพื้นฐาน</u><br>เห็นชอบ เห็นชอบ                                                                                                    |
|       |                         | 14 n.u. 2564 14 n.u. 2564                                                                                                    |
| 5     | ₹₩ଗୁ.                   | แสดง การพิจารณาเห็นชอบจาก สพฐ โดยแบ่งเป็น ปฐมวัย และ ขั้น<br>พื้นฐาน                                                                                                    |
|       |                         | สพฐ.                                                                                                    |
|       |                         | <b>บฐมวย ขนพนฐาน</b><br>เห็นชอบ เห็นชอบ<br>14 ก.ย. 2564 14 ก.ย. 2564                                                                                                    |
| 6     | การจัดการ               | แสดง ความคิดเห็น เมื่อกด ไอคอนความคิดเห็น マ จะแสดง                                                                                                    |
|       |                         | ความคิดเห็น                                                                                                    |

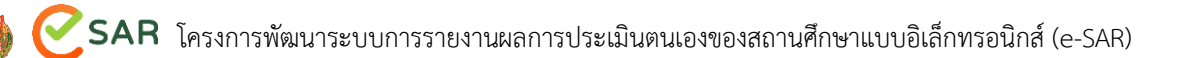

| จอภาพ/ฟิลด์ | รายละเอียด       |     |
|-------------|------------------|-----|
|             | ความคิดเห็น      | ×   |
|             | ไม่มีความคิดเห็น |     |
|             |                  | ปิด |

### 5.2 การส่งรายงานประเมินตนเอง

เมื่อมีการเปิดระบบสำหรับการส่งรายงานประเมินตนเองแล้ว สถานศึกษาจะสามารถส่งรายงาน การประเมินตนเองได้ตามระยะเวลาที่มีการเปิดปิดในระบบ

เมื่อต้องการส่งรายงานประเมินตนเอง ให้กดปุ่ม เพิ่มข้อมูล + เพิ่มร<sub>้อมุล</sub> จะปรากฎหน้าจอ จัดการข้อมูลการส่งรายงานประเมินตนเอง ดังภาพ

| ์ / การส่ง SA<br><b>การส่งรา</b> | <sup>R</sup><br>ยงานการ | ร <b>ประเมินต</b> น | เอง   |                   |                    |                   |             |              |                    |           |
|----------------------------------|-------------------------|---------------------|-------|-------------------|--------------------|-------------------|-------------|--------------|--------------------|-----------|
| ค้นหา                            | ปีการศึกษาเ             | ริ่มต้น – เลือกข้   | ้อมูล |                   | Ŧ                  | ปีการศึกษาสิ้นสุด | เลือกข้อมู  | a            | •                  | _         |
| ข้อมูลก                          | ารส่งรายงาร             | นการประเมินตน       | ເວຈ   | + เพิ่มข้อมูล     |                    |                   |             | ų            | ແມ່ນ ແມ່ນ          | ะอมูล     |
| ลำ                               | <b>ดับ</b><br>↑↓        | ปีการศึกษา          | τĻ    | สถานศึก<br>ปฐมวัย | กษา<br>ขั้นพื้นฐาน | สพท.<br>ปฐมวัย    | ขั้นพื้นฐาน | สร<br>ปฐมวัย | พฐ.<br>ขั้นพื้นฐาน | การจัดการ |
|                                  |                         |                     |       |                   |                    |                   |             |              |                    |           |

ภาพที่ 20 การส่งรายงานประเมินตนเอง

จะเข้าสู่หน้าจอ จัดการข้อมูล SAR และส่งผลการประเมิน ดังภาพ

| การส่ง                                           | ข้อมูลรายงานการประเมื                                                                                                    | ในตนเอง (ระดับปฐมวัย)                                   |                         |                                  |                                                                    |                                 |                      |
|--------------------------------------------------|----------------------------------------------------------------------------------------------------|---------------------------------------------------------|-------------------------|----------------------------------|--------------------------------------------------------------------|---------------------------------|----------------------|
| ลำดับ                                            | มาตรฐานการศึกษา                                                                                                    |                                                         | กำลังพัฒนา              | ปานกลาง                          | ดี                                                                 | ดีเลิศ                          | ยอดเยียม             |
|                                                  | ~                                                                                                    |                                                         | 1                       | 2                                | 3                                                                  | 4                               | 5                    |
| 1                                                | มาตรฐานการศกษาภาพระ                                                                                                    | วมระดบปฐมวัย                                            |                         |                                  |                                                                    |                                 |                      |
| 2                                                | มาตรฐานการศกษาท 1                                                                                                    |                                                         |                         |                                  |                                                                    |                                 |                      |
| 3                                                | มาตรฐานการสึกษาที่ 3                                                                                                    |                                                         |                         |                                  | _                                                                  |                                 |                      |
| แนบไฟล์                                          | <b>เล้</b><br>i SAR ระดับปฐมวัย *                                                                                                    |                                                         | เลี้ย                   | กาไฟล์ กรุณาเลือ                 | อกไฟล์ PDF ที่มีช                                                  | ขนาดไม่เกิน 10 M                | b.                   |
| แนบไฟล์<br>การส่งจ่                              | เล้<br>i SAR ระดับปฐมวัย *<br>ข้อมูลรายงานการประเมื                                                                                          | ในตนเอง (ระดับขั้นพื้นฐาน)                              | តើរ                     | กรุณาเลีย                        | ถกไฟล์ PDF ที่มีข                                                  | ขนาดไม่เกิน 10 M                | b.                   |
| แนบไฟล์<br>การส่งจ่<br>ลำดับ                     | เล้<br>: SAR ระดับปฐมวัย "<br>ข้อมูลรายงานการประเมื<br>มาตรฐานการศึกษา                                                                       | ในตนเอง (ระดับขั้นพื้นฐาน)                              | เลือ<br>กำลังพัฒนา      | มกไฟล์ กรุณาเสีย<br>ปานกลาง      | อกไฟล์ PDF ที่มีข<br>ดี                                            | ชนาดไม่เกิน 10 M<br>ดีเลิศ      | b.<br>ยอดเยี่ยม      |
| แนบไฟล์<br>การส่งจ่<br>ลำดับ                     | เส้<br>SAR ระดับปฐมวัย "<br>ข้อมูลรายงานการประเมื<br>มาตรฐานการศึกษา                                                                         | นิตนเอง (ระดับขึ้นพื้นฐาน)                              | เลีย<br>กำลังพัฒนา<br>1 | มกไฟล์ กรุณาเสีย<br>ปานกลาง<br>2 | งกไฟล์ PDF ที่มีข<br>ดี<br>3                                       | ขนาดไม่เกิน 10 M<br>ดีเลิศ<br>4 | b.<br>ยอดเยี่ยม<br>5 |
| แนบไฟล์<br>การส่งข่<br>ลำดับ<br>1                | เส้<br>SAR ระดับปฐมวัย "<br>ข้อมูลรายงานการประเมื<br>มาตรฐานการศึกษา<br>มาตรฐานการศึกษาภาพระ                                                 | <b>นตนเอง (ระดับขึ้นพื้นฐาน)</b><br>วมระดับขั้นพื้นฐาน  | เลีย<br>กำลังพัฒนา<br>1 | งกไฟล์ กรุณาเสีย<br>ปานกลาง<br>2 | งกไฟล์ PDF ที่มีา<br>ดี<br>3                                       | ขนาดไม่เกิน 10 M<br>ดีเลิศ<br>4 | b.<br>ยอดเยี่ยม<br>5 |
| แนบไฟล์<br>การส่งข่<br>ลำดับ<br>1<br>2<br>3      | ได้<br>SAR ระดับปฐมวัย "<br>ข้อมูลรายงานการประเมื<br>มาตรฐานการศึกษา<br>มาตรฐานการศึกษาที่ 1<br>มาตรฐานการศึกษาที่ 1<br>มาตรฐานการศึกษาที่ 1 | <b>ในตนเอง (ระดับขึ้นพื้นฐาน)</b><br>วมระดับขั้นพื้นฐาน | เลีย<br>กำลังพัฒนา<br>1 | งกไฟล์ กรุณาเสีย<br>ปานกลาง<br>2 | มกไฟล์ PDF ที่มีา<br>ลี<br>3                                       | ขนาดไม่เกิน 10 M<br>ดีเลิศ<br>4 | b.<br>ยอดเยี่ยม<br>5 |
| แนบไฟล์<br>การส่งร่<br>ลำดับ<br>1<br>2<br>3<br>4 | เส้<br>SAR ระดับปฐมวัย *<br>ข้อมูลรายงานการประเมี<br>มาตรฐานการศึกษา<br>มาตรฐานการศึกษาที่ 1<br>มาตรฐานการศึกษาที่ 2<br>มาตรฐานการศึกษาที่ 2 | <b>ในตนเอง (ระดับขั้นพื้นฐาน)</b><br>วมระดับขั้นพื้นฐาน | เลีย<br>กำลังพัฒนา<br>1 | งกไฟล์ กรุณาเสีย<br>ปานกลาง<br>2 | ดาไฟล์ PDF ที่มีง<br>ดี<br>3<br>•••••••••••••••••••••••••••••••••• | ยนาดไม่เกิน 10 M<br>ดีเลิศ<br>4 | b.<br>ขอดเยี่ยม<br>5 |

### ภาพที่ 21 การการส่งข้อมูลรายงานการประเมินตนเอง

|      | จอภาพ/ฟิลด์             | รายละเอียด                                         |
|------|-------------------------|----------------------------------------------------|
| จัดก | ารข้อมูล SAR และส่งผลกา | ารประเมิน                                          |
|      | การส่งข้อมูลรายงาน      |                                                    |
|      | การประเมินตนเอง         |                                                    |
|      | (ระดับปฐมวัย)           |                                                    |
| 1    | ลำดับ                   | แสดง ลำดับ                                         |
| 2    | มาตรฐานการศึกษา         | แสดง มาตรฐานการศึกษา                               |
|      |                         | 1 มาตรฐานการศึกษาภาพรวมระดับปฐมวัย                 |
|      |                         | 2 มาตรฐานการศึกษาที่ 1                             |
|      |                         | 3 มาตรฐานการศึกษาที่ 2                             |
|      |                         | 4 มาตรฐานการศึกษาที่ 3                             |
|      |                         | 5 มาตรฐานการศึกษาอื่น ๆ (ถ้ามี) ให้กด เพิ่มมาตรฐาน |

| จอภาพ/ฟิลด์       |                                         |                               | รายละเอียด                               | ו                                         |                              |
|-------------------|-----------------------------------------|-------------------------------|------------------------------------------|-------------------------------------------|------------------------------|
|                   | ผู้ใช้งานทำเคร                          | รื่องหมายที่ผลก               | ารประเมินใ                               | ในมาตรฐานแ                                | ต่ละข้อ โดยมี                |
|                   | เกณฑ์การประ                             | ะเมิน 5 เกณฑ์                 | คือ                                      |                                           |                              |
|                   | 1 กำลังพัต                              | มนา                           |                                          |                                           |                              |
|                   | 2 ปานกลา                                | 14                            |                                          |                                           |                              |
|                   | 3 ดี                                    |                               |                                          |                                           |                              |
|                   | 4 ดีเลิศ                                |                               |                                          |                                           |                              |
|                   | 5 ยอดเยี่ย                              | ม                             |                                          |                                           |                              |
|                   | กำลังพัฒนา                              | ปานกลาง                       | ดี                                       | ดีเลิศ                                    | ยอดเยี่ยม                    |
|                   | 1                                       | 2                             | 3                                        | 4                                         | 5                            |
|                   |                                         |                               |                                          |                                           |                              |
|                   |                                         |                               |                                          |                                           |                              |
|                   |                                         |                               |                                          |                                           |                              |
|                   | + เพิ่มมาต<br>อื่น ๆ ดังภาพ<br>หรือกด 🏼 | รฐาน<br>จะปร<br>เพื่อยกเลิกมา | ากฎหน้าจอ<br>รถพิมพ์มาต<br>าตรฐานที่เพื่ | ให้เพิ่มมาตรฐ<br>เรฐานที่ต้องก<br>มขึ้นมา | านการศึกษา<br>ารเพิ่มเติมได้ |
| แนบไฟล์           |                                         |                               |                                          |                                           |                              |
| 4 แนบไฟล์ SAR ระ  | ดับ แนบไฟล์ SAF                         | }                             |                                          |                                           |                              |
| ปฐมวัย            | หมายเหตุ ไฟ                             | ล์ PDF ต้องมีขา               | นาดไม่เกิน                               | 10 Mb.                                    |                              |
| การส่งข้อมูลราย   | งาน                                     |                               |                                          |                                           |                              |
| การประเมินตนเอ    | 04                                      |                               |                                          |                                           |                              |
| (ระดับขั้นพื้นฐาน | 1)                                      |                               |                                          |                                           |                              |
| 5 ลำดับ           | แสดง ลำดับ                              |                               |                                          |                                           |                              |
| 6 มาตรฐานการศึกเ  | ษา แสดง มาตรฐา                          | านการศึกษา                    |                                          |                                           |                              |
|                   | 1 มาตรฐาเ                               | เการศึกษาภาพ                  | เรวมระดับข้                              | ั้นพื้นฐาน                                |                              |
|                   | 2 มาตรฐาเ                               | มการศึกษาที่ 1                |                                          |                                           |                              |

| จอภาพ/ฟิลด์             |                                                            |                                                              | รายละเอียด                                                | I                                                        |                                    |
|-------------------------|------------------------------------------------------------|--------------------------------------------------------------|-----------------------------------------------------------|----------------------------------------------------------|------------------------------------|
|                         | 3 มาตรฐานเ                                                 | การศึกษาที่ 2                                                |                                                           |                                                          |                                    |
|                         | 4 มาตรฐานเ                                                 | การศึกษาที่ 3                                                |                                                           |                                                          |                                    |
|                         | 5 มาตรฐานเ                                                 | การศึกษาอื่น                                                 | ๆ (ถ้ามี) ให้ก                                            | าด เพิ่มมาตร                                             | ฐาน                                |
|                         | ผู้ใช้งานทำเครื่อ                                          | องหมายที่ผลก                                                 | าารประเมินใ                                               | นมาตรฐานแ                                                | ต่ละข้อ โดยมี                      |
|                         | เกณฑ์การประเ                                               | เมิน 5 เกณฑ์                                                 | คือ                                                       |                                                          |                                    |
|                         | 1 กำลังพัฒ                                                 | นา                                                           |                                                           |                                                          |                                    |
|                         | 2 ปานกลาง                                                  | 9                                                            |                                                           |                                                          |                                    |
|                         | 3 ดี                                                       |                                                              |                                                           |                                                          |                                    |
|                         | 4 ดีเลิศ                                                   |                                                              |                                                           |                                                          |                                    |
|                         | 5 ยอดเยี่ยม                                                | l                                                            |                                                           |                                                          |                                    |
|                         | กำลังพัฒนา                                                 | ปานกลาง                                                      | តី                                                        | ดีเลิศ                                                   | ยอดเยี่ยม                          |
|                         | 1                                                          | 2                                                            | 3                                                         | 4                                                        | 5                                  |
|                         |                                                            |                                                              |                                                           |                                                          |                                    |
|                         |                                                            |                                                              |                                                           |                                                          |                                    |
|                         |                                                            | •                                                            | •                                                         | •                                                        |                                    |
|                         |                                                            |                                                              |                                                           |                                                          |                                    |
| 7 เพิ่มมาตรฐาน          | ในกรณีที่มีมาต<br>+ เพิ่มมาตร<br>อื่น ๆ ดังภาพ<br>หรือกด × | รฐานการศึกษ<br>ราน<br>จะปร<br>ผู้ใช้งานสามา<br>เพื่อยกเลิกมา | มาอื่นๆ ให้ก<br>ากฎหน้าจอํ<br>รถพิมพ์มาต<br>าตรฐานที่เพิ่ | ด เพิ่มมาตรฐ<br>ให้เพิ่มมาตรฐ<br>รฐานที่ต้องก<br>มขึ้นมา | าน<br>านการศึกษา<br>ารเพิ่มเติมได้ |
| แนบไฟล์                 |                                                            |                                                              |                                                           |                                                          |                                    |
| 8 แนบไฟล์ SAR ระดับขั้น | แนบไฟล์ SAR                                                |                                                              |                                                           |                                                          |                                    |
| พื้นฐาน                 | หมายเหตุ ไฟล์                                              | PDF ต้องมีข                                                  | นาดไม่เกิน 1                                              | l0 Mb.                                                   |                                    |
| 9                       | กด ส่งข้อมูล                                               | ส่งข้อมูล                                                    | .พื่อทำการบั                                              | <i>ั</i> นทึกข้อมูลกา                                    | ารส่ง SAR หรือ                     |
|                         | กด ยกเลิก                                                  | × ยกเลิก<br>เพื่                                             | อยกเลิกการ                                                | เส่ง SAR                                                 |                                    |

### 5.3 การแก้ไขการส่งรายงานประเมินตนเอง

เมื่อต้องการแก้ไขผลการส่งรายงานประเมินตนเองแล้ว ในกรณีที่สพท. และ สพฐ. ยังไม่พิจารณา ผลการประเมินตนเองของสถานศึกษาหรือมีให้สถานศึกษาแก้ไขรายงานผลการประเมินตนเอง สถานศึกษา จะสามารถแก้ไขรายงานการประเมินตนเองได้ตามระยะเวลาที่มีการเปิดปิดในระบบ

เมื่อต้องการแก้ไขผลการส่งรายงานประเมินตนเอง ให้กดปุ่ม แก้ไข SAR 🦻 จะปรากฎหน้าจอ จัดการข้อมูลการส่งรายงานประเมินตนเอง ดังภาพ

| ข้อมูลการส่งรายงานการประเมินตนเอง |    |              |    |                                 |                                 |        |             |        |                     |           |
|-----------------------------------|----|--------------|----|---------------------------------|---------------------------------|--------|-------------|--------|---------------------|-----------|
|                                   |    | ป้ออรสื่อเมอ |    | สถานศึ                          | กษา                             | สท     | เท.         | สง     | <b>।</b> <u>ज</u> . | 0050005   |
| สาคบ                              | t↓ | UILISHURI    | î↓ | ปฐมวัย                          | ขั้นพื้นฐาน                     | ปฐมวัย | ขั้นพื้นฐาน | ปฐมวัย | ขั้นพื้นฐาน         | แก้ไข SAR |
| 1                                 |    | 2565         |    | <u>ส่งแล้ว</u><br>10 เม.ย. 2585 | <u>ส่งแล้ว</u><br>10 เม.ย. 2565 | -      | -           | -      | -                   | 8 🗣       |

ภาพที่ 22 การแก้ไขข้อมูลการส่งรายงานการประเมินตนเอง

| ลำดับ มาตรฐานการศึกษา                                                                                                    | กำลังพัฒนา                | ปานกลาง                          | ពី                    | ดีเลิศ                                                                                               | ยอดเยี่ยม                          |
|----------------------------------------------------------------------------------------------------|---------------------------|----------------------------------|-----------------------|----------------------------------------------------------------------------------------------------|------------------------------------|
| 1 มากรรณนากรรีกษาการเราะรังแปรงกัน                                                                                                    | 1                         | 2                                | 3                     | 4                                                                                                    | 5                                  |
| <ol> <li>มาตรฐานการศึกษานี้ 1</li> <li>มาตรฐานการศึกษานี้ 1</li> </ol>                                                                                                    |                           |                                  |                       |                                                                                                    |                                    |
| <ol> <li>มาตรฐานการสึกษาที่ 2</li> </ol>                                                                                                    |                           |                                  |                       |                                                                                                    |                                    |
| 4 มาตรธานการศึกษาที่ 3                                                                                                    |                           |                                  |                       |                                                                                                    |                                    |
| 5 มาตรฐานการศึกษาที่ 4                                                                                                    | Ĭ                         | •                                | Ŏ                     | õ                                                                                                    | •                                  |
| 6 มาตรธานการศึกษาที่ 5                                                                                                    | •                         |                                  |                       | 0                                                                                                    |                                    |
| <b>u</b> (                                                                                                    |                           |                                  |                       |                                                                                                    |                                    |
| ลำอัน บาตรรายการสึกษา                                                                                                    | กำลังพัฒนา                | ปานกลาง                          | ធ                     | ดีเลิศ                                                                                               | ยอดเยี่ยม                          |
| <ul> <li>จัง จัง</li> <li>คำลับ มาตรฐานการศึกษา</li> </ul>                                                                                                    | กำลังพัฒนา<br>1           | ปานกลาง<br>2                     | គី<br>3               | ดีเลิศ<br>4                                                                                          | ชอดเอี่ยม<br>5                     |
| <ul> <li>สำคับ มาตรฐานการศึกษา</li> <li>มาตรฐานการศึกษาภาพรวมระดับขั้นพื้นฐาน</li> </ul>                                                                                                    | กำลังพัฒนา<br>1           | ปานกลาง<br>2                     | គី<br>3               | ดีเลิศ<br>4<br>🕑                                                                                     | ยอดเยี่ยม<br>5                     |
| <ul> <li>สำลับ มาตรฐานการศึกษา</li> <li>มาตรฐานการศึกษาภาพรวมระดับขั้นพื้นฐาน</li> <li>มาตรฐานการศึกษาที่ 1</li> </ul>                                                                                                    | กำลังพัฒนา<br>1<br>●      | ปานกลาง<br>2                     | ₿<br>3<br>✔           | ดีเลิศ<br>4<br>🥑                                                                                     | ยอดเยี่ยม<br>5<br>●                |
| <ul> <li>คำดับ มาตรฐานการศึกษา</li> <li>1 มาตรฐานการศึกษาภาพรวมระดับขั้นพื้มฐาน</li> <li>2 มาตรฐานการศึกษาที่ 1</li> <li>3 มาตรฐานการศึกษาที่ 2</li> </ul>                                                                              | กำลังพัฒนา<br>1           | ปานกลาง<br>2                     | 6<br>3<br>•           | តី:ลิศ<br>4<br>♥<br>♥                                                                                | ยอดเยี่ยม<br>5<br>•                |
| <ul> <li>สำลับ มาตรฐานการศึกษา</li> <li>มาตรฐานการศึกษาภาพรวมระดับขั้นพื้นฐาน</li> <li>มาตรฐานการศึกษาที่ 1</li> <li>มาตรฐานการศึกษาที่ 2</li> <li>มาตรฐานการศึกษาที่ 3</li> </ul>                                                      | กำลังพัฒนา<br>1           | ปานกลาง<br>2                     | 6<br>3<br>•           | គឺតេិศ<br>4<br>©<br>©                                                                                | ยอดเยี่ยม<br>5<br>•<br>•           |
| <ul> <li>คำดับ มาตรฐานการศึกษาภาพรวมระดับขั้นพื้มฐาน</li> <li>มาตรฐานการศึกษาที่ 1</li> <li>มาตรฐานการศึกษาที่ 2</li> <li>มาตรฐานการศึกษาที่ 3</li> <li>มาตรฐานการศึกษาที่ 4</li> </ul>                                                 | กำลังพัฒนา<br>1<br>•<br>• | ปานกลาง<br>2<br>•<br>•<br>•<br>• | ã<br>3<br>♥<br>♥<br>♥ | គឺគេិគ<br>4<br>•<br>•<br>•<br>•<br>•<br>•<br>•<br>•<br>•<br>•<br>•<br>•<br>•                         | ຍວດເອີ່ຍນ<br>5<br>•<br>•<br>•<br>• |
| <ul> <li>สำลับ มาตรฐานการศึกษา</li> <li>มาตรฐานการศึกษาทำพรวมระดับขั้นพื้นฐาน</li> <li>มาตรฐานการศึกษาที่ 1</li> <li>มาตรฐานการศึกษาที่ 2</li> <li>มาตรฐานการศึกษาที่ 3</li> <li>มาตรฐานการศึกษาที่ 4</li> <li>+ เท้นมาตรฐาน</li> </ul> | กำลังพัฒนา<br>1<br>•<br>• | ปานกลาง<br>2<br>0<br>0           | ii<br>3<br>•<br>•     | ពីដិក<br>4<br>•<br>•<br>•<br>•<br>•<br>•<br>•<br>•<br>•<br>•<br>•<br>•<br>•<br>•<br>•<br>•<br>•<br>• | ยจดเยี่ยม<br>5<br>•<br>•<br>•      |

จะเข้าสู่หน้าจอ จัดการข้อมูล SAR และส่งผลการประเมิน ดังภาพ

ภาพที่ 23 การแก้ไขการส่งข้อมูลรายงานการประเมินตนเอง

|      | จอภาพ/ฟิลด์            | รายละเอียด                                                   |
|------|------------------------|--------------------------------------------------------------|
| จัดก | ารข้อมูล SAR และส่งผลก | ารประเมิน                                                    |
|      | การส่งข้อมูลรายงาน     |                                                              |
|      | การประเมินตนเอง        |                                                              |
|      | (ระดับปฐมวัย)          |                                                              |
| 1    | ลำดับ                  | แสดง ลำดับ                                                   |
| 2    | มาตรฐานการศึกษา        | แสดง มาตรฐานการศึกษา                                         |
|      |                        | 1 มาตรฐานการศึกษาภาพรวมระดับปฐมวัย                           |
|      |                        | 2 มาตรฐานการศึกษาที่ 1                                       |
|      |                        | 3 มาตรฐานการศึกษาที่ 2                                       |
|      |                        | 4 มาตรฐานการศึกษาที่ 3                                       |
|      |                        | 5 มาตรฐานการศึกษาอื่น ๆ (ถ้ามี)                              |
|      |                        | ผู้ใช้งานทำเครื่องหมายที่ผลการประเมินในมาตรฐานแต่ละข้อ โดยมี |
|      |                        | เกณฑ์การประเมิน 5 เกณฑ์ คือ                                  |
|      |                        | 1 กำลังพัฒนา                                                 |
|      |                        | 2 ปานกลาง                                                    |
|      |                        | 3 ดี                                                         |
|      |                        | 4 ดีเลิศ                                                     |
|      |                        | 5 ยอดเยี่ยม                                                  |
|      | แนบไฟล์                |                                                              |
| 3    | แนบไฟล์ SAR ระดับ      | แนบไฟล์ SAR                                                  |
|      | ปฐมวัย                 | หมายเหตุ ไฟล์ PDF ต้องมีขนาดไม่เกิน 10 Mb.                   |
|      | การส่งข้อมูลรายงาน     |                                                              |
|      | การประเมินตนเอง        |                                                              |
|      | (ระดับขั้นพื้นฐาน)     |                                                              |
| 4    | ลำดับ                  | แสดง ลำดับ                                                   |
| 5    | มาตรฐานการศึกษา        | แสดง มาตรฐานการศึกษา                                         |
|      |                        | 1 มาตรฐานการศึกษาภาพรวมระดับขั้นพื้นฐาน                      |
|      |                        | 2 มาตรฐานการศึกษาที่ 1                                       |
|      |                        | 3 มาตรฐานการศึกษาที่ 2                                       |
|      |                        | 4 มาตรฐานการศึกษาที่ 3                                       |
|      |                        | 5 มาตรฐานการศึกษาอื่น ๆ (ถ้ามี)                              |

| จอภาพ/ฟิลด์             | รายละเอียด                                                   |  |  |  |  |
|-------------------------|--------------------------------------------------------------|--|--|--|--|
|                         | ผู้ใช้งานทำเครื่องหมายที่ผลการประเมินในมาตรฐานแต่ละข้อ โดยมี |  |  |  |  |
|                         | เกณฑ์การประเมิน 5 เกณฑ์ คือ                                  |  |  |  |  |
|                         | 1 กำลังพัฒนา                                                 |  |  |  |  |
|                         | 2 ปานกลาง                                                    |  |  |  |  |
|                         | 3 ดี                                                         |  |  |  |  |
|                         | 4 ดีเลิศ                                                     |  |  |  |  |
|                         | 5 ยอดเยี่ยม                                                  |  |  |  |  |
| แนบไฟล์                 |                                                              |  |  |  |  |
| 6 แนบไฟล์ SAR ระดับขั้น | แนบไฟล์ SAR                                                  |  |  |  |  |
| พื้นฐาน                 | หมายเหตุ ไฟล์ PDF ต้องมีขนาดไม่เกิน 10 Mb.                   |  |  |  |  |
| 7                       | กด ส่งข้อมูล เพื่อทำการบันทึกข้อมูลการส่ง SAR หรือ           |  |  |  |  |
|                         | กด ยกเลิก 💙 ยกเลิก เพื่อยกเลิกการส่ง SAR                     |  |  |  |  |

### 5.4 การตรวจสอบข้อมูลการส่งรายงานการประเมินตนเอง

เมื่อต้องการตรวจสอบข้อมูลการส่งรายงานการประเมินตนเอง สามารถตรวจสอบได้ที่ ข้อมูลการส่ง รายงานการประเมินตนเอง ดังภาพ

| ข้อมูลการส่ | งรายงานการประเมินตน | ເວັ                                            |                                                | _                       |                                   |                         |                                |          |
|-------------|---------------------|------------------------------------------------|------------------------------------------------|-------------------------|-----------------------------------|-------------------------|--------------------------------|----------|
| e. 9.       | aa                  | สถานศึ                                         | ึกษา                                           | สพา                     | ท.                                | สพร                     | ğ.                             |          |
| ลาดบ        | เ ปการศกษา<br>↑↓ ↑↓ | ปฐมวัย                                         | ขั้นพื้นฐาน                                    | ปฐมวัย                  | ขั้นพื้นฐาน                       | ปฐมวัย                  | ขั้นพื้นฐาน                    | การจดการ |
| 1           | 2564                | <u>ส่งแล้ว</u><br>28 ก.ค. 2564<br>ผลการประเมิน | <u>ส่งแล้ว</u><br>28 ก.ศ. 2564<br>ผลการประเมิน | เห็นชอบ<br>10 ส.ค. 2564 | ไม่เห็นชอบ<br>10 ส.ค. 2564        | เห็นชอบ<br>26 ส.ค. 2564 | เห็นชอบ<br>28 ส.ค. 2584        | -        |
| 2           | 2563                | <u>ส่งแล้ว</u><br>25 ก.ค. 2563<br>ผลการประเมิน | <u>ส่งแล้ว</u><br>25 ก.ศ. 2563<br>ผลการประเมิน | เห็นชอบ<br>10 ส.ค. 2563 | <b>ไม่เห็นชอบ</b><br>10 ส.ค. 2563 | เห็นชอบ<br>10 ส.ค. 2563 | เห็นชอบ<br>10 ส.ค. 2563        | -        |
| 3           | 2562                | <u>ส่งแล้ว</u><br>25 ก.ค. 2562<br>ผลการประเมิน | <u>ส่งแล้ว</u><br>25 ก.ค. 2562<br>ผลการประเมิน | เห็นชอบ<br>10 ส.ค. 2562 | <b>ไม่เห็นชอบ</b><br>10 ส.ค. 2562 | เห็นชอบ<br>10 ส.ค. 2562 | <b>เห็นชอบ</b><br>10 ส.ค. 2562 |          |

ภาพที่ 24 การตรวจสอบข้อมูลการส่งราย งานการประเมินตนเอง

|      | จอภาพ/ฟิลด์             | รายละเอียด                                                               |
|------|-------------------------|--------------------------------------------------------------------------|
| จัดก | ารข้อมูล SAR และส่งผลกา | ารประเมิน                                                                |
| 1    | สถานศึกษา               | <ol> <li>ในกรณีที่มีการส่งข้อมูล SAR แล้ว จะมีสถานะการส่ง SAR</li> </ol> |
|      |                         | แสดงพร้อมวันที่ทำการส่ง SAR                                              |

| จอภาพ/ฟิลด์ | รายละเอียด                                                                                                    |
|-------------|----------------------------------------------------------------------------------------------------|
|             | <u>ส่งแล้ว</u><br>28 ก.ค. 2564<br>2. ในกรณีที่ต้องการตรวจสอบผลการประเมิน SAR ให้กด ผล<br>การประเมิน <mark>ผลการประเมิน</mark> เพื่อเข้าสู่หน้าตรวจสอบข้อมูล<br>SAR และผลการประเมินของสถานศึกษา |
| 2 การจัดการ | แสดง ความคิดเห็น เมื่อกด ไอคอนความคิดเห็น 🤜 จะแสดง<br>ความคิดเห็น                                                                                                    |
|             | ความคิดเห็น ×                                                                                                    |
|             | ไม่มีความคิดเห็น                                                                                                    |
|             | ປີຄ                                                                                                    |

เมื่อทำการตรวจสอบผลการประเมิน จะเข้าเข้าสู่หน้าตรวจสอบข้อมูล SAR และผลการประเมิน ของสถานศึกษา ดังภาพ

|                                                                                        |                                                                                                    | กำลังพัฒนา                       | ปานกลาง          | ดี          | ดีเลิศ                                             | ยอดเยี่ยะ                          |
|----------------------------------------------------------------------------------------|----------------------------------------------------------------------------------------------------|----------------------------------|------------------|-------------|----------------------------------------------------|------------------------------------|
| ล้าดับ มาเ                                                                             | ตรฐานการศึกษา                                                                                                    | 1                                | 2                | 3           | 4                                                  | 5                                  |
| 1 มาเ                                                                                  | ตรฐานการศึกษาภาพรวมระดับปฐมวัย                                                                                                    |                                  |                  |             | <b>I</b>                                           |                                    |
| 2 มาเ                                                                                  | ตรฐานการศึกษาที่ 1                                                                                                    |                                  |                  |             |                                                    |                                    |
| 3 มาเ                                                                                  | ตรฐานการศึกษาที่ 2                                                                                                    |                                  |                  |             |                                                    |                                    |
| 4 มาเ                                                                                  | ตรฐานการศึกษาที่ 3                                                                                                    |                                  |                  |             | <b>I</b>                                           |                                    |
| + เพื่มมว                                                                              | าตรฐาน                                                                                                    |                                  |                  |             |                                                    |                                    |
| แนบไฟล์<br>แนบไฟล์ SAF<br>การส่งข้อมู                                                  | R ระดับปฐมวัย * 🔁<br>เลรายงานการประเมินตนเอง (ระดับขั้นพื้นฐาน)                                                                                                    |                                  |                  |             |                                                    |                                    |
| แนบไฟล์<br>แนบไฟล์ SAF<br>การส่งข้อมู<br>ลำดับ มาย                                     | R ระดับปฐมวัย * 🖒<br>เลรายงานการประเมินตนเอง (ระดับขั้นพื้นฐาน)<br>ตรธานการศึกษา                                                                                     | กำลังพัฒนา                       | ปานกลาง          | គី          | ดีเลิศ                                             | ยอดเยี่ย                           |
| แนบไฟล์<br>แนบไฟล์ SAF<br>การส่งข้อมู<br>ลำดับ มาเ                                     | R ระดับปฐมวัย * 🖒<br>เลรายงานการประเมินตนเอง (ระดับขั้นพื้นฐาน)<br>ตรฐานการศึกษา                                                                                     | กำลังพัฒนา<br>1                  | ปานกลาง<br>2     | ตี<br>3     | ดีเลิศ<br>4                                        | ยอดเยี่ย:<br>5                     |
| แนบไฟล์<br>เนบไฟล์ SAF<br>การส่งข้อมู<br>ลำดับ มาย<br>1 มาย                            | R ระดับปฐมวัย * 🖒<br>เลรายงานการประเมินตนเอง (ระดับขั้นพื้นฐาน)<br>ตรฐานการศึกษา<br>ตรฐานการศึกษาภาพรวมระดับขั้นพื้นฐาน                                              | กำลังพัฒนา<br>1                  | ปานกลาง<br>2     | 6<br>3      | ดีเลิศ<br>4                                        | ยอดเยี่ย:<br>5                     |
| แนบไฟล์<br>แนบไฟล์ SAF<br>การส่งข้อมู<br>สำดับ มาย<br>1 มาย<br>2 มาย                   | R ระดับปฐมวัย * 🖒<br>เลรายงานการประเมินตนเอง (ระดับขั้นพื้นฐาน)<br>ตรฐานการศึกษา<br>ตรฐานการศึกษากำหรวมระดับขั้นพื้นฐาน<br>ตรฐานการศึกษาที่ 1<br>ตะรางเวอรศึกษาที่ 1 | กำลังพัฒนา<br>1                  | ปานกลาง<br>2     | 6<br>3      | ดีเลิศ<br>4                                        | ยอดเยี่ย:<br>5<br>•                |
| แนบไฟล์<br>แนบไฟล์ SAF<br>การส่งข้อมู<br>สำคับ มาเ<br>1 มาเ<br>2 มาเ<br>3 มาย<br>4 มาต | R ระดับปฐมวัย * 🖒<br>เลรายงานการประเมินตนเอง (ระดับขึ้นพื้นฐาน)<br>ตรฐานการศึกษา<br>ตรฐานการศึกษาที่ 1<br>ตรฐานการศึกษาที่ 2<br>ตรฐานการศึกษาที่ 2                   | กำลังพัฒนา<br>1                  | ปานกลาง<br>2     | ấ<br>3      | ดีเลิศ<br>4<br>••••••••••••••••••••••••••••••••••• | ยอดเยี่ย:<br>5<br>•<br>•           |
| แนบไฟล์ SAF<br>การส่งข้อมู<br>สำคับ มาเ<br>1 มาย<br>2 มาย<br>3 มาย<br>4 มาย            | R ระดับปฐมวัย * 🖒<br>เสรายงานการประเมินตนเอง (ระดับขั้นพื้นฐาน)<br>ตรฐานการศึกษา<br>ตรฐานการศึกษาที่ 1<br>ตรฐานการศึกษาที่ 2<br>ตรฐานการศึกษาที่ 3                   | <u>กำสังพัฒนา</u><br>1<br>•<br>• | ปานกลาง<br>2<br> | 6<br>3<br>• | ดีเลิศ<br>4<br>•<br>•<br>•                         | ยอดเยี่ย:<br>5<br>•<br>•<br>•<br>• |
| แนบไฟล์ SAH<br>การส่งข้อมู<br>สำดับ มาเ<br>1 มาเ<br>2 มาเ<br>3 มาเ<br>4 มาเ<br>4 มาเ   | R ระดับปฐมวัย * 🖒<br>สุสรายงานการประเมินตนเอง (ระดับขั้นพื้นฐาน)<br>ตรฐานการศึกษา<br>ตรฐานการศึกษาที่ 1<br>ตรฐานการศึกษาที่ 2<br>ตรฐานการศึกษาที่ 3<br>าตรฐาน        | <u>กำสังพัฒนา</u><br>1<br>•<br>• | ปานกลาง<br>2<br> | 6<br>3<br>• | គឺដេិគ<br>4<br>•<br>•<br>•                         | ยวดเยี่ยว<br>5<br>©<br>©           |

ภาพที่ 25 การตรวจสอบข้อมูลผลการประเมินของสถานศึกษา

|      | จอภาพ/ฟิลด์             | รายละเอียด                                                               |
|------|-------------------------|--------------------------------------------------------------------------|
| จัดก | ารข้อมูล SAR และส่งผลกา | ารประเมิน                                                                |
|      | การส่งข้อมูลรายงาน      |                                                                          |
|      | การประเมินตนเอง         |                                                                          |
|      | (ระดับปฐมวัย)           |                                                                          |
| 1    | ลำดับ                   | แสดง ลำดับ                                                               |
| 2    | มาตรฐานการศึกษา         | แสดง ผลการประเมินในมาตรฐานแต่ละข้อมาตรฐานการศึกษา                        |
|      | แนบไฟล์                 |                                                                          |
| 3    | แนบไฟล์ SAR ระดับ       | แสดงไฟล์ SAR ที่ทำการส่ง                                                 |
|      | ปฐมวัย                  |                                                                          |
|      | การส่งข้อมูลรายงาน      |                                                                          |
|      | การประเมินตนเอง         |                                                                          |
|      | (ระดับขั้นพื้นฐาน)      |                                                                          |
| 1    | ลำดับ                   | แสดง ลำดับ                                                               |
| 2    | มาตรฐานการศึกษา         | แสดง ผลการประเมินในมาตรฐานแต่ละข้อมาตรฐานการศึกษา                        |
|      | แนบไฟล์                 |                                                                          |
| 3    | แนบไฟล์ SAR ระดับขั้น   | แสดงไฟล์ SAR ที่ทำการส่ง                                                 |
|      | พื้นฐาน                 |                                                                          |
| 4    |                         | กด ปิดหน้าต่าง × <sup>บุ</sup> ดหน้าต่าง เพื่อกลับสู่หน้าการส่งรายงานการ |
|      |                         | ประเมินตนเอง                                                             |

|     | a           | ע         |                |
|-----|-------------|-----------|----------------|
| 6   | การลงทะเบยน | และขอมมลก | ารประเมนภายนอก |
| ••• |             |           |                |

| การลงทะเบียนและข้อมูลการประเมินภายนอก |   |                                                                                             |
|---------------------------------------|---|---------------------------------------------------------------------------------------------|
| วัตถุประสงค์                          | : | เพื่อจัดการจัดการการลงทะเบียนและข้อมูลการประเมินภายนอก                                      |
| กระบวนงานที่เกี่ยวข้อง                | : | กระบวนการทำงาน ลงทะเบียนการประเมินภายนอก<br>กระบวนการทำงาน ดูผลการลงทะเบียนการประเมินภายนอก |
| การเข้าเมนู                           | : | การลงทะเบียนและข้อมูลการประเมินภายนอก                                                       |

### เมื่อกดเมนู จะปรากฏหน้าจอ ดังภาพ

| หลัก ข้อมูลสถานศึกษา                                                                                                    | การส่ง SAR                                                                                                    | การลงทะเบียนและ                                                                                                    | ข้อมูลการประเมินภายนอก                                                                                                    | รายงานและแดชบอร์ด                     |                                                                               |                                                                         |  |
|----------------------------------------------------------------------------------------------------|----------------------------------------------------------------------------------------------------|----------------------------------------------------------------------------------------------------|----------------------------------------------------------------------------------------------------|---------------------------------------|-------------------------------------------------------------------------------|-------------------------------------------------------------------------|--|
|                                                                                                    |                                                                                                    |                                                                                                    |                                                                                                    |                                       |                                                                               | é sy Bx                                                                 |  |
| การลงทะเบยนและขอมูลการบระเม                                                                                                    |                                                                                                    |                                                                                                    |                                                                                                    |                                       |                                                                               |                                                                         |  |
| ลงทะเบียนและข้อ                                                                                                    | มลการประเរ์                                                                                                    | งนภายนอก                                                                                                    |                                                                                                    |                                       |                                                                               |                                                                         |  |
|                                                                                                    | ຍ                                                                                                    |                                                                                                    |                                                                                                    |                                       |                                                                               |                                                                         |  |
| ข้อมูลสถานศึกษา                                                                                                    |                                                                                                    |                                                                                                    |                                                                                                    |                                       |                                                                               |                                                                         |  |
| สถานศึกษา                                                                                                    | 1056320037 - ໂຈ                                                                                                | รงเรียนสายไหมศึกษา                                                                                                    |                                                                                                    |                                       |                                                                               |                                                                         |  |
| ประเภทสถานศึกษา                                                                                                    | สำนักงานเขตพื้นน่                                                                                              | ที่การศึกษาประถมศึก                                                                                                    | ษา (สพป.)                                                                                                    | ขนาดสถานศึกษา                         | 41-60 คน                                                                      |                                                                         |  |
| ระดับชั้นที่เปิดสอน                                                                                                    | ปฐมวัย+ป.1-ม.6                                                                                                 | (อนุบาล 1-มัธยมศึกเ                                                                                                    | ⊮n 6)                                                                                                    | สถานภาพสถานศึกษา                      | ด้าเนินการ                                                                    |                                                                         |  |
| ระดับสถานภาพสถานศึกษา                                                                                                    | ระดับการศึกษาข้                                                                                                | นพื้นฐาน (ทั่วไป)                                                                                                    |                                                                                                    |                                       |                                                                               |                                                                         |  |
|                                                                                                    |                                                                                                    |                                                                                                    |                                                                                                    |                                       |                                                                               |                                                                         |  |
| บริบทสถานศึกษา                                                                                                    | โรงเรียนไทยรัฐวิท                                                                                              | เยา                                                                                                    |                                                                                                    |                                       |                                                                               |                                                                         |  |
| บริบทสถานศึกษา<br>รำนักงานเขตพื้นที่การศึกษา                                                                                                    | โรงเรียนไทยรัฐวิท<br>สำนักงานเขตพื้นข                                                                          | เขา<br>ที่การศึกษาประถมศึก                                                                                                    | ษาพะเยา เซต 1                                                                                                    | ภูมิภาค                               | ภาคเหนือ                                                                      |                                                                         |  |
| บริบทสถานศึกษา<br>สำนักงานเขตพื้นที่การศึกษา<br>ว้อมูลการลงทะเบียนประ                                                                                | โรงเรียนไทยรัฐวิท<br>สำนักงานเขตพื้นที่<br>รเมินคุณภาพการศึ                                                    | ีขา<br>ที่การศึกษาประถมศึก<br><b>ถ้กษาภายนอกขอ</b>                                                                                      | ษาพะเขา เชต 1<br>งสถานศึกษา                                                                                                    | ภูมิภาค                               | ภาคเหนือ                                                                      |                                                                         |  |
| บริบทสถานศึกษา<br>ำนักงานเขตพื้นที่การศึกษา<br>ข้อมูลการลงทะเบียนประ<br>ลำตับ ↑↓                                                                     | โรงเรียนไทยรัฐวิห<br>สำนักงานเขตพื้นที่<br>หมินคุณภาพการศ์<br>ปีการศึกษา<br>วรร4                               | เขา<br>ที่การศึกษาประถมศึก<br><b>ร้า</b> ↓                                                                                              | ษาพะเขา เขต 1<br>งสถานศึกษา<br>ลงทะเบียนการประเมินภ                                                                                                    | ภูมิภาค<br>ทายนอก                     | ภาคเหนือ<br>ผลการลงทร                                                         | รเบียนภายนอก<br>กะห <sup>2</sup> 3                                      |  |
| บริบทสถานศึกษา<br>รำนักงานเขตพื้นที่การศึกษา<br>ข้อมูลการลงทะเบียนประ<br>ลำดับ ↑↓<br>1                                                               | โรงเรียนไทยรัฐวิห<br>สำนักงานเขตพื้นที่<br>เนมินคุณภาพการศ์<br>ปีการศึกษา<br>2564                              | เขา<br>ที่การศึกษาประถมศึก<br><b>ร่า</b> ↓                                                                                              | ษาพะเขา เขต 1<br>งสถานศึกษา<br>ลงทะเบียนการประเมินร<br>ลงทะเบียน<br>29 ก. 2564                                                                                                    | ภูมิภาค<br>ทยนอก                      | ภาคเหนือ<br>ผลการลงหม<br>สพฐ<br>28                                            | <b>ะเบียนภายนอก</b><br>. อนุมัติ<br>. 2584                              |  |
| บริบทสถานศึกษา<br>*ำนักงานเขตพื้นที่การศึกษา<br>ร้อมูลการลงทะเบียนประ<br>ลำลับ ↑↓<br>1                                                               | โรงเรียนไทยรัฐวิห<br>สำนักงานเขตพื้นที่<br>ระเมินคุณภาพการศ์<br>ปีการศึกษา<br>2564                             | เขา<br>ที่การศึกษาประถมศึก<br><b>ร่า</b> ↓                                                                                              | ษาพะเยา เขต 1<br>งสถานศึกษา<br>ลงทะเบียนการประเมินร<br>ลงทะเบียน<br>29 ถ.ค. 2564<br>ประเมินกายนอกคำตุ 23                                                                                                    | ภูมิภาค<br><b>าวยนอก</b><br>561       | ภาคเหนือ<br>ผลการลงหม<br>สพร<br>2 ต                                           | <b>ะเบียนภายนอก</b><br>. อนุมัติ<br>2564                                |  |
| บริบทสถานศึกษา<br>*ำนักงานเขตพื้นที่การศึกษา<br>ข้อมูลการลงทะเบียนประ<br>ลำดับ ↑↓<br>1<br>2                                                          | โรงเรียนไทยรัฐวิห<br>สำนักงานเขตพื้นที่<br>ระเมินคุณภาพการศ์<br>ปีการศึกษา<br>2564<br>2561                     | เขา<br>ที่การศึกษาประถมศึก<br><b>ร์กษาภายนอกขอ</b><br>↑↓                                                                                | ษาพะเยา เขต 1<br>งสถานศึกษา<br>ลงทะเบียนการประเมินร<br>องทะเบียน<br>เรือ. 2564<br>ประเมินกระเบียน<br>ลงทะเบียน                                                                                                    | ภูมิภาค<br><b>าวยนอก</b><br>561       | ภาคเหนือ<br>ผลการลงหม<br>2 ต<br>สพฐ<br>2 ต                                    | <b>เบียนภายนอก</b><br>. อนูมัติ<br>อนูมัติ<br>. อนูมัติ                 |  |
| บริบทสถานศึกษา<br>*ำนักงานเขตพื้นที่การศึกษา<br>/่อมูลการลงทะเบียนประ<br>ลำลับ ↑↓<br>1<br>2                                                          | โรงเรียนไทยรัฐวิท<br>สำนักงานเขตพื้นที่<br>ช <b>เมินคุณภาพการศ์</b><br>ปิการศึกษา<br>2564<br>2561              | เขา<br>ที่การศึกษาประถมศึก<br><b>ร้กษาภายนอกขอ</b><br>↑↓                                                                                | ษาพะเขา เขต 1<br>งสถานศึกษา<br>ลงทะเบียนการประเมินร<br>องทะเบียน<br>29 ก. 254<br>ประมันกายนอกกัจุธ 21<br>ประมันกายนอกกัจุธ 21<br>ประมันกายนอกกัจุธ 21                                                                                                    | ภูมิภาค<br><b>าายนอก</b><br>558       | ภาคเหนือ<br>ผลการลงหม<br>2 ต<br>สพฐ<br>2 ต                                    | <b>ะเบียนภายนอก</b><br>. อนุมัติ<br>                                    |  |
| บริบทสถานศึกษา<br>ถ้ามักงานเขตพื้นที่การศึกษา<br><b>ต่อมูลการลงทะเบียนประ</b><br><mark>ลำลับ ↑↓</mark><br>1<br>2                                     | โรงเรียนไทยรัฐวิท<br>สำนักงานเขตพื้นที่<br>ชนมินคุณภาพการศึ<br>ปิการศึกษา<br>2564<br>2561                      | เขา<br>ที่การศึกษาประถมศึก<br><b>รักษาภายนอกขอ</b><br>↑↓                                                                                | ษาพะเขา เขต 1<br>งสถานศึกษา<br>ลงทะเบียนการประเมินร<br>องทะเบียน<br>29 ก. 254<br>ประเมินภายนอกคำสุด 21<br>ประเมินภายนอกคำสุด 21                                                                                                    | ภูมิภาค<br><b>าายนอก</b><br>559       | ภาคเหนือ<br>ผลการลงหม<br>2 ต<br>สพฐ<br>2 ต                                    | <b>ะเบียนภายนอก</b><br>. อนุมัติ<br>                                    |  |
| บริบทสถานศึกษา<br>ำนักงานเขตพื้นที่การศึกษา<br>ข์อมูลการลงทะเบียนประ<br>ลำลับ ↑↓<br>1<br>2                                                           | โรงเรียนไทยรัฐวิห<br>สำนักงานเขตพื้นที่<br>ช <b>เมินคุณภาพการศ์</b><br>ปิการศึกษา<br>2564<br>2561              | เขา<br>ที่การศึกษาประถมศึก<br><b>รักษาภายนอกขอ</b><br>↑↓                                                                                | ษาพะเยา เซต 1<br>งสถานศึกษา<br>ลงทะเบียนการประเมินร<br>ลงทะเบียน<br>29 ก.ศ. 2584<br>ประเมินการนอกคำดู 21<br>ประเมินการนอกคำดู 21                                                                                                    | ภูมิภาค<br><b>าายนอก</b><br>581       | ภาคเหนือ<br>ผลการลงหม<br>2 ส<br>สพฐ<br>2 ส                                    | <b>ะบิยนภายนอก</b><br>. อนุมัติ<br>                                     |  |
| บริบทสถานศึกษา<br>*ำนักงานเขตพื้นที่การศึกษา<br>ข้อมูลการลงทะเบียนประ<br>สำลับ ↑↓<br>1<br>2<br>2                                                     | โรงเรียนไทยรัฐวัท<br>สำนักงานเขตพื้นที่<br>หมินคุณภาพการศ์<br>ปีการศึกษา<br>2564<br>2561                       | เขา<br>ที่การศึกษาประถมศึก<br>1⊥<br>ถิกของสถานศึกษ                                                                                      | ษาพะเขา เซล 1<br>งสถานศึกษา<br>ลงทะเบียนการประเมินร<br>ลงทะเบียน<br>29 ก.ค. 2584<br>ประเมินการบอกคำลุด 21<br>ประเมินการบอกคำลุด 21                                                                                                    | ภูมิภาค<br><b>รายนอก</b><br>558       | ภาคเหนือ<br><b>ผลการลงหม</b><br>2 ส<br>สพฐ<br>2 ส                             | <b>รเบียนภายนอก</b><br>. อนุมัติ<br>. อนุมัติ<br>. อนุมัติ<br>. อนุมัติ |  |
| บริบทสถานศึกษา<br>รำนักงานเขตพื้นที่การศึกษา<br>ข้อมูลการลงทะเบียนประ<br>ลำลับ ๅ↓<br>2<br>ข้อมูลการประเมินคุณภา<br>ลำลับ ๅ↓                          | โรงเรียนไทยรัฐวิท<br>สำนักงานเขตพื้นน่<br>เมมินคุณภาพการศึ<br>ปิการศึกษา<br>2564<br>2561<br>พการศึกษาภายน      | เยา<br>ที่การศึกษาประถมศึก<br>1<br>1↓<br>อกของสถานศึกษ<br>รอบการประเมิน                                                                 | ษาพะเยา เซล 1<br>งสถานศึกษา<br>ลงทะเบียนการประเมินร<br>องทะเบียน<br>29 ถ.ค. 2561<br>ประเมินกายนอกคำลุะ 22<br>ประเมินกายนอกคำลุะ 22                                                                                                    | ภูมิภาค<br><b>รายนอก</b><br>558       | ภาคเหนือ<br>ผลการลงหะ<br>2 ต<br>สพฐ<br>2 ต<br>ไฟล์รายงาน                      | <b>รเบียนภายนอก</b><br>. อนุมัติ<br>2584<br>                            |  |
| บริบทสถานศึกษา<br>รำนักงานเขตพื้นที่การศึกษา<br>ข้อมูลการลงทะเบียนประ<br>ลำลับ ↑↓<br>1<br>2<br>ข้อมูลการประเมินคุณภา<br>ลำลับ ↑↓<br>1                | โรงเรียนไทยรัฐวิท<br>สำนักงานเขตพื้นน่<br>แมินคุณภาพการศ์<br>ปิการศึกษา<br>2564<br>2561<br>พการศึกษาภายน<br>รเ | เยา<br>ที่การศึกษาประถมศึก<br>1↓<br>อกของสถานศึกษ<br>รอบการประเมิน<br>อบ 1 (ปี 2544 - 254                                               | ษาพะเยา เซล 1<br>งสถานศึกษา<br>ลงทะเบียนการประเมินร<br>องทะเบียน<br>29 ก.ศ. 2561<br>ประเมินกายนอกคำสุด 21<br>ประเมินกายนอกคำสุด 21                                                                                                    | ญมิภาค<br><b>าายนอก</b><br>561<br>558 | ภาคเหนือ<br>ผลการลงหะ<br>2 ต<br>สพฐ<br>2 ต<br>ไฟล์รายงาน                      | <b>หมียนภายนอก</b><br>. อนูมัติ<br>                                     |  |
| บริบทสถานศึกษา<br>รำนักงานเขตพื้นที่การศึกษา<br>ข้อมูลการลงทะเบียนประ<br>ลำลับ ↑↓<br>1<br>2<br>ข้อมูลการประเม็นคุณภา<br>ลำลับ ↑↓<br>1<br>2           | โรงเรียนไทยรัฐวัห<br>สำนักงานเขตพื้นที่<br>ขิการศึกษา<br>2564<br>2561<br>พการศึกษาภายน<br>รถ                   | เยา<br>สี่การศึกษาประถมศึก<br>1↓<br>อกของสถานศึกษ<br>รอบการประเมิน<br>อบ 1 (ปี 2544 - 254<br>อบ 2 (ปี 2549 - 255                        | ษาพะเยา เซต 1<br>งสถานศึกษา<br>ลงทะเบียนการประเมินร<br>อาณ 2564<br>ประเมินการแอกกฤต 2<br>อาณ 2561<br>ประเมินการแอกกฤต 2<br>กา ***ข้อมูลหดสอบ***<br>(8)                                                                                                    | ญมิภาค<br><b>าายนอก</b><br>561<br>558 | ภาคเหนือ<br>ผลการลงหะ<br>สพฐ<br>2 ต<br>สพฐ<br>2 ต<br>ไฟล์รายงาน<br>ไฟล์รายงาน | <b>หมียนภายนอก</b><br>. อนูมัติ<br>                                     |  |
| บริบทสถานศึกษา<br>สำนักงานเขตพื้นที่การศึกษา<br>ร้อมูลการลงทะเบียนประ<br>ลำตับ ↑↓<br>1<br>2<br>ร้อมูลการประเมินคุณภา<br>ลำตับ ↑↓<br>1<br>1<br>2<br>3 | โรงเรียนไทยรัฐวัห<br>สำนักงานเขตพื้นที่<br>ขิการศึกษา<br>2564<br>2561<br>พการศึกษาภายน<br>รถ<br>รถ<br>รถ       | เยา<br>สี่การศึกษาประถมศึก<br>1↓<br>อกของสถานศึกษ<br>รอบการประเมิน<br>อบ 1 (ปี 2544 - 254<br>อบ 2 (ปี 2549 - 255<br>อบ 3 (ปี 2554 - 255 | ษาพะเยา เซต 1<br>งสถานศึกษา<br>ลงทะเบียนการประเมินร<br>องทะเบียน<br>29 ถ. 2564<br>ประเมินภายนอกกฤต 21<br>คงทะเบียน<br>29 ถ. 2561<br>ประเมินภายนอกกฤต 21<br>(ประเมินภายนอกกฤต 21<br>(ประเมินภายนอกกฤ | ญมิภาค<br><b>าายนอก</b><br>561<br>558 | ภาคเหนือ<br>ผลการลงหะ<br>สพฐ<br>2 ต<br>สพฐ<br>2 ต<br>ไฟล์รายงาน<br>ไฟล์รายงาน | <mark>หมียนภายนอก</mark><br>. อนูมัติ<br>                               |  |

ภาพที่ 26 หน้าหลักการลงทะเบียนและข้อมูลการประเมินภายนอก

จากภาพ มีรายละเอียด ดังนี้

|      | จอภาพ/ฟิลด์            | รายละเอียด                                              |
|------|------------------------|---------------------------------------------------------|
| การส | างทะเบียนและข้อมูลการป | ระเมินภายนอก                                            |
|      | ข้อมูลสถานศึกษา        | แสดงข้อมูลสถานศึกษาของตนเอง                             |
| 1    | สถานศึกษา              | แสดง ข้อมูลสถานศึกษา                                    |
| 2    | ประเภทสถานศึกษา        | แสดง ประเภทสถานศึกษา                                    |
| 3    | ขนาดสถานศึกษา          | แสดง ขนาดสถานศึกษา                                      |
| 4    | ระดับชั้นที่เปิดสอน    | แสดง ระดับชั้นที่เปิดสอน                                |
| 5    | สถานภาพสถานศึกษา       | แสดง สถานภาพสถานศึกษา                                   |
| 6    | ระดับสถานภาพ           | แสดง ระดับสถานภาพสถานศึกษา                              |
|      | สถานศึกษา              |                                                         |
| 7    | บริบทสถานศึกษา         | แสดง บริบทสถานศึกษา                                     |
| 8    | สำนักงานเขตพื้นที่     | แสดง สำนักงานเขตพื้นที่การศึกษา                         |
|      | การศึกษา               |                                                         |
| 9    | ภูมิภาค                | แสดง ภูมิภาค                                            |
|      | ข้อมูลการลงทะเบียน     | แสดง ข้อมูลการลงทะเบียนประเมินคุณภาพการศึกษาภายนอกของ   |
|      | ประเมินคุณภาพ          | สถานศึกษา และการพิจาณาอนุมัติจาก สพฐ.                   |
|      | การศึกษาภายนอกของ      |                                                         |
|      | สถานศึกษา              |                                                         |
| 10   | ลำดับ                  | แสดง ลำดับ                                              |
| 11   | ปีการศึกษา             | แสดง ปีการศึกษาการลงทะเบียนประเมินคุณภาพการศึกษาภายนอก  |
|      |                        | ของสถานศึกษา                                            |
| 12   | ลงทะเบียนการประเมิน    | แสดง ผลการลงทะเบียนการประเมินภายนอก โดยจะระบุวันที่     |
|      | ภายนอก                 | ลงทะเบียนภายนอก และปีการศึกษาประเมินภายนอกล่าสุด        |
|      |                        | ลงทะเบียนการประเมินภายนอก                               |
|      |                        | ลงทะเบียน<br>29 ก.ค. 2564                               |
|      | ~                      | ประเมินภายนอกล่าสุด 2561                                |
| 13   | ผลการลงทะเบียน         | แสดง ผลการพิจารณาอนุมัติการลงทะเบียนภายนอก โดยจะระบุการ |
|      | ภายนอก                 | อนุมัติและวันที                                         |
|      |                        | ผลการลงทะเบียนภายนอก                                    |
|      |                        | สพฐ. อนุมัติ<br>2 ส.ค. 2564                             |
|      |                        |                                                         |

|    | จอภาพ/ฟิลด์      | รายละเอียด                                                |
|----|------------------|-----------------------------------------------------------|
|    | ข้อมูลการประเมิน | แสดง เอกสารไฟล์รายงานข้อมูลการประเมินคุณภาพการศึกษา       |
|    | คุณภาพการศึกษา   | ภายนอกของสถานศึกษา                                        |
|    | ภายนอกของ        |                                                           |
|    | สถานศึกษา        |                                                           |
| 14 | ลำดับ            | แสดง ลำดับ                                                |
| 15 | รอบการประเมิน    | แสดง รอบการประเมิน                                        |
| 16 | ไฟล์รายงาน       | แสดงไฟล์รายงาน เมื่อต้องการดาวน์โหลดเอกสารให้คลิกที่ไอคอน |
|    |                  | 🧏 โดยไฟล์ที่ดาวโหลดเป็น นามสกุล .PDF                      |

### 6.1 การลงทะเบียนประเมินคุณภาพการศึกษาภายนอกของสถานศึกษา

เมื่อมีการเปิดระบบสำหรับการลงทะเบียนประเมินคุณภาพการศึกษาภายนอกของสถานศึกษาแล้ว สถานศึกษาจะสามารถส่งรายงานการประเมินตนเองได้ตามระยะเวลาที่มีการเปิดปิดในระบบ

เมื่อต้องการข้อมูลการลงทะเบียนประเมินคุณภาพการศึกษาภายนอกของสถานศึกษา ให้กดปุ่ม

| เข้อมูล                | 🕂 เพิ่มข้อมูล                | ดังภาพ                 |                                                              |                      |           |
|------------------------|------------------------------|------------------------|--------------------------------------------------------------|----------------------|-----------|
| لو                     | a , e                        | a                      |                                                              |                      |           |
| ข้อมูลการลงทร<br>ลำดับ | ะเบยนประเมนคุณ<br>↑↓ ปีการศึ | เภาพการศกษา<br>ไกษา î↓ | ภายนอกของสถานศกษา + เพิ่มข้อมูล<br>ลงทะเบียนการประเมินภายนอก | ผลการลงทะเบียนภายนอก | การจัดการ |
|                        |                              |                        | ไม่พบข้อมูล                                                  |                      |           |
|                        |                              |                        |                                                              |                      |           |

ภาพที่ 27 หน้าจอการเพิ่มข้อมูลการลงทะเบียนประเมินคุณภาพการศึกษาภายนอกของสถานศึกษา

จะปรากฎหน้าจอ ลงทะเบียนประเมินคุณภาพการศึกษาภายนอกของสถานศึกษา ดังภาพ

| ลงทะเบียนประเมินคุณภาพการศึกษาภายนอกของสถาเ<br>ศึกษา | î x |
|------------------------------------------------------|-----|
| ปีที่ประเมินภายนอกครั้งล่าสุด *                      |     |
| บันทึก                                               | ปิด |

ภาพที่ 28 การระบุปีที่ประเมินภายนอกครั้งล่าสุด

|      | จอภาพ/ฟิลด์                                      | รายละเอียด                                                                                                    |  |  |
|------|--------------------------------------------------|----------------------------------------------------------------------------------------------------|--|--|
| ลงทะ | ลงทะเบียนประเมินคุณภาพการศึกษาภายนอกของสถานศึกษา |                                                                                                    |  |  |
| 1    | ปีที่ประเมินภายนอกครั้ง                          | ระบุ ปีที่ประเมินภายนอกครั้งล่าสุด                                                                                                    |  |  |
|      | ล่าสุด                                           |                                                                                                    |  |  |
| 2    | บันทึกข้อมูล                                     | กด ส่งข้อมูล บันทึก <sup>บันทึก</sup> เพื่อทำการบันทึกข้อมูลการ<br>ลงทะเบียนประเมินคุณภาพการศึกษาภายนอกของสถานศึกษาหรือ<br>กด ปิด <sup>ปิด</sup> เพื่อยกเลิก |  |  |

ระบบจะแสดงการลงทะเบียนสำเร็จ กดตกลง ดังภาพ

| i               |
|-----------------|
| ลงทะเบียนสำเร็จ |
| ตกลง            |

ภาพที่ 29 การลงทะเบียนประเมินคุณภาพการศึกษาภายนอกสำเร็จ

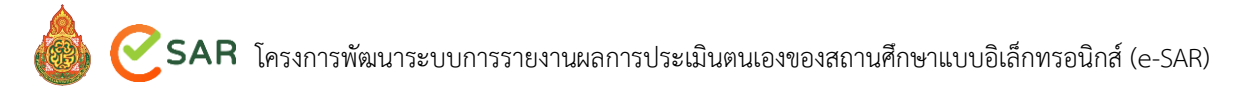

จากนั้น จะปรากฏหน้าจอ ข้อมูลการลงทะเบียนประเมินคุณภาพการศึกษาภายนอกของ

สถานศึกษา

|        |    | a. a      |    | 4 . 0                     | 4                    |
|--------|----|-----------|----|---------------------------|----------------------|
| ล่าดับ | î↓ | ปการศึกษา | î↓ | ลงทะเบียนการประเมินภายนอก | ผลการลงทะเบียนภายนอก |
| 1      |    | 2564      |    | ลงทะเบียน                 | -                    |
|        |    |           |    | 28 ศ.ศ. 2564              |                      |
|        |    |           |    | ประเมินภายนอกล่าสด 2564   |                      |

### ภาพที่ 30 สถานะการลงทะเบียนประเมินคุณภาพการศึกษาภายนอกของสถานศึกษา

|      | จอภาพ/ฟิลด์                   | รายละเอียด                                                                                                    |
|------|-------------------------------|----------------------------------------------------------------------------------------------------|
| การส | างทะเบียนและข้อมูลการป        | ระเมินภายนอก                                                                                                    |
| 1    | ลำดับ                         | แสดง ลำดับ                                                                                                    |
| 2    | ปีการศึกษา                    | แสดง ปีการศึกษา                                                                                                    |
| 3    | ลงทะเบียนการประเมิน<br>ภายนอก | แสดง ผลการลงทะเบียนการประเมินภายนอกของสถานศึกษา<br>1. ในกรณีที่สถานศึกษาทำการลงทะเบียนประเมินภายนอกแล้ว<br>ระบบจะแสดงสถานะการลงทะเบียน วันที่ลงทะเบียน และปีที่<br>ประเมินภายนอก |
|      |                               | <b>ลงทะเบียนการประเมินภายนอก</b><br>ลงทะเบียน<br>26 ส.ค. 2564<br>ประเมินภายนอกล่าสุด 2564                                                                                        |

#### 7. รายงานและแดชบอร์ด

ในส่วนของรายงานและแดชบอร์ด ประกอบไปด้วยรายงาน ดังนี้

- 7.1 รายงานข้อมูลสถานศึกษา
- 7.2 ประวัติการส่งรายงานการประเมินตนเอง
- 7.3 รายงานการลงทะเบียนประเมินคุณภาพการศึกษาภายนอก

### 7.1 รายงานข้อมูลสถานศึกษา

| รายงานข้อมูลสถานศึกษา  |   |                                                                                                    |
|------------------------|---|----------------------------------------------------------------------------------------------------|
| วัตถุประสงค์           | : | เพื่อแสดงรายงานและแดชบอร์ดข้อมูลสถานศึกษาของตนเอง                                                                |
| กระบวนงานที่เกี่ยวข้อง | : | กระบวนการทำงาน แสดงข้อมูลรายงานที่เกี่ยวข้อง<br>กระบวนการทำงาน แสดงข้อมูลรายงานในรูปแบบแดชบอร์ดที่<br>เกี่ยวข้อง |
| การเข้าเมนู            | : | รายงานและแดชบอร์ด > รายงานข้อมูลสถานศึกษา                                                                        |

ในส่วนของหน้าหลักรายงานข้อมูลสถานศึกษา ประกอบไปด้วยข้อมูล 2 ส่วน คือ ข้อมูลสรุปของ สถานศึกษาในรูปแบบแดชบอร์ด และข้อมูลสถานศึกษาของตนเอง ดังภาพ

| ขอมูลสรุป          |                             |                            |                    |                     |               |                   |              |                |                                  |
|--------------------|-----------------------------|----------------------------|--------------------|---------------------|---------------|-------------------|--------------|----------------|----------------------------------|
| 140                | จำนวน<br>134.00             | เน็กเรียนในสถานศึก         | เษา                |                     | 14            | จำเ<br>13.00      | เวนบุคลากรไน | เสถานศึกษา     |                                  |
| 120                |                             |                            | 100                | 0.00                | 12            |                   |              | 11.00          |                                  |
| 80<br>60           |                             |                            | _                  |                     | 8<br>6        |                   |              |                |                                  |
| 40                 |                             | 34.00                      | - 1                |                     | 4             |                   |              | - 11-          |                                  |
| 0                  |                             |                            |                    |                     | 0             |                   | 1.00         |                | 1.00                             |
| 41                 | ะวนนกเรียน<br>ทั้งหมด       | จานวนนกเรยน<br>ระดับปฐมวัย | จานวน<br>ระดับขั้น | นกเรียน<br>เพิ่มฐาน | จานว<br>ทั่   | นบุคลากร<br>โงหมด | จานวนผูบรหาร | สานวนครูผู่สอน | จานวนบุคลากร<br>ทางการศึกษาอื่นๆ |
| ข้อมูลพื้นฐาน      |                             |                            |                    |                     |               |                   |              |                |                                  |
| รหัสสถาน           | เศึกษา 10 หลัก              | 1034710014                 |                    |                     |               |                   |              |                |                                  |
| รหัสสถานศึกษา      | 8 หลัก (SMIS)               | 34010047                   |                    | รหัส                | สถานศึกษา 6 ห | เล้ก (OBEC)       | 710014       |                |                                  |
|                    | ชื่อสถานศึกษา               | บ้านทุ่งขุนใหญ่            |                    |                     |               |                   |              |                |                                  |
| ชื่อสต             | ทนศึกษา (EN)                |                            |                    |                     |               |                   |              |                |                                  |
| สำนักงานเขต        | พื้นที่การศึกษา             | สำนักงานเขตพื้นที่         | การศึกษาประถมศึง   | กษาอุบลราชธานี เข   | ព 1           |                   |              |                |                                  |
| ประ                | ภทสถานศึกษา                 | สำนักงานเขตพื้นที่         | การศึกษาประถมศึก   | ກษา (สพป.)          | Ŧ             |                   |              |                |                                  |
| ***                | เาดสถานศึกษา                | ขนาดเล็ก                   |                    |                     | v             |                   |              |                |                                  |
| 520                | <i>เ</i> ับขั้นที่เปิดสอน   | ปฐมวัย+ป.1-ป.6 (           | อนุบาล 1-ประถมศึ   | กษา 6)              | ٣             |                   |              |                |                                  |
| ระดับสถานร         | าพสถานศึกษา                 | ระดับการศึกษาขั้น          | พื้นฐาน (ทั่วไป)   |                     | ¥             |                   |              |                |                                  |
| ນຈິ                | บทสถานศึกษา                 | โรงเรียนไทยรัฐวิทะ<br>(    | า                  |                     | ¥             |                   | 1.0.         |                |                                  |
| สถานร              | าพสถานศึกษา                 | ตาเนนการ<br>1 น.ค. 2442    |                    |                     | สถานะเรงเรียน | เขยายเอกาส        | 131 (19)     |                | ¥                                |
| วนที่ก่อ           | สงสถานศกษา                  | 1 N.M. 2443                |                    |                     |               |                   |              |                |                                  |
| ชอผูบรา            | กรสถานศกษา                  |                            |                    |                     |               | et - 5            | 0            | <i>y</i>       |                                  |
|                    | สารรณุการ                   |                            | ИЦ                 |                     | 0.17.171052   | ILS BUDY SYMB     | 0            | ND2            |                                  |
| ระดับปฐม           | <u>(U</u><br>lavaraa Kaara  | 0                          |                    | da ve               |               |                   | 0            |                |                                  |
|                    | านวนครูลูลอน                | 0                          | ИЦ                 | 0.11.11             | ะบุคลากรทางกา | เรศและเอน ๆ       | 0            | ИЦ             |                                  |
| จานวนนาเร          | านระดบบฐิหาย                | 0.1                        | ни                 | . 2                 |               | . 3               |              |                |                                  |
| จำนวนนัก           | เรียนชั้นอนุบาล             | 0                          | คน                 | 18                  | คน            | 16                |              | คน             |                                  |
| . t ã              |                             |                            |                    |                     |               |                   |              |                |                                  |
| <u>ระดับขันพ</u> ี | <u>เฐาน</u><br>ทำนวนครผัสอน | 11                         | คน                 | จำนวเ               | เบคลากรทางกา  | เรศึกษาอื่น ๆ     | 1            | คน             |                                  |
| จำนวนนักเรียนร     | ะดับขั้นพื้นธาน             | 100                        | 614                |                     |               |                   |              |                |                                  |
|                    |                             | ป.1                        | 1                  | ป.2                 |               | ป.3               |              |                |                                  |
| จำนวนนัก           | เรียนขั้นประถม              | 8                          | คน                 | 15                  | คน            | 19                |              | คน             |                                  |
|                    |                             | 1.4<br>15                  | 84                 | 16                  | คน            | ป.6<br>27         |              | 84             |                                  |
|                    |                             |                            |                    |                     |               |                   |              |                |                                  |
| ที่ตั้งสถานศึกษ    | n                           |                            |                    |                     |               |                   |              |                |                                  |
| บ้านเลขที่         |                             |                            | หมู่ที่            | 3                   |               |                   | บ้าน         |                |                                  |
| ซอย                |                             |                            | ถมน                | แข้งสนิท            |               |                   |              |                |                                  |
| ภูมิภาค            | ภาคตะวันออก                 | เฉียงเหนือ 👻               | จังหวัด            | อุบลราชธานี         | v             | อำเภอ             | /เขต เมืองอุ | มลราชธานี      | ¥                                |
| ตำบล/แขวง          | หนองขอน                     | v                          | รหัสไปรษณีย์       | 34000               |               |                   |              |                |                                  |
| เบอร์โทรศัพท์      | 045370690                   |                            | เบอร์โทรสาร        |                     |               | เบอร์มี           | อถือ         |                |                                  |
| อีเมล              | Banthungkun                 | yai@gmail.con              | เว็บไซต์           |                     |               | Facet             | book         |                |                                  |
| ລະສີຈູດ            | 15.298128                   |                            | ลองจิจูด           | 104.771717          |               | <b>&amp;</b>      |              |                |                                  |
| ที่ตั้งภูมิศาสตร์  | พื้นราบ                     |                            |                    |                     |               |                   |              |                | Ŧ                                |
| ที่ดิน             | ที่ราชพัสดุ                 | Ŧ                          | ไร่รวม             |                     | ไร่           |                   |              |                |                                  |
| รูปภาพ             |                             |                            |                    |                     |               |                   |              |                |                                  |
|                    |                             |                            | _                  |                     |               |                   |              |                |                                  |
|                    |                             |                            | 0                  |                     |               |                   |              |                |                                  |
|                    |                             |                            |                    |                     |               |                   |              |                |                                  |
|                    |                             |                            |                    |                     |               |                   |              |                |                                  |
|                    |                             |                            |                    |                     |               |                   |              |                |                                  |
|                    |                             |                            | NO IN              |                     |               |                   |              |                |                                  |

### ภาพที่ 31 หน้าหลักรายงานข้อมูลสถานศึกษา

|      | จอภาพ/ฟิลด์            | รายละเอียด                         |
|------|------------------------|------------------------------------|
| รายง | านข้อมูลสถานศึกษา      |                                    |
|      | ข้อมูลพื้นฐาน          |                                    |
| 1    | รหัสสถานศึกษา 10       | แสดง รหัสสถานศึกษา 10 หลัก         |
|      | หลัก                   |                                    |
| 2    | รหัสสถานศึกษา 8 หลัก   | แสดง รหัสสถานศึกษา 8 หลัก (SMIS)   |
|      | (SMIS)                 |                                    |
| 3    | รหัสสถานศึกษา 6 หลัก   | แสดง รหัสสถานศึกษา 6 หลัก (OBEC)   |
|      | (OBEC)                 |                                    |
| 4    | ชื่อสถานศึกษา          | แสดง ชื่อสถานศึกษา                 |
| 5    | ชื่อสถานศึกษา (EN)     | แสดง ชื่อสถานศึกษา (EN)            |
| 6    | สำนักงานเขตพื้นที่     | แสดง สำนักงานเขตพื้นที่การศึกษา    |
|      | การศึกษา               |                                    |
| 7    | ประเภทสถานศึกษา        | แสดง ประเภทสถานศึกษา               |
| 8    | ขนาดสถานศึกษา          | แสดง ขนาดสถานศึกษา                 |
| 9    | ระดับชั้นที่เปิดสอน    | แสดง ระดับชั้นที่เปิดสอน           |
| 10   | ระดับสถานภาพ           | แสดง ระดับสถานภาพสถานศึกษา         |
|      | สถานศึกษา              |                                    |
| 11   | บริบทสถานศึกษา         | แสดง บริบทสถานศึกษา                |
| 12   | สถานภาพสถานศึกษา       | แสดง สถานภาพสถานศึกษา              |
| 13   | สถานะโรงเรียนขยาย      | แสดง สถานะโรงเรียนขยายโอกาส        |
|      | โอกาส                  |                                    |
| 14   | วันที่ก่อตั้งสถานศึกษา | แสดง วันที่ก่อตั้งสถานศึกษา        |
| 15   | วัน เดือน ปี           | แสดง วัน เดือน ปี                  |
| 16   | ชื่อผู้บริหารสถานศึกษา | แสดง ชื่อผู้บริหารสถานศึกษา        |
| 17   | จำนวนผู้บริหาร         | แสดง จำนวนผู้บริหาร                |
| 18   | จำนวนห้องเรียนทั้งหมด  | แสดง จำนวนห้องเรียนทั้งหมด         |
|      | ระดับปฐมวัย            | ในกรณีที่มีการสอนระดับปฐมวัย       |
| 19   | จำนวนครูผู้สอน         | แสดง จำนวนครูผู้สอน                |
| 20   | จำนวนบุคลากรทาง        | แสดง จำนวนบุคลากรทางการศึกษาอื่น ๆ |
|      | การศึกษาอื่น ๆ         |                                    |

|    | จอภาพ/ฟิลด์            | รายละเอียด                                      |
|----|------------------------|-------------------------------------------------|
| 21 | จำนวนนักเรียนระดับ     | แสดง จำนวนนักเรียนระดับปฐมวัย                   |
|    | ปฐมวัย                 |                                                 |
| 22 | จำนวนนร.ชั้นอนุบาล     | แสดง จำนวนนร.ชั้นอนุบาล ในระดับชั้น อ.1 อ.2 อ.3 |
|    | ระดับขั้นพื้นฐาน       | ในกรณีที่การสอนระดับขั้นพื้นฐาน                 |
| 23 | จำนวนครูผู้สอน         | แสดง จำนวนครูผู้สอน                             |
| 24 | จำนวนบุคลากรทาง        | แสดง จำนวนบุคลากรทางการศึกษาอื่น ๆ              |
|    | การศึกษาอื่น ๆ         |                                                 |
| 25 | จำนวนนักเรียนระดับขั้น | แสดง จำนวนนักเรียนระดับขั้นพื้นฐาน              |
|    | พื้นฐาน                |                                                 |
| 26 | จำนวนนร.ชั้นประถม      | แสดง จำนวนนร.ชั้นประถม ในระดับชั้น ป.1-ป.6      |
| 27 | จำนวนนร.ชั้นมัธยม      | แสดง จำนวนนร.ชั้นมัธยท ในระดับชั้น ม.1-ม.6      |
|    | ข้อมูลที่ตั้งสถานศึกษา |                                                 |
| 28 | บ้านเลขที่             | แสดง บ้านเลขที่                                 |
| 29 | หมู่ที่                | แสดง หมู่ที่                                    |
| 30 | บ้าน                   | แสดง บ้าน                                       |
| 31 | ซอย                    | แสดง ซอย                                        |
| 32 | ถนน                    | แสดง ถนน                                        |
| 33 | ภูมิภาค                | ภูมิภาค                                         |
| 34 | จังหวัด                | แสดง จังหวัด                                    |
| 35 | อำเภอ/เขต              | แสดง อำเภอ/เขต                                  |
| 36 | ตำบล/แขวง              | แสดง ตำบล/แขวง                                  |
| 37 | รหัสไปรษณีย์           | แสดง รหัสไปรษณีย์                               |
| 38 | เบอร์โทรศัพท์          | แสดง เบอร์โทรศัพท์                              |
| 39 | เบอร์โทรสาร            | แสดง เบอร์โทรสาร                                |
| 40 | เบอร์มือถือ            | แสดง เบอร์มือถือ                                |
| 41 | อีเมล                  | แสดง อีเมล                                      |
| 42 | เว็บไซต์               | แสดง เว็บไซต์                                   |
| 43 | Facebook               | แสดง Facebook                                   |
| 44 | ละติจูด                | แสดง ละติจูด                                    |
| 45 | ลองจิจูด               | แสดง ลองจิจูด                                   |

คู่มือการใช้งานระบบการรายงานผลการประเมินตนเองของสถานศึกษาแบบอิเล็กทรอนิกส์ (e-SAR) สถานศึกษา

|    | จอภาพ/ฟิลด์       | รายละเอียด                                                     |
|----|-------------------|----------------------------------------------------------------|
|    |                   | หมายเหตุ                                                       |
|    |                   | ในกรณีที่ต้องการทราบพิกัดละติจูด ลองจิจูดบนแผนที่ google map   |
|    |                   | ให้คลิกที่ 🙈 เพื่อเปิด google map                              |
| 46 | ที่ตั้งภูมิศาสตร์ | แสดง ที่ตั้งภูมิศาสตร์                                         |
| 47 | ที่ดิน            | แสดง ที่ดิน                                                    |
| 48 | ไร่รวม            | แสดง ไร่รวม                                                    |
| 49 | รูปภาพ            | เลือกรูปภาพโรงเรียนที่ต้องการเพิ่มเข้าสู่ระบบ                  |
| 50 |                   | เมื่อต้องการส่งออกข้อมูล สามารถกดที่ไอคอนที่ต้องการนำข้อมูลออก |
|    |                   | จากระบบ โดยมีประเภทการส่งออกข้อมูล ดังนี้                      |
|    |                   | File format: .PDF                                              |

### 7.2 ประวัติการส่งรายงานการประเมินตนเอง

| ประวัติการส่งรายงานการประเมินตนเอง |   |                                                                                                    |  |  |  |  |
|------------------------------------|---|----------------------------------------------------------------------------------------------------|--|--|--|--|
| วัตถุประสงค์                       | : | เพื่อแสดงรายงานและแดชบอร์ด ประวัติการส่งรายงานการประเมิน<br>ตนเอง                                                |  |  |  |  |
| กระบวนงานที่เกี่ยวข้อง             | : | กระบวนการทำงาน แสดงข้อมูลรายงานที่เกี่ยวข้อง<br>กระบวนการทำงาน แสดงข้อมูลรายงานในรูปแบบแดชบอร์ดที่<br>เกี่ยวข้อง |  |  |  |  |
| การเข้าเมนู                        | : | รายงานและแดชบอร์ด > ประวัติการส่งรายงานการประเมินตนเอง                                                           |  |  |  |  |

ในส่วนของหน้าหลักประวัติการส่งรายงานการประเมินตนเอง ประกอบไปด้วยข้อมูล 4 ส่วน คือ สถานะการส่ง SAR ประวัติการส่งรายงานการประเมินตนเอง การค้นหา และข้อมูลประวัติการส่งรายงาน การประเมินตนเอง ดังภาพ

| 1916111 1816                                                  | มูลสถานศึกษา ก                                           | การส่ง SAR                                   | การลงทะเบื                                                                                                    | ยนและข้อมูลการป                                                                                     | ระเมินภายนอก                                                                    | รายงานและแดชเ                                                                                   | ມວຣ໌ດ                                                                        |                                                                                                    |                          |                                      |
|---------------------------------------------------------------|----------------------------------------------------------|----------------------------------------------|----------------------------------------------------------------------------------------------------|----------------------------------------------------------------------------------------------------|---------------------------------------------------------------------------------|-------------------------------------------------------------------------------------------------|------------------------------------------------------------------------------|----------------------------------------------------------------------------------------------------|--------------------------|--------------------------------------|
| <sup>ประวัติการส่งราย</sup><br>ะวัติการส่ง                    | งานการประเมินตนเอง<br>งรายงานการ                         | รประเมินต                                    | านเอง                                                                                                    |                                                                                                    |                                                                                 |                                                                                                 |                                                                              |                                                                                                    |                          |                                      |
| สถานะกา<br>ปีการศึกษ                                          | รส่ง SAR<br>ท 2564                                       | <b>ອ</b> ສ່ານເສັ້ນ                           |                                                                                                    |                                                                                                    |                                                                                 |                                                                                                 |                                                                              |                                                                                                    |                          |                                      |
| ประวัติการส่<br>ระดับปฐมวัย<br>และค<br>ภาพรวม                 | ง่งรายงานการปร<br>ผู้แลก<br>มาตรฐานที่ 1                 | ระเมินตนเอง<br>ติเลิต<br>มาตรฐานที่ 2        | 3<br>มาตรฐ                                                                                                    | เค<br>านที่ 3 มาตรฐ                                                                                 | ระ<br>เค<br>านที่ 4                                                             | ะดับขึ้นพื้นฐาน                                                                                 | ยอดเอี่ยม<br>เวตรฐานที่ 1 ม                                                  | ยอดเยี่ยม<br>มาตรฐานที่ 2 มาย                                                                               | อดเอี่ยม<br>ลรฐานที่ 3   | <sub>ยอดเยี่ยม</sub><br>มาตรฐานที่ 4 |
| ด้นหา                                                         |                                                          |                                              |                                                                                                    |                                                                                                    |                                                                                 |                                                                                                 |                                                                              |                                                                                                    |                          |                                      |
| ค้นหา<br><sub>ปีก</sub><br>ข้อมูลประวัติ                      | ารศึกษาเริ่มต้น -<br>การส่งรายงานกา                      | - เสือกข้อมูล<br>ารประเมินตน                 | แอง                                                                                                    |                                                                                                    | ปีการศึกษ                                                                       | าสิ้นสุด เลือกร่                                                                                | ร้อมูล                                                                       | -<br>Q ลับหา<br>45-                                                                                         | ล้างข้อมูล               |                                      |
| ค้นหา<br>ปิก <sup>.</sup><br>ข้อมูลประวัติ<br>ลำดับ           | ารศึกษาเริ่มต้น<br>การส่งรายงานก<br>↑↓<br>0การศึกษ       | - เลือกข้อมูล<br>ารประเมินตน<br>ท            | นอง<br>สถานศี<br>ปฐมวัย                                                                                        | -<br>กษา<br>ขั้นพื้นฐาน                                                                             | ปิการศึกษ<br>สพ<br>ปฐมวัย                                                       | าสิ้นสุด เสือกร่<br>พ.<br>ชั้นพื้นฐาน                                                           | ข้อมูล<br>สห<br>ปฐมวัย                                                       | <ul> <li>4 คัมหา</li> <li>4 คัมหา</li> <li>4 คัมหา</li> <li>5 คันพื้นฐาน</li> </ul>                         | ล้างข้อมูล<br>ธาย        | งาน                                  |
| ค้นหา<br><sub>ปีก</sub><br>ข้อมูลประวัติ<br>ลำดับ<br>1        | ารศึกษาเริ่มต้น<br>การส่งรายงานก<br>↑↓ ปิการศึกษ<br>2564 | - เลือกข้อมูล<br>ารประเมินตน<br>ท ่า         | แอง<br>สถานศี<br>ปฐมวัย<br>ส่งแล้ว<br>8.ค. 2564<br>เกาะประเมิน                                                 | <b>กษา</b><br>ชั้นพื้นฐาน<br>รัชเลัว<br>28 ก. 8. 2564<br>มสการประเมิน                               | ปิการศึกษ<br>สพ<br>ปฐมวัย<br>เห็นชอบ<br>10 ธ.ศ. 2564                            | าสิ้นสุด – เลือกท่<br>พ.<br>ขึ้นพื้นฐาน<br>ไม่เห็นชอบ<br>10 ต.ศ. 2564                           | ร้อมูล                                                                       | <ul> <li>45.</li> <li>ชั้นพื้นฐาน<br/>เห็นชอบ<br/>26 ธ.ค. 2554</li> </ul>                                   | ล้าง€อมูล<br>ราย<br>     | งาน<br>X                             |
| ค้นหา<br>บัก <sup>ะ</sup><br>ข้อมูลประวัติ<br>ลำดับ<br>1<br>2 | ารศึกษาเริ่มต้น<br>การส่งรายงานก<br>↑↓ บิการศึกษ<br>2563 | - เลือกข้อมูล<br>ารประเมินตน<br>ท<br>2<br>เอ | <b>เธอง</b><br>สถานศี<br>ปรูมวัย<br>ส่งแล้ว<br>8 ก. 2564<br>เการประเมิน<br>ส่งแล้ว<br>5 ก. 2563<br>เการประเมิน | •<br>กษา<br>ชั้นพื้นฐาน<br>ชั่นเล็ว<br>28 ก.ค. 2564<br>มหการประเมิน<br>25 ก.ค. 2563<br>มหการประเมิน | ปิการศึกษ<br>สพ<br>ปฐมวัย<br>เห็นชอบ<br>10 ธ.ค. 2564<br>เห็นชอบ<br>10 ธ.ค. 2563 | สิ้นสุด เลือกร<br>พ.<br>ขึ้นพื้นฐาน<br>ไม่เห็นชอบ<br>10 ส.ศ. 2564<br>ไม่เห็นชอบ<br>10 ส.ศ. 2564 | ข้อมูล<br>สห<br>ปฐมวัย<br>เห็นชอบ<br>26 ค.ค. 2564<br>เห็นชอบ<br>10 ค.ค. 2563 | <ul> <li>45.</li> <li>ชั้นพื้นฐาน<br/>เห็นชอบ<br/>26 ธ.ค. 2564</li> <li>เห็นชอบ<br/>10 ธ.ค. 2563</li> </ul> | ล้างข้อมูล<br>ราย<br>ไม้ | งาน<br>Xี<br>Xี                      |

ภาพที่ 32 หน้าหลักประวัติการส่งรายงานการประเมินตนเอง

ในกรณีที่สถานศึกษายังไม่ทำการส่งข้อมูลประเภทใด ระบบจะแสดงสถานะ ดังภาพ

| สถานะการส่ง 5<br>ปีการศึกษา 21 | SAR<br>565<br><u><u>j</u>vlai</u> | da           |              |                |                       |              |                |              |
|--------------------------------|-----------------------------------|--------------|--------------|----------------|-----------------------|--------------|----------------|--------------|
| ประวัติการส่งราย               | งานการประเมินตเ                   | ทเอง         |              | ~              | t đ                   |              |                |              |
| ระดบปฐมวย                      | มาตรฐานที่ 1                      | มาตรฐานที่ 2 | มาตรฐานที่ 3 | ຈະດູບ          | มนพนฐาน<br>ภาพรวม     | มาตรฐานที่ 1 | มาตรฐานที่ 2   | มาตรฐานที่ 3 |
| ค้นหา                          |                                   |              |              |                |                       |              |                |              |
| ปีการศึกษ                      | <b>าเริ่มต้น</b> – เลือกข้อมู     | a            | v            | ปีการศึกษาสิ้น | ส <b>ุด</b> – เลือกข้ | อมูล         | •              |              |
|                                |                                   |              |              |                |                       | ٩            | ค้นหา 👌 ส้างขั | อมูล         |
| ข้อมูลประวัติการส่             | งรายงานการประเมิ                  | นตนเอง       |              |                |                       |              |                |              |
|                                | ปีการสึกษา                        | สถานศึก      | เษา          | สพท.           | н <i>М</i>            | สพฐ.         | ж. <i>2</i>    | รายงาน       |
| ลำดับ                          |                                   |              | e 4          | almana         | ด้องเมืองตากออง       | ประเว๊ย      | ດ້ອງເພື່ອງຮວງງ |              |

ภาพที่ 33 หน้าหลักประวัติการส่งรายงานการประเมินตนเองในกรณียังไม่ส่งข้อมูล

เมื่อผู้ใช้งานต้องการค้นหาประวัติการส่งรายงานการประเมินตนเอง ให้ระบุข้อมูลการค้นหาที่ ต้องการ ดังภาพ

| ค้นหา              |             |   |                   |             |                      | • |
|--------------------|-------------|---|-------------------|-------------|----------------------|---|
| ปีการศึกษาเริ่มต้น | เลือกข้อมูล | * | ปีการศึกษาสิ้นสุด | เลือกข้อมูล | •                    |   |
|                    |             |   |                   | l           | Q ดันหา 🕭 ล้างข้อมูล |   |

ภาพที่ 34 การค้นหาประวัติการส่งรายงานการประเมินตนเอง

|     | จอภาพ/ฟิลด์                                | รายละเอียด                                                    |  |  |  |  |  |
|-----|--------------------------------------------|---------------------------------------------------------------|--|--|--|--|--|
| การ | การค้นหาประวัติการส่งรายงานการประเมินตนเอง |                                                               |  |  |  |  |  |
| 1   | ปีการศึกษาเริ่มต้น                         | ระบุ ปีการศึกษาเริ่มต้น                                       |  |  |  |  |  |
| 2   | ปีการศึกษาสิ้นสุด                          | ระบุ ปีการศึกษาสิ้นสุด                                        |  |  |  |  |  |
| 3   |                                            | กด ค้นหา เพื่อค้นหาข้อมูล หรือกด ล้างข้อมูล เพื่อล้างการเลือก |  |  |  |  |  |
|     |                                            | เงื่อนไขการค้นหา                                              |  |  |  |  |  |

### รายละเอียดข้อมูลประวัติการส่งรายงานการประเมินตนเอง ดังภาพ

| s. w.      | <b>a</b> . <b>a</b> . | สถานศ์                                          | ใกษา                                           | สพท.                    |                            | สพฐ.                    |                          |           |      |
|------------|-----------------------|-------------------------------------------------|------------------------------------------------|-------------------------|----------------------------|-------------------------|--------------------------|-----------|------|
| ลาดบ<br>î↓ | บการศกษา              | ปฐมวัย                                          | ขั้นพื้นฐาน                                    | ปฐมวัย                  | ขั้นพื้นฐาน                | ปฐมวัย                  | ขั้นพื้นฐาน              | ราม       | มงาน |
| 1          | 2564                  | <u>สิ่งแล้ว</u><br>28 ก.ศ. 2564<br>ผลการประเมิน | <u>ส่งแล้ว</u><br>28 ก.ศ. 2564<br>ผลการประเมิน | เห็นชอบ<br>10 ค.ศ. 2584 | ไม่เห็นชอบ<br>10 ค.ศ. 2564 | เห็นชอบ<br>28 ค.ศ. 2564 | เพิ่มชอบ<br>26 ค.ศ. 2564 | <u>بر</u> | X    |
| 2          | 2563                  | <u>ส่งแล้ว</u><br>25 ก.ศ. 2563<br>ผลการประเมิน  | <u>ส่งแล้ว</u><br>25 ก.ศ. 2563<br>ผลการประเมิน | เห็นชอบ<br>10 ส.ศ. 2563 | ไม่เห็นชอบ<br>10 ค.ศ. 2563 | เห็นชอบ<br>10 ค.ศ. 2583 | เห็นชอบ<br>10 ค.ศ. 2563  | Ļ         | x    |
| 3          | 2562                  | <u>ส่งแล้ว</u><br>25 ก.ศ. 2562                  | <u>ส่งแล้ว</u><br>25 ก.ศ. 2562                 | เห็นชอบ<br>10 ค.ค. 2562 | ไม่เห็นชอบ<br>10 ค.ศ. 2562 | เห็นชอบ<br>10 ค.ศ. 2562 | เห็นชอบ<br>10 ค.ศ. 2562  | 片         | x    |

### ภาพที่ 35 ข้อมูลประวัติการส่งรายงานการประเมินตนเอง

| จอภาพ/          | ฟิลด์           | รายละเอียด                                                                |  |  |  |  |  |
|-----------------|-----------------|---------------------------------------------------------------------------|--|--|--|--|--|
| ข้อมูลการค้นหาเ | ไระวัติการส่งรา | ายงานการประเมินตนเอง                                                      |  |  |  |  |  |
| 1 ลำดับ         |                 | แสดง ลำดับ                                                                |  |  |  |  |  |
| 2 ปีการศึกษา    | 1               | แสดง ปีการศึกษาการส่งรายงานการประเมินตนเอง                                |  |  |  |  |  |
| 3 สถานศึกษา     | ו               | แสดง ข้อมูลประวัติการส่งรายงานการประเมินตนเองของสถานศึกษา                 |  |  |  |  |  |
|                 |                 | โดยแยกเป็น ปฐมวัย และ ขั้นพื้นฐาน                                         |  |  |  |  |  |
|                 |                 | ในกรณีที่มีการส่งข้อมูล SAR แล้ว จะมีสถานะการส่ง SAR แสดง                 |  |  |  |  |  |
|                 |                 | พร้อมวันที่ทำการส่ง SAR                                                   |  |  |  |  |  |
|                 |                 | <u>ส่งแล้ว</u><br>28 ก.ค. 2564                                            |  |  |  |  |  |
|                 |                 | ในกรณีที่ต้องการตรวจสอบผลการประเมิน SAR ให้กด ผลการ                       |  |  |  |  |  |
|                 |                 | ประเมิน <mark>ผลการประเมิน</mark> เพื่อเข้าสู่หน้าตรวจสอบข้อมูล SAR และผล |  |  |  |  |  |
|                 |                 | การประเมินของสถานศึกษา                                                    |  |  |  |  |  |
| 4 สพท.          |                 | แสดง การพิจารณาเห็นชอบจาก สพท. โดยแบ่งเป็น ปฐมวัย และ ขั้น                |  |  |  |  |  |
|                 |                 | พื้นฐาน                                                                   |  |  |  |  |  |

| จอภาพ/ฟิลด์ | 5,                                  | ายละเอียด                     |                     |
|-------------|-------------------------------------|-------------------------------|---------------------|
|             | ปธมวัย                              | สพท.<br>J ขั้นพื้นธาน         |                     |
|             | เห็นชอ<br>14 ก.ย. 2:                | บ เห็นชอบ<br>564 14 ก.ย. 2564 |                     |
| 5 สพฐ.      | แสดง การพิจารณาเห็นชอบจา<br>พื้นฐาน | เก สพฐ โดยแบ่งเ               | ป็น ปฐมวัย และ ขั้น |
|             |                                     | สพฐ.                          |                     |
|             | ปฐมวัย                              | ขั้นพื้นฐาน                   |                     |
|             | เห็นชอง<br>14 ก.ย. 25               | ป เห็นชอบ<br>64 14 ก.ย. 2564  |                     |
| 6           | เมื่อต้องการส่งออกข้อมูล สาม        | ารถกดที่ไอคอนที่              | ต้องการนำข้อมูลออก  |
|             | จากระบบ โดยมีประเภทการส่            | งออกข้อมูล ดังนี้             |                     |
|             | File format: .PDF                   |                               |                     |
|             | File format: .XLSX                  |                               |                     |

#### 7.3 รายงานการลงทะเบียนประเมินคุณภาพการศึกษาภายนอกของสถานศึกษา

| รายงานการลงทะเบียนประเมินคุณภาพการศึกษาภายนอกของสถานศึกษา |   |                                                                             |  |  |
|-----------------------------------------------------------|---|-----------------------------------------------------------------------------|--|--|
| วัตถุประสงค์                                              | : | เพื่อแสดงรายงานและแดชบอร์ด รายงานการลงทะเบียนประเมิน<br>คณภาพการศึกษาภายบอก |  |  |
|                                                           |   |                                                                             |  |  |
| กระบวนงานที่เกี่ยวข้อง                                    | : | กระบวนการทำงาน แสดงข้อมูลรายงานที่เกี่ยวข้อง                                |  |  |
|                                                           |   | กระบวนการทำงาน แสดงข้อมูลรายงานในรูปแบบแดชบอร์ดที่                          |  |  |
|                                                           |   | เกี่ยวข้อง                                                                  |  |  |
| การเข้าเมนู                                               | : | รายงานและแดชบอร์ด > รายงานการลงทะเบียนประเมินคุณภาพ                         |  |  |
|                                                           |   | การศึกษาภายนอก                                                              |  |  |

ในส่วนของหน้าหลักรายงานการลงทะเบียนประเมินคุณภาพการศึกษาภายนอก ประกอบไปด้วย ข้อมูล 3 ส่วน คือ สถานะการลงทะเบียนประเมินภายนอก ข้อมูลสถานศึกษาของตนเอง และข้อมูลการ ลงทะเบียนประเมินคุณภาพการศึกษาภายนอกของสถานศึกษา ดังภาพ

| _             |                  | al and                  | 12~ V                                                     | - 12                      |                             | N ULT  |  |  |
|---------------|------------------|-------------------------|-----------------------------------------------------------|---------------------------|-----------------------------|--------|--|--|
| ้ำหลัก        | ข้อมูลสถานต์     | ึกษา การส่ง SAR         | การลงทะเบียนและข้อมูลการประเมิเ                           | เกายนอก รายงานและแดชบอร์ด |                             |        |  |  |
| รายงานก       | กรลงทะเบียนประเว | งินคุณภาพการศึกษาภายนอก |                                                           |                           |                             |        |  |  |
| เงานก         | าารลงทะเ         | าไยนาไระเมินคร          | นภาพการศึกษาภายนอ                                         | กของสถานศึกษา             |                             |        |  |  |
|               |                  |                         |                                                           |                           |                             |        |  |  |
|               |                  |                         |                                                           |                           |                             |        |  |  |
| การส          | ลงทะเบียนป       | ระเมินภายนอก            | (√)                                                       |                           |                             |        |  |  |
| ปีการ         | รศึกษา 256       | 64                      | ลงทะเบียนแล้ว                                             |                           |                             |        |  |  |
|               |                  |                         |                                                           |                           |                             |        |  |  |
| ข้อมูลส       | <b>สถานศึกษา</b> |                         |                                                           |                           |                             |        |  |  |
|               |                  | 405000007               | S                                                         |                           |                             |        |  |  |
|               | สถานค            | กษา 1056320037 -        | 1056320037 - โรงเรียนสายไหมศึกษา                          |                           |                             |        |  |  |
|               | ประเภทสถานศ์     | ใกษา สำนักงานเขตพื้     | นที่การศึกษาประถมศึกษา (สพป.)                             | ขนาดสถานศึกษา             | 41-60 คน                    |        |  |  |
|               | ระดับชั้นที่เปิด | เสอน ปฐมวัย+ป.1-ม.      | 6 (อนุบาล 1-มัธยมศึกษา 6)                                 | สถานภาพสถานศึกษา          | ดำเนินการ                   |        |  |  |
| ระดับสถ       | ถานภาพสถานศ์     | กษา ระดับการศึกษา       | ระดับการศึกษาขั้นพื้นฐาน (ทั่วไป)                         |                           |                             |        |  |  |
|               |                  |                         |                                                           |                           |                             |        |  |  |
| บรุญหนานหนุษา |                  |                         |                                                           |                           |                             |        |  |  |
| สำนักงา       | นเขตพื้นที่การคื | ใกษา สำนักงานเขตพี      | นที่การศึกษาประถมศึกษาพะเยา เขต 1                         | ภูมิภาค                   | ภาคเหนือ                    |        |  |  |
|               |                  |                         |                                                           |                           |                             |        |  |  |
| ข้อมูลก       | ารลงทะเบียา      | เประเมินคุณภาพการ       | รศึกษาภายนอกของสถ <mark>า</mark> นศึกษา                   |                           |                             |        |  |  |
| 8             | ลำดับ ↑          | ปีการศึกษา              | 🗅 ลงทะเบียนการประเมินเ                                    | ายนอก ผลการล              | งทะเบียนภายนอก              | รายงาน |  |  |
|               | 1                | 2564                    | <b>ลงทะเบียน</b><br>29 ก.ศ. 2564<br>ประเมินภายนอกล่าสุด 2 | 581                       | สพฐ. อนุมัติ<br>2 ส.ค. 2584 | 🔁 😒    |  |  |
|               | 2                | 2561                    | ลงทะเบียน                                                 | ŝ                         | สพฐ. อนุมัติ                | 🔎 📩    |  |  |
|               |                  |                         |                                                           |                           |                             |        |  |  |

### ภาพที่ 36 หน้าหลักรายงานการลงทะเบียนประเมินคุณภาพการศึกษาภายนอกของสถานศึกษา

|      | จอภาพ/ฟิลด์                                               | รายละเอียด                      |  |  |  |
|------|-----------------------------------------------------------|---------------------------------|--|--|--|
| รายง | รายงานการลงทะเบียนประเมินคุณภาพการศึกษาภายนอกของสถานศึกษา |                                 |  |  |  |
|      | การลงทะเบียนประเมิน                                       |                                 |  |  |  |
|      | ภายนอก                                                    |                                 |  |  |  |
| 1    | สถานศึกษา                                                 | แสดง สถานศึกษา                  |  |  |  |
| 2    | ประเภทสถานศึกษา                                           | แสดง ประเภทสถานศึกษา            |  |  |  |
| 3    | ขนาดสถานศึกษา                                             | แสดง ขนาดสถานศึกษา              |  |  |  |
| 4    | ระดับชั้นที่เปิดสอน                                       | แสดง ระดับชั้นที่เปิดสอน        |  |  |  |
| 5    | สถานภาพสถานศึกษา                                          | แสดง สถานภาพสถานศึกษา           |  |  |  |
| 6    | ระดับสถานภาพ                                              | แสดง ระดับสถานภาพสถานศึกษา      |  |  |  |
|      | สถานศึกษา                                                 |                                 |  |  |  |
| 7    | บริบทสถานศึกษา                                            | แสดง บริบทสถานศึกษา             |  |  |  |
| 8    | สำนักงานเขตพื้นที่                                        | แสดง สำนักงานเขตพื้นที่การศึกษา |  |  |  |
|      | การศึกษา                                                  |                                 |  |  |  |

|    | จอภาพ/ฟิลด์         | รายละเอียด                                                     |  |
|----|---------------------|----------------------------------------------------------------|--|
| 9  | ภูมิภาค             | แสดง ภูมิภาค                                                   |  |
|    | ข้อมูลการลงทะเบียน  |                                                                |  |
|    | ประเมินคุณภาพ       |                                                                |  |
|    | การศึกษาภายนอกของ   |                                                                |  |
|    | สถานศึกษา           |                                                                |  |
| 10 | ลำดับ               | แสดง ลำดับ                                                     |  |
| 11 | ปีการศึกษา          | แสดง ปีการศึกษาที่ลงทะเบียนประเมินภายนอก                       |  |
| 12 | ลงทะเบียนการประเมิน | แสดงสถานะลงทะเบียนประเมินภายนอก                                |  |
|    | ภายนอก              | ในกรณีที่มีการลงทะเบียนประเมินภายนอก จะมีสถานะการ              |  |
|    |                     | ลงทะเบียน วันที่ และ สถานะปีที่ลงทะเบียนล่าสุด                 |  |
|    |                     | ลงทะเบียน<br>24 ส.ศ. 2564<br>ประเมินภายนอกล่าสุด 2561          |  |
| 13 | พิจารณาการลงทะเบียน | พิจารณาการลงทะเบียน โดย สพฐ.                                   |  |
|    | โดย สพฐ.            | ในกรณีที่มีการอนุมัติ จะแสดงสถานะ อนุมัติ และวันที่อนุมัติ     |  |
|    |                     | ในกรณีที่ไม่อนุมัติ จะแสดงสถานะ ไม่อนุมัติอนุมัติ และวันที่    |  |
|    |                     | สพฐ. อนุมัติ<br>2 ส.ค. 2564                                    |  |
| 14 | รายงาน              | เมื่อต้องการส่งออกข้อมูล สามารถกดที่ไอคอนที่ต้องการนำข้อมูลออก |  |
|    |                     | จากระบบ โดยมีประเภทการส่งออกข้อมูล ดังนี้                      |  |
|    |                     | File format: .PDF                                              |  |
|    |                     | File format: .XLSX                                             |  |